# **HP Operations Orchestration**

Windows および Linux向け

ソフトウェアバージョン: 10.10

Central ユーザーガイド

ドキュメントリリース日: 2014 年 5 月 (英語版) ソフトウェアリリース日: 2014 年 5 月

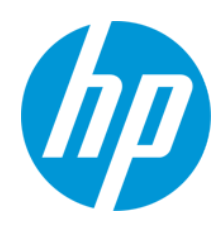

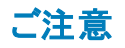

### 保証

HP製品、またはサービスの保証は、当該製品、およびサービスに付随する明示的な保証文によってのみ規定されるものとします。ここでの記載は、追加保証を提供 するものではありません。ここに含まれる技術的、編集上の誤り、または欠如について、HPはいかなる責任も負いません。 ここに記載する情報は、予告なしに変更されることがあります。

### 権利の制限

機密性のあるコンピューターソフトウェアです。これらを所有、使用、または複製するには、HPからの有効な使用許諾が必要です。商用コンピューターソフトウェア、コン ピューターソフトウェアに関する文書類、および商用アイテムの技術データは、FAR12.211および12.212の規定に従い、ベンダーの標準商用ライセンスに基づいて米国政 府に使用許諾が付与されます。

### 著作権について

© Copyright 2005-2014 Hewlett-Packard Development Company, L.P.

### 商標について

Adobe™は、Adobe Systems Incorporated (アドビシステムズ社)の登録商標です。

本製品には、'zlib' (汎用圧縮ライブラリ)のインタフェースが含まれています。'zlib': Copyright© 1995-2002 Jean-loup Gailly and Mark Adler.

AMDおよびAMD Arrowのシンボルは、Advanced Micro Devices, Inc.の登録商標です。

Google™およびGoogle Maps™は、Google Inc.の登録商標です。

Intel®、Itanium®、Pentium®、Intel®およびXeon®は、Intel Coporationの米国およびその他の国における登録商標です。

Javaは、Oracle Corporationおよびその関連会社の登録商標です。

Microsoft®, Windows®、Windows NT®、Windows® XP、およびWindows Vista®は、米国におけるMicrosoft Corporationの登録商標です。

Oracleは、Oracle Corporationおよびその関連会社の登録商標です。

UNIX® は、The Open Group の登録商標です。

### ドキュメントの更新情報

このマニュアルの表紙には、以下の識別情報が記載されています。

- ソフトウェアバージョンの番号は、ソフトウェアのバージョンを示します。
- ドキュメントリリース日は、ドキュメントが更新されるたびに変更されます。
- ソフトウェアリリース日は、このバージョンのソフトウェアのリリース期日を表します。

更新状況、およびご使用のドキュメントが最新版かどうかは、次のサイトで確認できます。http://h20230.www2.hp.com/selfsolve/manuals

このサイトを利用するには、HP Passportへの登録とサインインが必要です。HP Passport IDの登録は、次のWebサイトから行なうことができます。http://h20229.www2.hp.com/passport-registration.html

または、HP Passport のログインページの [New users - please register] リンクをクリックします。

適切な製品サポートサービスをお申し込みいただいたお客様は、更新版または最新版をご入手いただけます。詳細は、HPの営業担当にお問い合わせください。

### サポート

HPソフトウェアサポートオンラインWebサイトを参照してください。http://www.hp.com/go/hpsoftwaresupport

このサイトでは、HPのお客様窓口のほか、HPソフトウェアが提供する製品、サービス、およびサポートに関する詳細情報をご覧いただけます。

HPソフトウェアオンラインではセルフソルブ機能を提供しています。お客様のビジネスを管理するのに必要な対話型の技術サポートツールに、素早く効率的にアクセスできます。HPソフトウェアサポートのWebサイトでは、次のようなことができます。

- 関心のあるナレッジドキュメントの検索
- サポートケースの登録とエンハンスメント要求のトラッキング
- ソフトウェアパッチのダウンロード
   サポート契約の管理
- <del>リホー</del>ト 突約の管理 ● HPサポート 窓口の検索
- 利用可能なサービスに関する情報の閲覧
- 他のソフトウェアカスタマーとの意見交換
- ソフトウェアトレーニングの検索と登録

ー 部のサポートを除き、サポートのご利用には、HP Passportユーザーとしてご登録の上、サインインしていただく必要があります。また、多くのサポートのご利用には、サ ポート契約が必要です。HP Passport IDを登録するには、次のWebサイトにアクセスしてください。

#### http://h20229.www2.hp.com/passport-registration.html

アクセスレベルの詳細については、次のWebサイトをご覧ください。

#### http://h20230.www2.hp.com/new\_access\_levels.jsp

HP Software Solutions Nowは、HPSWのソリューションと統合に関するポータルWebサイトです。このサイトでは、お客様のビジネスニーズを満たすHP製品ソリューション を検索したり、HP製品間の統合に関する詳細なリストやITILプロセスのリストを閲覧することができます。このサイトのURL はhttp://h20230.www2.hp.com/sc/solutions/index.jsp です。

### このPDF版オンラインヘルプについて

本ドキュメントはPDF版のオンラインヘルプです。このPDFは、ヘルプ情報から複数のトビックを簡単に印刷したり、オンラインヘルプをPDF形式で閲覧できるようにするために提供されています。このコンテンツは本来、オンラインヘルプとしてWebブラウザーで閲覧することを想定して作成されているため、トビックによっては正しいフォーマットで表示されない場合があります。また、インタラクティブトピックの一部はこのPDF版では提供されません。これらのトピックは、オンラインヘルプから正しく印刷することができます。

Central ユーザーガイド 目 次

# 目次

| 目次                                                 | 4   |
|----------------------------------------------------|-----|
| 『HP Operations Orchestration Central ユーザーガイド』にようこそ | 6   |
| 主要なタスクとペルソナ                                        | 7   |
| サンプルシナリオ                                           | 9   |
| HP OO へのログイン                                       | 11  |
| HP OO Central 内の移動                                 | 12  |
| ダッシュボードの操作                                         | 20  |
| システム構 成 のセット アップ                                   | 24  |
| セキュリティのセットアップ-役割                                   | 24  |
| セキュリティのセットアップ – LDAP 認証                            | 34  |
| セキュリティのセットアップ – 内部 ユーザー                            |     |
| セキュリティのセットアップ – SAML 認証                            | 62  |
| セキュリティのセットアップ – LW SSO                             | 69  |
| セキュリティバナーのセットアップ                                   | 74  |
| トポロジのセットアップ – ワーカー                                 | 77  |
| トポロジのセットアップ – 構成                                   |     |
| ブラウザーの言語の設定                                        |     |
| 認証の有効化                                             | 87  |
| コンテンツパックの昇格                                        |     |
| コンテンツパックの昇格 - 概要                                   | 89  |
| コンテンツパックのデプロイと管理                                   |     |
| ワーカーグループエイリアスのセットアップ                               | 102 |
| コンテンツパックのシステムアカウントのセットアップ                          | 105 |
| コンテンツパックのシステムプロパティのセット アップ                         | 109 |
| フローライブラリの管理                                        | 113 |
| フローマップの表示                                          |     |
| コンテンツパックのテストとトラブルシューティング                           |     |
| フローの実行と監視                                          |     |
| フローの実行と監視 – 概要                                     | 125 |

| フローの実行                                  |     |
|-----------------------------------------|-----|
| フロー実行のスケジューリング                          |     |
| フロー実行の追跡と管理                             | 152 |
| フロー実行の表示の調整                             |     |
| フロー実行のテストとトラブルシューティング                   |     |
| 一般的なエラー                                 |     |
| コマンドラインからの HP OO コマンドの実行                |     |
| コマンドの実行                                 |     |
| フローに関する情報の表示                            |     |
| フローの実行                                  |     |
| コンテンツパックのデプロイ                           | 190 |
| OOSH ユーティリティに関 するヘルプの表 示                |     |
| OOSH ユーティリティから HP OO コマンドを実行 するスクリプトの作成 |     |
| 実行可能ファイルのパーサーとしてのOOSHの追加                | 191 |
| 参照情報                                    |     |

# 『HP Operations Orchestration Central ユーザーガイ ド』にようこそ

HP OO Central は Web ベースのアプリケーションで、フローの昇格、フローの実行とスケジュール、システムの管理、フロー実行の結果データの抽出と分析に使用されます。

## 主要なタスクとペルソナ

Central で作業する主要なペルソナは、運用管理者とエンドユーザーです。ただし、初期のセットアップタスクのいくつかは、システム管理者によって実行されます。

#### 運用管理者

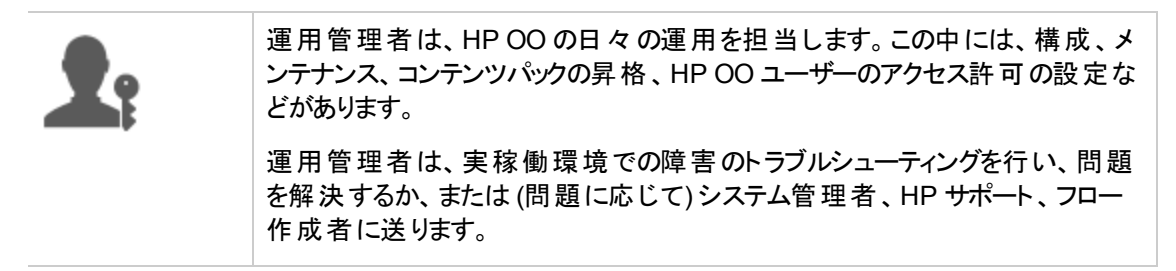

運用管理者は、Centralを使用して次のことを行います。

• コンテンツパックの昇格 - 「コンテンツパックの昇格 - 概要」(89ページ)を参照してください。

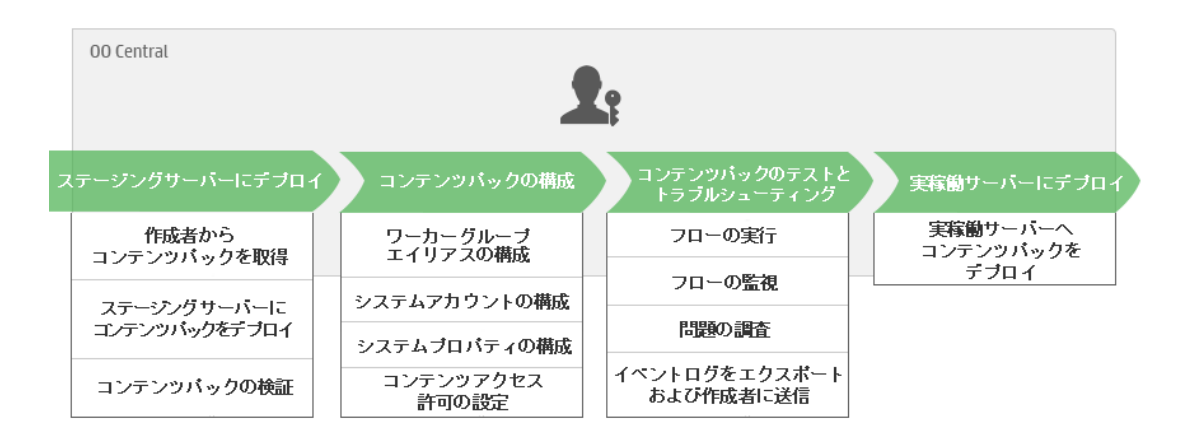

• フローの実行と監視 - 「フローの実行と監視 - 概要」(125ページ)を参照してください。

| 00 Central |              |                          |                       |  |  |
|------------|--------------|--------------------------|-----------------------|--|--|
| フローの検索と表示  | フローの実行       | フロー実行の監視                 | フロー実行の<br>トラブルシューティング |  |  |
| フローの検索     | フロー実行をトリガー   | ェクスブローラーの実行で<br>フロー実行を追跡 | フロー実行の詳細を<br>ドリルダウン表示 |  |  |
| フローの詳細を表示  | フロー実行をスケジュール | フロー実行の監視                 |                       |  |  |

#### エンドユーザー

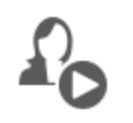

エンドユーザーはフローをトリガーし、監視します。エンドユーザーは、権利が付 与された HP OO フローに、Central 経由で直接アクセスするか、または別のア プリケーションの埋め込まれた Web UI 経由で間接的にアクセスできます。

エンドユーザーは、Centralを使用して次のことを行います。

• フローの実行と監視 - 「フローの実行と監視 - 概要」(125ページ)を参照してください。

#### システム管理者

システム管理者は、HP OO のハードウェアとソフトウェアを担当します。システム 管理者は、HP OO (Central および RAS) のインストールとパッチの適用を行 い、システムの観点からのアプリケーションの正しい動作を担当し、CPU、メモ リ、OS 環境などを扱います。

システム管理者は、Centralを使用してCentral構成をセットアップします。

• トポロジの構成 – 以下を参照してください。

「トポロジのセットアップ – ワーカー」(77ページ)

「トポロジのセットアップ – 構成」(83ページ)

• セキュリティと認証の構成 – 以下を参照してください。

「セキュリティのセットアップ – 役割」(24ページ)

「セキュリティのセットアップ-内部ユーザー」(56ページ)

「セキュリティのセットアップ – LDAP 認証」(34ページ)

「セキュリティのセットアップ – LW SSO」(69ページ)

「セキュリティバナーのセットアップ」(74ページ)

# サンプルシナリオ

| システム管理者 | 2: | 運用管理者 |  | フロー作成者 |
|---------|----|-------|--|--------|
|---------|----|-------|--|--------|

### セットアップ

|            | Central のインストール後に、 <b>システム管理者</b> がLDAP 認証 (「セキュリティの<br>セットアップ – LDAP 認証」(34ページ)を参照)を構成します。                       |
|------------|----------------------------------------------------------------------------------------------------|
|            | システム管理者が Central の役割をセットアップし、それらの役割を LDAP グ<br>ループにマッピングします (「セキュリティのセットアップ – 役割」(24ページ)を参<br>照)。                 |
|            | システム管理者がワーカーをワーカーグループに割り当てます。また、外部ワー<br>カー用に "Windows" という新しいグループを作成します (see 「トポロジのセット<br>アップ – ワーカー」(77ページ)を参照)。 |
| <b>1</b> : | 運用管理者が、ベースコンテンツを Central サーバーにデプロイします (「コンテ<br>ンツパックのデプロイと管理」(92ページ)を参照)。                                         |

### 昇格

| B)         | フロー作成者がStudio で新しいコンテンツパックを作成し、ファイルシステムに<br>デプロイします。                                                                           |
|------------|----------------------------------------------------------------------------------------------------|
| <b>1</b> : | 運用管理者が、フロー作成者から新しいコンテンツパックのデプロイメントの準備ができたことを通知する電子メールを受け取ります。                                                                  |
| <b>1</b> : | 運用管理者が、新しいコンテンツパックを Central ステージングサーバーにデプ<br>ロイします (「コンテンツパックのデプロイと管理」(92ページ)を参照)。                                             |
| <b>1</b> : | 運用管理者が、コンテンツパック内のシステムアカウントに Central ユーザーアカ<br>ウントをマッピングします (「コンテンツパックのシステムアカウントのセットアップ」<br>(105ページ)を参照)。                       |
| <b>1</b> ? | 運用管理者がコンテンツパック内のシステムプロパティをセットアップします(「コン<br>テンツパックのシステムプロパティのセットアップ」(109ページ)を参照)。                                               |
| <b>1</b> : | 運用管理者が、Windows エイリアスが自動的にワーカーグループに割り当て<br>られたことを確認し、ほかのグループエイリアスを実際のワーカーグループにマッピ<br>ングします (「ワーカーグループエイリアスのセットアップ」(102ページ)を参照)。 |
| <b>1</b> : | 運用管理者が、フローライブラリを見てすべてのフローがあることを確認し、フ<br>ローを選択するとフローのメタデータが表示されることを確認します(「フローライ<br>ブラリの管理」(113ページ)を参照)。                         |
| <b>1</b> ? | 運用管理者がコンテンツパック内のフローのアクセス許可を設定します(「フロー<br>ライブラリの管理」(113ページ)を参照)。                                                                |

### フローの実行と監視

| <b>1</b> : | 運用管理者がコンテンツパック内のいずれかのフローをトリガーします(「フローの<br>実行」(126ページ)を参照)。                             |
|------------|----------------------------------------------------------------------------------------|
| <b>1</b> : | 運用管理者が[ <b>実行</b> ]ビューに移動して、フローステータスを確認します(「フ<br>ロー実行の追跡と管理」(152ページ)を参照)。              |
| <b>1</b> : | 運用管理者は、必要に応じてフローを一時停止、再開、またはキャンセルします (「フロー実行の追跡と管理」(152ページ)を参照)。                       |
| <b>1</b> : | 運用管理者がフローの詳細を調べ、フローをテストして問題があるかどうかを<br>確認します (「フロー実行のテストとトラブルシューティング」(167ページ)を参<br>照)。 |

### コンテンツパックの更新

| <b>1</b> : | 運用管理者が、コンテンツパックに問題があることを認識します。 コンテンツ<br>パックが大きすぎるため、2つに分割したほうがいいと判断します。 |
|------------|-------------------------------------------------------------------------|
| <b>1</b> : | 運用管理者が、フロー作成者に電子メールを送信して、コンテンツパックを2<br>つに分割するように依頼します。                  |
| B)         | フロー作成者がコンテンツパックを2つの小さなコンテンツパックに分割し、運用<br>管理者に送信します。                     |

### 最終デプロイメント

| <b>1</b> : | 運用管理者が新しいコンテンツパックをステージングサーバーにデプロイし、問<br>題がないことを確認します。 |
|------------|-------------------------------------------------------|
| <b>1</b> : | 運用管理者がコンテンツパックを実稼働サーバーにデプロイします。                       |

## HP 00 へのログイン

HP OO で認証が設定されている場合は、HP OO の起動時にログオン画面が表示され、ユーザー 名とパスワードを入力する必要があります。

複数のドメインを使用可能な場合、ドメインも選択してください。選択したドメインは、使用するブラ ウザーのデフォルト選択として保持されます。

| <b>Operations Orchestration</b> |
|---------------------------------|
| ドメイン名:                          |
| ユーザー名:                          |
| パスワード:                          |
|                                 |
|                                 |

注:現在のドメインは、デフォルトで選択されています。

次の場合は、ドメインを選択することはできません。

- 内部ユーザーのみが設定されている場合
- ドメインが1つしかなく、デフォルトとして設定されている場合

**注**:ドメインが1つであってもデフォルトとして設定されていない場合、このドメインと内部ユー ザーのどちらかを選択できます。

認証が有効になっていない場合、ログオン画面は表示されません。

HP OO の認証を設定する方法については、「システム構成のセットアップ」(24ページ)を参照してください。

## HP 00 Central 内の移動

HP OO Central は、4 つのワークスペースに分割されているため、同じ場所からエンドツーエンドのタ スクを実行できます。ワークスペースとは、同じエンドツーエンドのタスクグループに属するすべての画面 を保持する単位です。

- [ダッシュボード] ワークスペース システムの ROI と、分析されたフローの集約の表示に使用しま す。運用管理者 ♪ の役割を持つユーザー用です。
- [実行管理] ワークスペース フローの実行、実行の監視、実行のスケジューリング、実行のトラブ ルシューティングに使用します。エンドユーザー <sup>4</sup>○ または運用管理者 ▲ の役割を持つユーザー が使用できます。
- コンテンツワークスペース 新しいコンテンツのデプロイ、フローのアクセス許可の設定、構成アイテムのセットアップ、以前のバージョンのコンテンツパックへのロールバックなど、昇格タスクに使用されます。運用管理者 ♪ の役割を持つユーザー用です。
- [システム構成] トポロジの構成、ユーザー、役割、LDAP 認証、、LW SSO、およびセキュリティ バナーのセットアップに使用します。システム管理者 💷 の役割を持つユーザー用です。

## ダッシュボードワークスペース

[ダッシュボード] 「ジンをクリックして、ダッシュボード ワークスペースを表示します。

このワークスペースには、システムに関する統計情報(使用回数の多いフロー、結果の分布、実行時間など)と投資収益率に関する財務情報が表示されます。

| 🅢 Opera                  | tions Orchestration              |                                                         | Ø (i)                       |
|--------------------------|----------------------------------|---------------------------------------------------------|-----------------------------|
|                          |                                  | C1日間                                                    | ●7日間 ○30日間                  |
|                          | 合計 ROI:<br><b>O</b>              | How to set ROI values in<br>HP Operations Orchestration |                             |
| $\bigcirc$               |                                  |                                                         |                             |
| ダッシュボード                  | 使用回数が多い上位10個のフロー                 |                                                         |                             |
| <b>()</b><br>実行管理        | フロー名 結果の分布<br>Displayed URL Test | 平均実行時間<br>1                                             | <b>ROI</b><br>00:01:50 0.00 |
| <i>コンテンツ</i> ワーク<br>スペース |                                  |                                                         |                             |
| システム構成                   |                                  |                                                         |                             |

### 実行管理ワークスペース

[実行管理] ボタンをクリックして、実行管理ワークスペースを表示します。

このワークスペースには、次のモジュールが含まれています。

実行エクスプローラー - [実行エクスプローラー] モジュールでは、運用管理者またはエンドユーザーは、実行中のフローおよび実行が終了したフローを監視できます。フロー実行の追跡、その進捗状況の監視、およびフロー実行に関する操作(一時停止、再開、キャンセルなど)の実行を行うことができます。フローが失敗してトラブルシューティングを行う場合、実行をドリルダウンして詳細情報を表示できます。同時に実行するフローがたくさんある場合、フィルターを使って目的のフローを探すことができます。

| 🕼 Opera                 | ations Orchestra   | ation     |               |          |               |     | Ø (i) |
|-------------------------|--------------------|-----------|---------------|----------|---------------|-----|-------|
|                         | 実行エクスブローラー         | スケジューラ    | _             |          |               |     |       |
|                         | ⊪ ⊳ ହ <b>ວ</b>     | Ŵ         |               |          |               |     | ▶ 実行  |
|                         | 実行名                | 実行ID      | ステータス         | 開始時刻     | ユーザー          | 期間  |       |
|                         |                    |           |               | <b>~</b> | <b>~</b>      |     |       |
|                         | Displayed URL Test | 100300038 | 3 🔽 完了 - 解決済み | 午後2時8分   | anonymousUser | 28秒 | >     |
| ダッシュボード                 |                    |           |               |          |               |     |       |
| ()<br>実行管理              |                    |           |               |          |               |     |       |
| <b>ニンテンツワーク</b><br>スペース |                    |           |               |          |               |     |       |
| <b>シ</b> ステム構成          |                    |           |               |          |               |     |       |

• スケジューラー - [スケジューラー] モジュールでは、運用管理者はフロー実行のスケジュールを表

### 示、作成、および変更できます。

| 🕼 Opera                 | tions Orche | estration            |                      |         |            |               | í 9 |
|-------------------------|-------------|----------------------|----------------------|---------|------------|---------------|-----|
|                         | 実行エクスプロ     | ーラー スケジュ <b>ーラー</b>  |                      |         |            |               |     |
|                         | *) 🖉 🗙 🖉    |                      |                      |         | フロー名でフィルター |               |     |
|                         | 状態          | スケジュール名              | フロー名                 | 次の実行 🖨  | 前の実行       | ユーザー          |     |
|                         |             | Find Pages with Dead | Find Pages with Dead | 午後5時44分 |            | anonymousUser |     |
|                         |             | Simple SMTP Check    | Simple SMTP Check    | 午後6時43分 | 午後5時43分    | anonymousUser |     |
| ダッシュボード                 |             |                      |                      |         |            | К < 1         | X   |
| <b>()</b><br>実行管理       |             |                      |                      |         |            |               |     |
| <i>国ンテンツワーク</i><br>スペース |             |                      |                      |         |            |               |     |
| システム構成                  |             |                      |                      |         |            |               |     |

コンテンツワークスペース

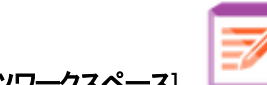

[コンテンツワークスペース] ボタンをクリックして、コンテンツ管理を表示します。

このワークスペースには、次のモジュールが含まれています。

フローライブラリ-[フローライブラリ]には、デプロイされたフローが表示されます。ここから、運用管理者は、フローの実行またはスケジュール設定、フローのメタデータの表示、コンテンツアクセス許可の設定、またはテスト用のフローの実行を行うことができます。

| / Opera        | ations Orchestration                                        |                                                                                                    | <b>0</b> (i) |
|----------------|-------------------------------------------------------------|----------------------------------------------------------------------------------------------------|--------------|
|                | <b>フローライブラリ</b> コンテンツバック 構成アイテ                              | 4                                                                                                    |              |
|                | フィルター条件:                                                    | ▶ *0 ि                                                                                                    |              |
|                | Library     Maccelerator Packs     Maccelerator Packs       | ConnectivityTest                                                                                                    |              |
|                | Active Directory   Active Directory     Active Directory    | ID:<br>72ebc950-5e1c-4d45-9ce8-449db4b419da<br>パス:<br>Library/Accelerator<br>Packs/Network/Deprecated/ConnectivityTest.xml<br>エンデンシリバック:<br>Base<br>パージョン:<br>1.1.1<br>リンクの実行:<br>bttp://doi.00.0110-0000/co/frigers.btm/HT2bb000.5c1c |              |
| コンテンツワーク       | Operations                                                  | 4d45-9ce8-449db4b419da                                                                                                    | -            |
| スペース<br>システム構成 | > im Templates<br>> im Tutorials<br>> im Utility Operations | アクセス許可                                                                                                    | *            |

• コンテンツパック-このモジュールでは、運用管理者はデプロイ済みのコンテンツパックの表示、フィルタリング、削除、コンテンツパックのデプロイまたはロールバック、コンテンツパックの詳細の表示、コンテンツパックへの変更の表示ができます。

| Opera            | tions Orchestr | ation    |        |               | <b>@</b> ①         |
|------------------|----------------|----------|--------|---------------|--------------------|
|                  | フローライブラリ       | コンテンツバック | 構成アイテ  | 4             |                    |
|                  | ⊕ th × %       |          |        |               |                    |
|                  | ☑. [P名         | バージョン    | デプロイ   | デプロイ者         | Base               |
|                  | 🔽 Base         | 1.1.1    | 2014年6 | anonymousUser | コンテンツ 変更           |
|                  |                |          |        |               | ▶ 📺 How Do I flows |
| division time li |                |          |        |               | ▶ im Operations    |
| אין אינד לעיול   |                |          |        |               | Im Templates       |
| <b>A</b>         |                |          |        |               | Utility Operations |
|                  |                |          |        |               | Configuration      |
| 夫1丁官理            |                |          |        |               | Tategories         |
|                  |                |          |        |               | ▶ 🖬 Domain Terms   |
|                  |                |          |        |               | Group Aliases      |
| コンテンツワーク<br>スペース |                |          |        |               | Criptlets          |
|                  |                |          |        |               | Selection Lists    |
| <b>シ</b> ステム構成   |                |          |        |               | System Evaluators  |

 構成アイテム – このモジュールでは、運用管理者は環境に合わせて次のようにコンテンツパックの コンテンツを構成できます(グループエイリアスを実際のワーカーグループにマッピングする、コンテンツ パック内のシステムアカウントを Central ユーザーアカウントにマッピングする、システムのプロパティを マッピングするなど)。

| Opera                    | tions Orchestration                    |                   | Ø (i) |
|--------------------------|----------------------------------------|-------------------|-------|
|                          | フローライブラリ コンデンツバック 構成アイテム               |                   |       |
|                          | グループエイリアス システムアカウント システムブロパティ<br>+ ℤ × |                   |       |
|                          | 名前                                     | ワーカーグループ名         |       |
| $\bigcirc$               | RAS_Operator_Path                      | RAS_Operator_Path |       |
| ダッシュボード                  |                                        |                   |       |
| <b>()</b><br>実行管理        |                                        |                   |       |
| <i>コンテンツ</i> ワーク<br>スペース |                                        |                   |       |
| <b>シ</b> ステム構成           |                                        |                   |       |

システム構成

[システム構成] ボタンをクリックして、システム構成を表示します。

このワークスペースには、次のタブが含まれています。

• セキュリティーシステム管理者は HP OO の役割をセットアップし、それらの役割を内部ユーザー、または LDAP、LW SSO などの認証システムのユーザーに適用できるようになります。

| 🕼 Opera                 | tions Orchestration |                           | <b>0</b> <sup>(1)</sup> |  |  |  |
|-------------------------|---------------------|---------------------------|-------------------------|--|--|--|
|                         | セキュリティ トポロジ         |                           |                         |  |  |  |
|                         |                     |                           |                         |  |  |  |
|                         | 役割 LDAP 内部ユーザー SAML | SSO セキュリティバナー             |                         |  |  |  |
|                         | + / × ©             |                           |                         |  |  |  |
| -                       | 役割名                 | 説明                        | グループ                    |  |  |  |
| $\bigcirc$              | ADMINISTRATOR       | Administration Role       |                         |  |  |  |
| ダッシュボード                 | END_USER            | End User Role             |                         |  |  |  |
|                         | S EVERYBODY         | Everybody Role            |                         |  |  |  |
| $\mathbf{r}$            | PROMOTER            | Promoter Role             |                         |  |  |  |
| 実行管理                    | SYSTEM_ADMIN        | System Administrator Role |                         |  |  |  |
| <b>レデンッワー</b> ク<br>スペース |                     |                           |                         |  |  |  |
| レントレージン (システム構成)        |                     |                           |                         |  |  |  |

• トポロジ – システム管理者は、ワーカーグループの作成、ワーカーのこれらのグループへの割り当て、および構成の詳細(ロードバランサーホストのURLなど)のセットアップを行えるようになります。

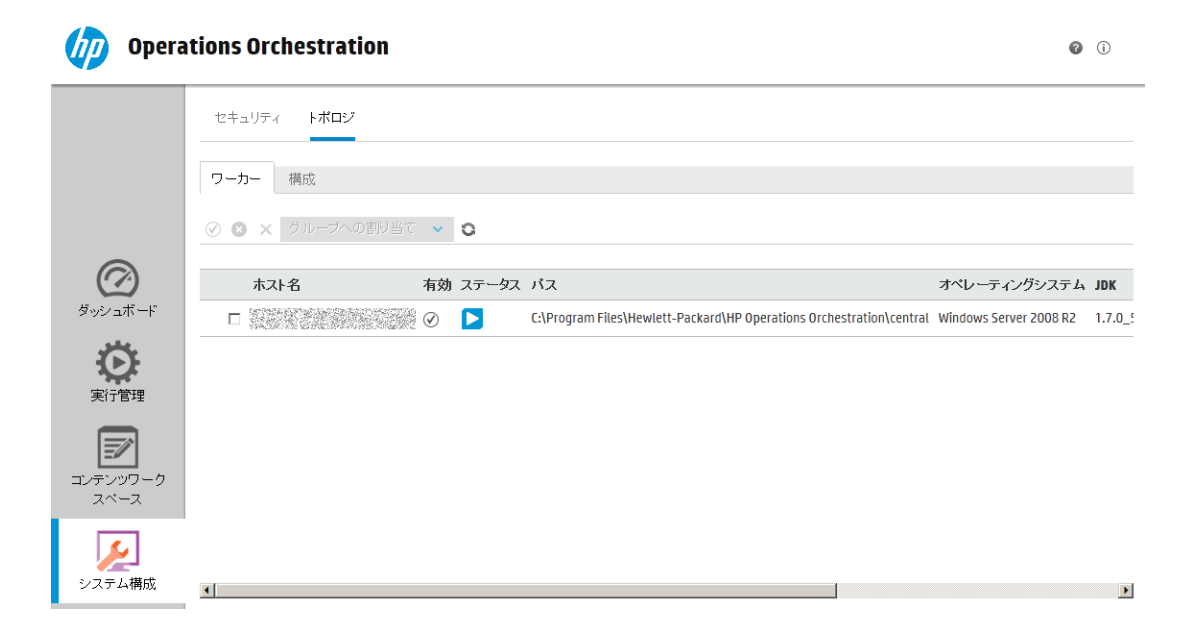

### ワークスペースの表示

特定の役割が割り当てられたユーザーのみが、その役割に関連するワークスペースにアクセスできるようにHP OOの役割をセットアップできます。

たとえば、役割を次のようにセットアップできます。

- フローランナーの役割に属しているユーザーは、[実行ワークスペース]のみを表示できる。
- プロモーターの役割に属しているユーザーは、[コンテンツワークスペース]と[実行ワークスペース]を 表示できる。
- システム管理者の役割に属しているユーザーは、[システムワークスペース] と[実行 ワークスペース] を表示できる。

役割の詳細については、「セキュリティのセットアップ – 役割」(24ページ)を参照してください。

## ワークスペースのペインの表示の調整

ペイン間のスライダーを使用して、表示を調整します。

- スライダーの端をドラッグすると、ペインの高さや幅を調整できます。
- スライダー内の開く閉じるボタンを使用すると、ペインの表示と非表示を切り替えられます。

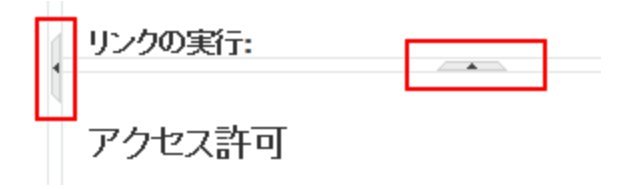

## ダッシュボードの操作

ダッシュボードには、システムに関する統計情報(使用回数の多いフロー、結果の分布、実行時間など)と投資収益率に関する財務情報が表示されます。

ダッシュボードには、ログインしたユーザーが表示できるすべてのフローに関する情報が表示されます。

ダッシュボードを使用すると、運用管理者はフローの統計情報を分析して、上位 10個のフローのパ フォーマンスを比較することができます。

ダッシュボードに表示されるデータの期間は右上隅に表示されます。この期間は、直近の1日間、7日間、または30日間のいずれかに設定できます。

注: また、次のように API を使用してさまざまなダッシュボード タスクを実行することもできます。

- 幅広い期間の中から期間を設定する
- より多くのフローを表示する
- データのソートやフィルタリングを行う

詳細については、『HP OO API Guide』の「Dashboard」を参照してください。

| / Operat            | ions Orchestration               |                                                      | <b>@</b> (i)    |
|---------------------|----------------------------------|------------------------------------------------------|-----------------|
|                     | 合計 ROI:                          | How to set ROI values in HP Operations Orchestration | ● 7 日間, C 30 日間 |
| <b>グ</b><br>ダッシュボード | 使用回数が多い上位 10 個のフロー<br>フロー名 結果の分布 | 平均实行新制                                               | ROI             |
| 実行管理<br>デンツワーク      | Displayed URL Test               |                                                      | 00:01:50 0.00   |
| システム構成              |                                  |                                                      |                 |

ダッシュボードの解釈方法については、「参照情報」(22ページ)を参照してください。

注: [ダッシュボード] タブは、ダッシュボードの表示のアクセス許可を持つ役割が割り当てられている場合にのみ、表示されます。役割の設定については、「セキュリティのセットアップ – 役割」(24 ページ)を参照してください。

フローで ROI 値が割り当てられていない場合、合計 ROI 値は0になります。コンテンツの ROI 値の 設定方法に関する動画を見る場合は、動作のサムネイルの下にある[再生]ボタンをクリックします。

**注**:次のスクリーンショットは、図解のみを目的としています。動画を再生するには、Centralの [再生] ボタンをクリックします。

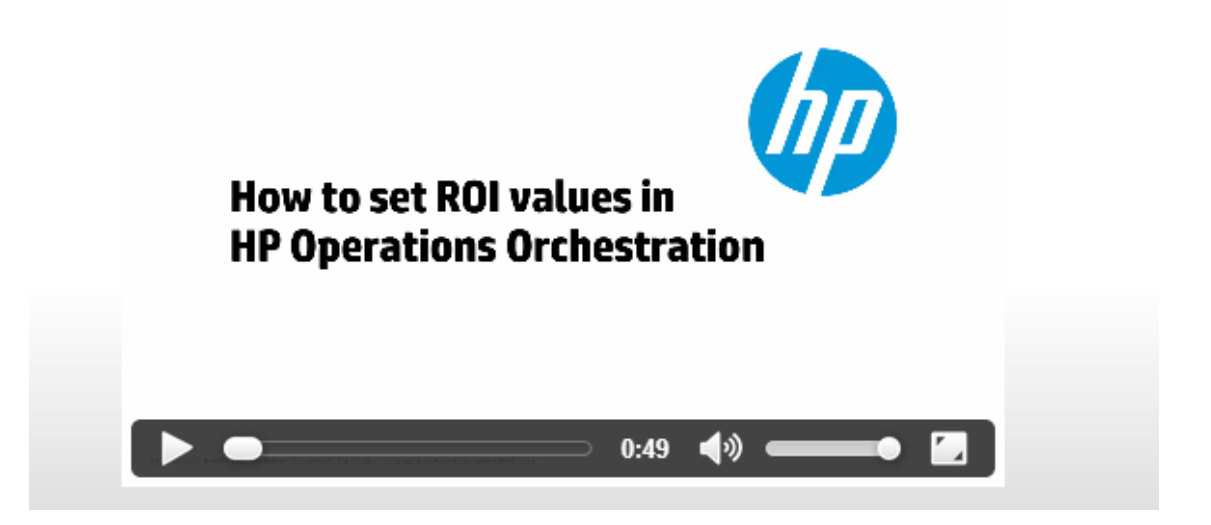

## 実行する操作

### ダッシュボードの期間のカスタマイズ

ダッシュボードでは、1日間 (直近の24時間)、1週間 (直近の7日間)、または30日間 (直近)の 期間で、表示可能なすべてのフローに関する情報を表示することができます。

○1日間 ●7日間 ○30日間

期間を調整しない場合は、デフォルトで7日間に設定されます。

注: また、APIを使用して期間を設定することもできます。この場合は、さらに幅広い期間を指定できます。詳細については、『HP OO API Guide』を参照してください。

- 1. [ダッシュボード] ボタンをクリックして、ダッシュボード ワークスペースを表示します。
- 2. 右上隅で、次の中から期間に含める日数のオプションを選択します。
  - 1-直近の1日間のフローの実行に関する情報を表示する
  - 7-直近の7日間のフローの実行に関する情報を表示する
  - 30-直近の30日間のフローの実行に関する情報を表示する

### API による ROI 情報の抽出

ビジネスマネージャーに対する定期レポートの基本情報として、APIにより関連するROI情報を抽出することができます。

詳細については、『HP OO API Guide』の「Get Statistics」を参照してください。

## 参照情報

システム ROI

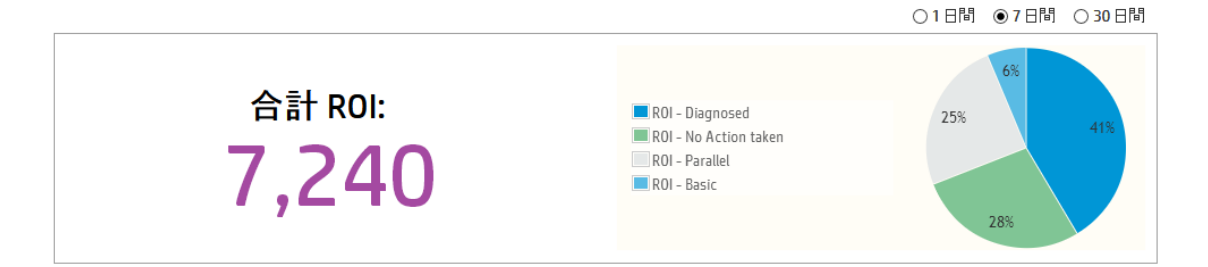

| GUI アイテム                | 説明                                                       |
|-------------------------|----------------------------------------------------------|
| 期間                      | ダッシュボードのデータはすべて右上隅で指定した期間に該当するもので<br>す。                  |
|                         | 期間を調整するには、次のいずれかを選択します。                                  |
|                         | • 1日間 - 直近の1日のフローの実行に関する情報を表示する                          |
|                         | •7日間 - 直近の7日間のフローの実行に関する情報を表示する                          |
|                         | • 30 日間 - 直近の 30 日間のフローの実行に関する情報を表示する                    |
| 合計 ROI                  | この値は、ログオンしたユーザーが表示できる定義された期間で実行されたすべてのトランジションのROI値の合計です。 |
| 貢献率を表す円 <i>グ</i> ラ<br>フ | ROI に貢献した主要なフローが、それぞれの貢献率を表す円グラフに表示されます。                 |

### 使用回数が多い上位 10 個のフロー

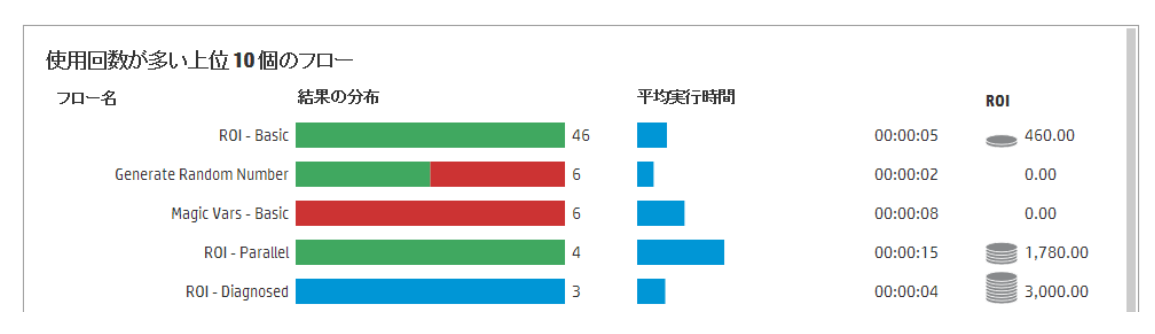

| GUI ፖイテム        | 説明                                                                                                    |
|-----------------|----------------------------------------------------------------------------------------------------|
| 結果の分布の棒グラ<br>フ  | 最も使用回数の多い10個のフローについて、それぞれの終了した実行数が表示されます。終了した実行とは、ステータスが成功、エラー、完了に失敗、診断済み、または操作なしの実行を意味します。これには、一時停止、実行中、キャンセル済み、キャンセルの保留中、または一時停止の保留中のフローは含まれません。 |
|                 | 棒 グラフには、ステータスに応じた実行の相対的な分布が表示されます。<br>ステータスは、次のように色分けされます。                                                                                         |
|                 | ● 緑:完了 - 解決済み                                                                                                    |
|                 | • 赤:完了 - エラー                                                                                                    |
|                 | • <b>グレー</b> : 完了 - 操作なし                                                                                                    |
|                 | <ul> <li>青:完了 -診断済み</li> </ul>                                                                                                    |
|                 | • 黄色:完了できませんでした                                                                                                    |
|                 | これらの色は、[実行エクスプローラー]のステータスアイコンの色と同じです。                                                                                                    |
|                 | <b>ヒント</b> 色 分 けされたステータスを識 別 するには、 棒 グラフの色 の上 に<br>カーソルを置 いてツールチップを表 示 します。                                                                        |
| 平均実行時間の棒<br>グラフ | 期間として設定された期間で終了した各フローの実行に基づいて、そのフ<br>ローの平均時間が表示されます。                                                                                               |
|                 | 棒 グラフにはフローの期間が上位 10個のほかのフローと対比する形で表<br>示されます。                                                                                                    |
| ROI 列           | 各フローのROI 値を表示します。                                                                                                    |
|                 | コインの枚数は、上位 10個のフローと比較した相対的な ROI スコアを表します。                                                                                                    |

# システム構成のセット アップ

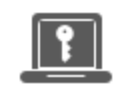

システム構成のセットアップは、HP OO のインストール後に、通常システム管理 者によって実行されます。

| セキュリティのセット アップ – 役割      | 24 |
|--------------------------|----|
| セキュリティのセット アップ – LDAP 認証 | 34 |
| セキュリティのセット アップ – 内部 ユーザー | 56 |
| セキュリティのセット アップ – SAML 認証 | 62 |
| セキュリティのセット アップ – LW SSO  | 69 |
| セキュリティバナーのセットアップ         | 74 |
| トポロジのセットアップ-ワーカー         | 77 |
| トポロジのセットアップ-構成           | 83 |
| ブラウザーの言語の設定              | 85 |
| 認証の有効化                   | 87 |

## セキュリティのセット アップ - 役割

IP OO Central タスクへのアクセスは、役割ベースのアクセス制御 (RBAC)を使用して管理されます。 RBAC を使用すると、管理者は役割に基づいて HP OO ユーザーが実行できる操作を制御できます。

- **アクセス許可**とは、ある作業を実行できるかどうかを事前に定義したものです。Central には役割 に割り当てられるアクセス許可のセットが提供されています。
- 役割とは、アクセス許可の集合です。役割はユーザーに割り当てることができます。

たとえば、フローの実行、スケジュールの表示、フローのスケジュール、実行の管理、およびレポートの 作成を行うアクセス許可を持つフローマネージャーという役割を作成することができます。エンドュー ザーの役割では、フローを実行するアクセス許可はありますが、フローをスケジュールするアクセス許可 はありません。役割をスケジュールのアクセス許可なしでセットアップした場合、この役割を使用して も、スケジューラーモジュールを表示することもできません。

利用できるアクセス許可が数多く用意されているため、各役割で表示できるWebUIの部分を詳細に定義できます。管理者は、ユーザーの各グループに対して専用のUIエクスペリエンスを作成できます。これにより、エンドユーザーはCentralを使用しても必要な情報しか表示できないため、システムに危害を及ぼす可能性は制限されます。

注:[役割] タブは、セキュリティ構成の管理またはセキュリティ構成の表示のアクセス許可を持つ 役割が割り当てられている場合にのみ、表示されます。役割を編集できるのは、セキュリティ構 成の管理のアクセス許可を持つ役割がある場合のみです。

役割をセットアップすると、それらの役割を内部ユーザーに割り当てるか、LDAP ユーザーまたは SAML ユーザーにマッピングできます。

- 管理者はある役割を1つ以上のグループにマッピングし、これらのグループに割り当てられている LDAP ユーザーに、その役割のアクセス許可を割り当てることができます。
- 管理者は、ユーザー構成のセットアップ中に、役割を内部ユーザーに割り当てることができます。
   詳細については、「セキュリティのセットアップ 内部ユーザー」(56ページ)を参照してください。

デフォルトで Central には、Studio の該当する役割に合わせて、ADMINISTRATOR と EVERYBODY の役割が含まれています。

注:役割ベースのアクセス制御は、コンテンツアクセス許可とは異なります。データ(フローおよび フォルダー)へのアクセスを制限する場合、そのコンテンツのアクセス許可を構成する必要がありま す。これは、コンテンツパックの昇格の一環として実行されます。コンテンツアクセス許可について は、「フローライブラリの管理」(113ページ)を参照してください。

### 実行する操作

### 役割の作成

**注**: 役割を作成および編集するには、セキュリティ構成の管理のアクセス許可がある必要があります。

- 1. [システム構成] ボタンをクリックして、システム構成を表示します。
- 2. [セキュリティ] > [役割]を選択します。
- 3. [追加] + ボタンをクリックします。

| 役割の詳細                                                                                   |                                        | © ×                            |
|-----------------------------------------------------------------------------------------|----------------------------------------|--------------------------------|
| 名前<br>説明                                                                                | * ADMINISTRATOR<br>Administration Role |                                |
| アクセス計可<br>実行管理<br>回スケジュールの表<br>回リモートデバッグ<br>コノテンツ                                       | - ノ<br>示 III スケジュールの管理                 | ☑ 他ユーザーの実行の管理                  |
| <ul> <li>□ コンテンツバックの</li> <li>□ コンテンツバックの</li> <li>□ コンテンツバックの</li> <li>システム</li> </ul> | 表示  区構成アイテムの表示 管理 区構成アイテムの管理           | ☑ フローのアクセス許可の管理                |
| ☑ システム設定の表<br>☑ システム設定の管<br><b>ダッシュボード</b><br>☑ ダッシュボードの表                               | 示                                      | ☑ セキュリティ構成の表示<br>☑ セキュリティ構成の管理 |
|                                                                                         |                                        | キャンセル 保存                       |

- 4. [**名前**] ボックスに、役割の一意の名前を入力します。役割名に使用できる文字数は、最大 255 文字です。
- 5. [説明] ボックスに、役割の説明を入力します。役割名に使用できる文字数は、最大 255 文字です。
- 6. この役割に割り当てるアクセス許可の横にあるチェックボックスを選択します。アクセス許可は、4 つの Central ワークスペースに従ってグループ化されます。ワークスペース内のどのアクセス許可も 役割に割り当てられていない場合、この役割を持つユーザーはそのワークスペースに入ることがで きません。

実行管理

- スケジュールの表示 スケジュールを表示するアクセス許可
- スケジュールの管理 スケジュールを作成および変更するアクセス許可
- 他ユーザーの実行の管理 他ユーザーがトリガーした実行を変更するアクセス許可

■ リモートデバッグ-リモート Central で Studio Debugger をトリガーするアクセス許可このアクセス 許可は、すべてのフローライブラリの表示と実行のアクセス許可も付与します。

コンテンツ

- コンテンツパックの表示 コンテンツパックを表示するアクセス許可
- コンテンツパックの管理 コンテンツパックの変更、コンテンツのデプロイ、およびデプロイメントの ロールバックを行うアクセス許可
- 構成アイテムの表示 構成アイテム (グループエイリアス、システムアカウント、システムプロパティなど)を表示するアクセス許可
- 構成アイテムの管理 構成アイテム (グループエイリアス、システムアカウント、システムプロパティなど)を変更するアクセス許可
- フローのアクセス許可の管理 コンテンツアクセス許可 (フローおよびフォルダー用)を変更する アクセス許可

システム

■ システム設定の表示 – 監視およびシステム情報のレポートを表示するアクセス許可

**注:** これらのレポートには、HP サポートの情報が含まれています。

- /oo/reports/sysinfo にはシステム構成が表示されます
- /oo/monitoring はパフォーマンス監視 ダッシュボードです
- システム設定の管理 REST API を使用してログレベルを構成するアクセス許可
- トポロジの表示 ワーカーおよびワーカーグループを表示するアクセス許可
- トポロジの管理 ワーカーを有効/無効にし、ワーカーグループを構成するアクセス許可
- セキュリティ構成の表示 セキュリティ構成を表示するアクセス許可。この中には、内部ユー ザー、LDAP 認証、および役割の表示が含まれます。
- セキュリティ構成の管理 セキュリティ構成を変更するアクセス許可。この中には、内部ユー ザー、LDAP 認証、LW SSO、および役割の変更が含まれます。

ダッシュボード

- ダッシュボードの表示 ダッシュボードを表示するアクセス許可
- 7. この役割をLDAP グループにマッピングするには、[グループ] タブをクリックします。

詳細については、「役割のグループへのマッピング」を参照してください。

- 8. [保存]をクリックして、役割を保存します。
- 9. 認証機能を有効にするには[認証を有効にする] チェックボックスを選択し、[認証を有効にする] ダイアログボックスを表示します。

**注:** [認証を有効にする] チェックボックスを使用できるのは、今後認証を無効にできるアクセス許可を持つ既存の内部ユーザーまたは LDAP ユーザーがいる場合のみです。

[認証を有効にする] チェックボックスをオフにすると、認証は行われず、すべてのユーザーがすべてのタスクにアクセスできます。

10. [認証を有効にする]ダイアログボックスで、管理者のユーザー名とパスワードを入力し、[OK]をクリックします。

注: LDAPドメインの選択を設定したら、認証のドメインも選択する必要があります。

### 役割の編集

役割を編集するには、セキュリティ構成の管理のアクセス許可がある必要があります。

- 1. [セキュリティ] > [役割]を選択します。
- 2. 編集する役割を選択し、[編集] 🧹 ボタンをクリックします。
- 3. [役割の詳細]ダイアログボックスで必要な変更を行います。
- 4. [保存]をクリックします。

### 役割の削除

- 1. [セキュリティ] > [役割]を選択します。
- 2. 削除する役割を選択し、[削除] × ボタンをクリックします。
- 3. 確認ダイアログボックスで [OK] をクリックします。

#### 役割のグループへのマッピング

- 1. [セキュリティ] > [役割]を選択します。
- 2. グループにマッピングする役割を選択し、[編集] 🖉 ボタンをクリックします。
- 3. [役割の詳細]ダイアログボックスで、[グループ]タブをクリックします。

| 役割の詳細          |                 | Θ× |
|----------------|-----------------|----|
| 名前             | * ADMINISTRATOR |    |
| アクセス許可<br>グループ |                 |    |
| Admin_group    | ×               |    |
| グループの追加        |                 |    |

- 4. [グループの追加]ボタンをクリックして、新しいマッピングを追加します。
- 5. テキストボックスに、この役割をマッピングするグループの名前を入力します。
- 6. 必要に応じて、さらに [グループの追加] ボタンをクリックして、役割をほかのグループにマッピングします。
- 7. [保存]をクリックします。

### グループに対する役割のマッピングの削除

- 1. [セキュリティ] > [役割]を選択します。
- 2. グループへのマッピングを削除する役割を選択し、[編集] 🖉 ボタンをクリックします。
- 3. [役割の詳細]ダイアログボックスで、[グループ]タブをクリックします。
- 4. 削除するマッピングの横にある [削除] × ボタンをクリックします。

注:マッピングを削除する場合、確認ダイアログボックスはありません。削除を中止する場合は、[キャンセル]をクリックして、保存せずに[役割の詳細]ダイアログボックスを閉じます。

5. [保存]をクリックします。

### デフォルトの役割としての役割の割り当て

役割をデフォルトの役割として定義すると、役割が割り当てられていないすべてのユーザーにその役割が割り当てられます。

- 1. [セキュリティ] > [役割]を選択します。
- 2. デフォルトの役割として指定する役割を選択します。
- 3. [役割] ツールバーの[デフォルトの役割の設定] 💵 ボタンをクリックします。

### デフォルトの役割の機能の削除

すべてのユーザーに割り当てるデフォルトの役割が不要な場合は、役割をデフォルトの役割として定義してから削除します。このような処理が必要になるのは、たとえば、LDAPが構成済みで、その LDAPのすべてのユーザーには HP OO へのアクセス権を与えたくないような場合です。

- 1. [セキュリティ] > [役割]を選択します。
- 2. 新しい役割を作成します。たとえば、ToDeleteのような役割を作成します。
- 3. [役割] ツールバーの[デフォルト] 🔳 ボタンをクリックして、選択した役割をデフォルトの役割にします。
- 4. デフォルトの役割を選択して、[削除] × ボタンをクリックします。
- 5. 確認ダイアログボックスで [OK] をクリックします。

### 参照情報

### [セキュリティ] > [役割]

セキュリティー トポロジ

| 役割  | LDAP | 内部ユーザー | SAML | SS0 | セキュリティバナー |
|-----|------|--------|------|-----|-----------|
| + / | XØ   |        |      |     |           |

|   | 役割名           | 説明                        | グループ |
|---|---------------|---------------------------|------|
|   | ADMINISTRATOR | Administration Role       |      |
|   | END_USER      | End User Role             |      |
| ø | EVERYBODY     | Everybody Role            |      |
|   | PROMOTER      | Promoter Role             |      |
|   | SYSTEM_ADMIN  | System Administrator Role |      |

| GUI ፖイテム               | 説明                                                                                                    |
|------------------------|----------------------------------------------------------------------------------------------------|
| [認証を有効にする]<br>チェックボックス | HP OO のユーザー認証機能を有効にするには、このチェックボックスを選択します。このチェックボックスをオフにすると、認証は行われず、すべてのユーザーがすべてのタスクにアクセスできます。<br>注: LDAP ドメインの選択を設定したら、認証のドメインも選択する<br>必要があります。 |
|                        |                                                                                                    |
| [追加] + ボタン             | [役割の詳細]ダイアログボックスが開き、新しい役割を追加できます。                                                                                                    |

| [編集] 🧪 ボタン              | [ユーザー構成] ダイアログボックスが開き、選択した役割を編集できます。 |
|-------------------------|--------------------------------------|
| [削除] 🗙 ボタン              | 選択した役割を削除します。                        |
| [デフォルトの役割の<br>設定] 重 ボタン | 選択した役割をデフォルトの役割にします。                 |
| 役割名                     | 役割名を表示します。                           |
| 説明                      | 役割の説明を表示します。                         |
| グループ                    | 役割にマッピングされたグループを表示します。               |

## [役割の詳細] ダイアログボックス > [アクセス許可] タブ

| 役割の詳細                                       |                                                | @ ×                         |
|---------------------------------------------|------------------------------------------------|-----------------------------|
| 名前<br>説明                                    | * ADMINISTRATOR<br>Administration Role         |                             |
| アクセス許可 グループ                                 |                                                |                             |
| <b>実行管理</b><br>回 スケジュールの表示<br>回 リモート デバッグ   | 🔽 スケジュールの管理                                    | ☑ 他ユーザーの実行の管理               |
| コンテンツ<br>IVI コンテンツバックの表示<br>IVI コンテンツバックの管理 | ☑ 構成アイテムの表示<br>☑ 構成アイテムの管理                     | ☑ フローのアクセス許可の管理             |
| <b>システム</b><br>回 システム設定の表示<br>回 システム設定の管理   | <ul> <li>レトボロジの表示</li> <li>レトボロジの管理</li> </ul> | ▼ セキュリティ構成の表示 ▼ セキュリティ構成の管理 |
| <b>ダッシュボード</b><br>回 ダッシュボードの表示              |                                                |                             |
|                                             |                                                | キャンセル 保存                    |
| GUI アイテム 説明                                 | 月                                              |                             |

| 名前                           | 最大 255 文字の役割の名前を入力します。                                                                 |  |  |  |  |
|------------------------------|----------------------------------------------------------------------------------------|--|--|--|--|
| 説明                           | 最大 255 文字の役割の説明を入力します。                                                                 |  |  |  |  |
| 実行管理                         | 実行管理                                                                                   |  |  |  |  |
| スケジュールの表示                    | スケジュールを表示するアクセス許可                                                                      |  |  |  |  |
| スケジュールの管理                    | スケジュールを作成および変更するアクセス許可                                                                 |  |  |  |  |
| 他ユー <del>ザー</del> の実行の<br>管理 | ほかのユーザーがトリガーした実行を変更するアクセス許可                                                            |  |  |  |  |
| リモートデバッグ                     | リモート Central で Studio Debugger をトリガーするアクセス許可このアクセス許可は、すべてのフローライブラリの表示と実行のアクセス許可も付与します。 |  |  |  |  |
| コンテンツ                        |                                                                                        |  |  |  |  |
| コンテンツパックの表<br>示              | コンテンツパックを表示するアクセス許可                                                                    |  |  |  |  |
| コンテンツパックの管<br>理              | コンテンツパックの変 更 、コンテンツのデプロイ、およびデプロイメントのロール<br>バックを行うアクセス許 可                               |  |  |  |  |
| 構成アイテムの表示                    | 構 成 アイテム (グループエイリアス、システムアカウント、システムプロパティな<br>ど)を表 示 するアクセス許 可                           |  |  |  |  |
| 構成 アイテムの管理                   | 構成アイテム (グループエイリアス、システムアカウント、システムプロパティな<br>ど)を変更するアクセス許可                                |  |  |  |  |
| フローのアクセス許 可<br>の管 理          | コンテンツアクセス許可 (フローおよびフォルダー用)を変更 するアクセス許可                                                 |  |  |  |  |
| システム                         |                                                                                        |  |  |  |  |
| システム設定の表示                    | 監視およびシステム情報のレポートを表示するアクセス許可。これらのレ<br>ポートには以下のHP サポート用の情報が含まれています。                      |  |  |  |  |
|                              | <ul> <li>/oo/reports/sysinfo にはシステム構成が表示されます</li> </ul>                                |  |  |  |  |
|                              | • /oo/monitoring はパフォーマンス監視ダッシュボードです                                                   |  |  |  |  |
| システム設定の管理                    | REST API を使用してログレベルを構成するアクセス許可                                                         |  |  |  |  |
| トポロジの表示                      | ワーカーおよびワーカーグループを表示するアクセス許可                                                             |  |  |  |  |
| トポロジの管理                      | ワーカーを有効/無効にし、ワーカーグループを構成するアクセス許可                                                       |  |  |  |  |

| セキュリティ構成の表 | セキュリティ構成を表示するアクセス許可。この中には、内部ユー     |  |  |
|------------|------------------------------------|--|--|
| 示          | ザー、LDAP認証、および役割の表示が含まれます。          |  |  |
| セキュリティ構成の管 | セキュリティ構成を変更するアクセス許可。この中には、内部ユー     |  |  |
| 理          | ザー、LDAP認証、LW SSO、および役割の変更が含まれています。 |  |  |
| ダッシュボード    |                                    |  |  |
| ダッシュボードの表示 | ダッシュボードを表示するアクセス許可                 |  |  |

## [役割の詳細] ダイアログボックス > [グループ] タブ

|                     | Θ×                                    |
|---------------------|---------------------------------------|
| * ADMINISTRATOR     |                                       |
| Administration Role |                                       |
|                     |                                       |
| ×                   |                                       |
|                     |                                       |
|                     | ADMINISTRATOR     Administration Role |

| GUI ፖイテム          | 説明                                          |
|-------------------|---------------------------------------------|
| [グループの追加] ボ<br>タン | テキストボックスが表示され、この役割からグループへのマッピングを作成で<br>きます。 |
| テキストボックス          | テキストボックスに、この役割をマッピングするグループの名前を入力します。        |
| [削除] ×ボタン         | 横にあるテキストボックスのマッピングを削除します。                   |

## セキュリティのセット アップ – LDAP 認証

■ LDAP 認証サービスを使用している場合、LDAP 構成を Central に追加できます。ユーザーは、 組織から資格情報をシステムに提供することでログインできます。この変更は動的に行われ、変更を 適用するために Central を再起動する必要はありません。

管理者は、ユーザーが所属している LDAP グループに HP OO の役割をマッピングし、ユーザーがシス テムで実行できる操作を制御できます。 役割の詳細については、「セキュリティのセットアップ – 役割」 (24ページ)を参照してください。

組織で複数のLDAPサーバーを使用している場合は、Centralですべてのサーバーが動作するように 構成することができます。LDAPは、スキームが異なり、ベンダーが異なっていてもかまいません。たとえ ば、Active Directory (Microsoft LDAP)を組織の一部に実装し、Sun One (Oracle LDAP)を別の箇 所で実装することができます。

さまざまなドメイン上に複数のLDAP構成をセットアップした場合、HP OO にログインするユーザー は、ドロップダウンリストからアクティブなドメインを選択する必要があります。LDAP構成の1つがデフォ ルトに設定されている場合や、構成されているのが内部ユーザーのみの場合、ドロップダウンリストは 表示されません。

**注**: LDAP サービスがない場合、HP OO のユーザー名とパスワードを使用してログインする内部 ユーザーをセット アップできます。このオプションの詳細については、「セキュリティのセットアップ – 内 部ユーザー」(56ページ)を参照してください。

ユーザー認証機能なしで Central を実行 することもできます。 すべての Central ユーザーは "anonymous" として識別され、 システムで認証が求められません。 すべての Central ユーザーは、 システム内ですべての操作 (トリガー、 コンテンツ管理、 システム構成など) を行うフル管理者アク セス権限を持ちます。

注: [LDAP] タブは、セキュリティ構成の管理またはセキュリティ構成の表示のアクセス許可を持つ役割が割り当てられている場合にのみ、表示されます。LDAP認証を編集できるのは、セキュリティ構成の管理のアクセス許可を持つ役割がある場合のみです。

**注**: HP OO 10.x と以前のバージョンでの LDAP の構成の比較については、『HP OO リリースノート』を参照してください。

#### デフォルト LDAP

HP OO 10.x 以前のバージョンでは、ユーザーは認証時にドメインを指定する必要はありませんでした。 最初に LDAP で処理を行い、ユーザーが見つからない場合内部ユーザーで処理を行う動作となっていました。 この動作をアップグレード後も維持するため、「デフォルト LDAP」機能が用意されています。 デフォルト LDAP が設定されている場合、ドメイン指定のない場合は最初にデフォルトの LDAP で認証を試み、次に内部ユーザーで試みます。「デフォルト LDAP 認証構成の設定」を参照してください。

注: HP OO 10.x以前のバージョンからアップグレードした場合、以前のバージョンで設定されてい

た LDAP がデフォルトとして設定されます。

## 実行する操作

### LDAP 認証構成の追加 (Active Directory を除く)

この手順は、Active Directory を除くすべてのLDAP 認証設定で該当します。 Active Directory 設定 を作成する場合は、「Active Directory LDAP 認証構成の追加」を参照してください。

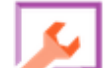

- 1. [システム構成] ゲー ボタンをクリックして、システム構成を表示します。
- 2. [セキュリティ] > [LDAP] を選択します。
- 3. [追加] メニューから、追加する LDAP 設定の種類を選択します。

| 役割               | LDAP     | 内部ユー |  |  |  |
|------------------|----------|------|--|--|--|
| 追加               | <b>~</b> | × Ø  |  |  |  |
| Active Directory |          |      |  |  |  |
| Sun ONE          |          |      |  |  |  |
| eDirectory       |          |      |  |  |  |
| Open DJ          |          |      |  |  |  |
| Open LDAP        |          |      |  |  |  |
| 代替グループ           |          |      |  |  |  |
| その他              |          |      |  |  |  |
|                  |          |      |  |  |  |

[LDAP]タブに、選択したLDAP設定に関連するフィールドが表示されます。

| □ 認証を有効にする                                        |                                                              |                                                                               |
|---------------------------------------------------|--------------------------------------------------------------|-------------------------------------------------------------------------------|
| 役割     LDAP     内部ユーザー       追加     ✔     X     ⊘ | SAML SSO セキュリティバナー                                           |                                                                               |
| 新しい名前(1) *                                        | ▲ テスト の 元に戻す 🗎 保存                                            |                                                                               |
| 新しい名前(2) *                                        | LDAPの詳細                                                      | 按続 *                                                                          |
|                                                   | LDAP タイプ: Sun ONE<br>ドメイン: 新いい名前 (2)                         | □ セキュリティで保護されたチャンネル                                                           |
|                                                   | 特権を持つユーザー<br>の DN:                                           | + × • • • • •                                                                 |
|                                                   | 特権を持つユーザー<br>のパスワード:<br>12 有効                                |                                                                               |
|                                                   | 7_ff_                                                        | グループ                                                                          |
|                                                   | ユーザーDN:<br>ユーザーフィルター: * (&(uid=(0))(((objectclass=inet0rqPer | グループ DN: ・<br>ユーザー DN 別グル ・ (&(objectclass=groupofuniquenames)(u<br>つガけフィルター: |
|                                                   | ユーザー共通名属 * Cn<br>性:                                          | グループ名属性: * cn                                                                 |
|                                                   | ☑ ユーザーのサブ<br>検索範囲                                            | —————————————————————————————————————                                         |

4. [ドメイン] ボックスにドメインの名前を入力します。

たとえば、LDAP 設定が1つのみの場合は、会社名を入力しても良いでしょう。複数のLDAP 設定がある場合は、それぞれを識別できる名前を各ドメインに付けます。

ユーザーがHP OO にログインする場合、有効なドメインのドロップダウンリストから選択できます。

ドメイン名 が、 左 側 の LDAP ナビゲーションペインに表 示されます。

5. [特権を持つユーザーの DN] ボックスに、検索特権があるユーザーの識別名を入力します。

スケジューラーなどの一部のHP OO 機能では検索を使用するため、特権ユーザーを指定する ことをお勧めします。特権ユーザーがいない場合 LDAP の設定内容によってはこの機能が適切 に動作しない可能性があります。

例:uid=john,ou=people,dc=devlab,dc=ad

注:このような特権を持つユーザーの正確な DN を使用してください。

- 6. [特権を持つユーザーのパスワード]ボックスに、検索特権があるユーザーのパスワードを入力します。
- 7. [有効にする] チェックボックスを選択して、この LDAP の認証を有効にします。
- 8. [接続] セクションで [セキュリティで保護されたチャンネル] を選択して、セキュリティで保護されたトランスポートレイヤー接続をサポートします。
- 9. [**ホスト**] ボックスに、LDAP サーバーの IP アドレスまたはホスト名を入力します。
- 10. [ポート] ボックスに、LDAP サーバーのポート番号を入力します。 この値は 0 ~ 64435 の間にして ください。
- 11. 複数のLDAP サーバーがある場合、[追加 +] ボタンをクリックして新しい行を追加し、ホストと ポートを追加します。
- 12. リストの接続を上下に移動するには、[上]および[下] \* 冬印を使用します。リストの上の ほうにある接続が、フェールオーバー時の優先度が上になります。
- 13. [**ユーザー DN**] ボックスの横の参照ボタン をクリックして、[ユーザー DN] ダイアログボックスを 開き、ユーザーの識別名を定義します。
  - ユーザーDN が分かっている場合、[行の追加] + ボタンをクリックして空の行を追加し、ユーザーDN 情報を手動で入力します。複数のLDAP ホストがある場合は、区切り文字として ";"を使用します。

例:ou=people,dc=devlab,dc=ad;ou=people,dc=devlab,dc=com

■ 正確な構文が分からない場合、[ベース DN の追加]をクリックして、ベース DN を LDAP から 取得します。

| 그ᅳ1 | ゲー DN                                                                                                    | © ×   |
|-----|----------------------------------------------------------------------------------------------------|-------|
| +   | ベース DN の追加 \vee 🗙                                                                                                    | ± ∓   |
| DC= | DC=qa,DC=ad,DC=com<br>CN=Configuration,DC=qa,DC=ad,DC=co<br>CN=Schema,CN=Configuration,DC=qa,DC=ad,DC=co<br>DC=DomainDnsZones,DC=qa,DC=ad,DC=com<br>DC=ForestDnsZones,DC=qa,DC=ad,DC=com<br>キャンセ | JV OK |

使用可能なルート DN のリストから、目的に近い DN を選択して修正します。

- 14. リストの接続を上下に移動するには、[上]および[下] <sup>◆</sup> ◆ 矢印を使用します。 リストの先頭 にあるアイテムが最初に使用されます。
- 15. [OK] をクリックして、[ユーザー DN] ダイアログボックスを閉じ、情報を[ユーザー DN] ボックスに読み込みます。
- 16. [ユーザーフィルター] ボックスに、ユーザーをフィルタリングするための検索フィルターパラメーターを入力します。 このフィルターは、[ユーザー DN] ボックスに入力したそれぞれのユーザー DN に適用されます。

このフィルターは非常に一般的なものであるため、デフォルト値が機能しても、変更することをお勧めします。フィルターに objectclass 属性を含めることを強くお勧めします。

**注:** このフィルターでは、{0} はユーザー ID のプレースホルダーです。ユーザーがログインするときに、{0} 自動的に提供されたユーザー名に置き換わります。

17. [ユーザー共通名属性] ボックスに、画面に表示されるユーザー名を定義する属性を入力します。

Central ユーザーガイド

注: ほとんどの LDAP 実装では、cn がデフォルトです。

18. ユーザーフィルターを再帰的に実行する場合、[ユーザーのサブ検索範囲] チェックボックスを選択 します。

注:再帰的な検索が不要な場合、このチェックボックスの選択はお勧めしません。

19. [**グループ DN**] ボックスの横の参照ボタン をクリックして、[グループ DN] ダイアログボックスを 開き、グループの識別名を定義します。

これは、ユーザーの識別名を定義する場合と同様です。

20. [ユーザー DN 別グループ化フィルター] ボックスに、グループをフィルタリングするための検索フィル ターパラメーターを入力します。これは、指定されたユーザーがメンバーになっているグループをフィ ルタリングします。このフィルターは各グループ DN に適用されます。

このフィルターは非常に一般的なものであるため、デフォルト値が機能しても、変更することをお勧めします。フィルターに objectclass 属性を含めることを強くお勧めします。

21. [グループ名属性] ボックスに、UI に表示されるグループの名前を定義する属性を入力します。

注: ほとんどのLDAP 実装では、cn がデフォルトです。

22. グループフィルターを再帰的に実行する場合、[グループのサブ検索範囲] チェックボックスを選択 します。

注:再帰的な検索が不要な場合、このチェックボックスの選択はお勧めしません。

- 23. 保存する前に、構成をテストしてください。詳細については、「構成のテスト」を参照してください。
- 24. [保存]をクリックして、設定を保存します。

**注**:認証を有効にする前に、変更を保存してください。保存しないと、認証に変更内容が反映されません。

LDAP 設定が保存されていない場合、アスタリスクが左側のLDAP ナビゲーションペインのドメイン名の横に表示されます。保存する前にページを閉じると、未保存の変更内容があることが警告されます。

25. 認証機能を有効にするには [認証を有効にする] チェックボックスを選択し、 [認証を有効にする]

ダイアログボックスを表示します。

**注:** [認証を有効にする] チェックボックスを使用できるのは、今後認証を無効にできるアクセス許可を持つ既存の内部ユーザーまたは LDAP ユーザーがいる場合のみです。

[認証を有効にする] チェックボックスをオフにすると、認証は行われず、すべてのユーザーがすべてのタスクにアクセスできます。

26. [認証を有効にする]ダイアログボックスで、管理者のユーザー名とパスワードを入力し、[OK]をクリックします。

### Active Directory LDAP 認証構成の追加

この手順は、Active Directory構成専用です。別のLDAP構成を作成する場合は、「LDAP認証 構成の追加 (Active Directoryを除く)」を参照してください。

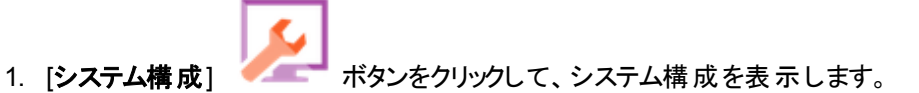

- 2. [セキュリティ] > [LDAP] を選択します。
- 3. [追加] メニューから [Active Directory] を選択します。

[LDAP] タブに Active Directory の表示 が表示されます。

| X 🛛        |                                                  |                     |   |
|------------|--------------------------------------------------|---------------------|---|
| 新しい名前(1) * | <u>み</u> テスト 🔉 元に戻す 🗎 保存                         |                     |   |
| 新しい名前(2) * | LDAPの詳細                                          | 接続 *                |   |
|            | LDAP タイブ: Active Directory<br>ドメイン: 新い名前 (2)     | □ セキュリティで保護されたチャンネル | • |
|            | 特権を持つユーザ<br>一名                                   | <b>-</b><br>ホスト ポート | Ť |
|            | 特権を持つユーザ<br>ーのバスワード:                             |                     |   |
|            | 区 有効                                             |                     |   |
|            | ユーザー                                             | グループ                |   |
|            | ユーザーDN: * …                                      | クルーク名腐住: "          |   |
|            | ユーザーフィルター: * (&(objectclass=person)(sAMAccountNa |                     |   |
|            | ユーザー共通名属 * displayName<br>性:                     |                     |   |
|            | グルーブメンバーシ * memberOf<br>ップ属性:                    |                     |   |
|            | ▼ ユーザーのサブ 検索範囲                                   |                     |   |

[ドメイン] ボックスに、認証に使用する AD ショートドメイン (EMEA、US、ASIA など)を入力します。ユーザーが HP OO にログインする場合、有効なドメインのドロップダウンリストから選択できます。

ドメイン名が、左側のLDAP ナビゲーションペインに表示されます。

5. [特権を持つユーザー名] ボックスに、検索特権があるユーザー名を入力します。

スケジューラーなどの一部のHPOO機能では検索を使用するため、特権ユーザーを指定する ことをお勧めします。特権ユーザーがいない場合、この機能が適切に動作しない可能性があり ます。

- 6. [特権を持つユーザーのパスワード]ボックスに、検索特権があるユーザーのパスワードを入力します。
- 7. [有効にする] チェックボックスを選択して、このLDAPの認証を有効にします。
- 8. [接続] セクションで [セキュリティで保護されたチャンネル] を選択して、セキュリティで保護されたトランスポートレイヤー接続をサポートします。
- 9. [**ホスト**] ボックスに、LDAP サーバーの IP アドレスまたはホスト名を入力します。
- 10. [ポート] ボックスに、LDAP サーバーのポート番号を入力します。 この値は 0 ~ 64435 の間にして ください。
- 11. 複数のLDAP サーバーがある場合、[追加 +] ボタンをクリックして新しい行を追加し、ホストと ポートを追加します。
- 12. リストの接続を上下に移動するには、[上]および[下] <sup>◆</sup> ◆ 矢印を使用します。リストの上の ほうにある接続が、フェールオーバー時の優先度が上になります。
- 13. [**ユーザー DN**] ボックスの横の参照ボタン をクリックして、[ユーザー DN] ダイアログボックスを 開き、ユーザーの識別名を定義します。
  - ユーザー DN が分かっている場合、[行の追加] + ボタンをクリックして空の行を追加し、ユーザー DN 情報を手動で入力します。複数のLDAP ホストがある場合は、区切り文字として ";"を使用します。

例:ou=people,dc=devlab,dc=ad;ou=people,dc=devlab,dc=com

■ 正確な構文が分からない場合、[ベース DN の追加]をクリックして、ベース DN を LDAP から 取得します。

| 그ᅳ1 | ゲー DN                                                                                                    | Θ×  |
|-----|----------------------------------------------------------------------------------------------------|-----|
| +   | ベース DN の追加 \vee 🗙                                                                                                    | ± ∓ |
| DC= | DC=qa,DC=ad,DC=com<br>CN=Configuration,DC=qa,DC=ad,DC=co<br>CN=Schema,CN=Configuration,DC=qa,DC=ad,DC=co<br>DC=DomainDnsZones,DC=qa,DC=ad,DC=com<br>DC=ForestDnsZones,DC=qa,DC=ad,DC=com<br>キャンセ | υ   |

使用可能なルート DN のリストから、目的に近い DN を選択して修正します。

- 14. リストの接続を上下に移動するには、[上]および[下] <sup>◆</sup> ◆ 矢印を使用します。 リストの先頭 にあるアイテムが最初に使用されます。
- 15. [OK] をクリックして、[ユーザー DN] ダイアログボックスを閉じ、情報を[ユーザー DN] ボックスに読み込みます。
- 16. [ユーザーフィルター] ボックスに、ユーザーをフィルタリングするための検索フィルターパラメーターを入力します。 このフィルターは、[ユーザー DN] ボックスに入力したそれぞれのユーザー DN に適用されます。

このフィルターは非常に一般的なものであるため、デフォルト値が機能しても、変更することをお勧めします。フィルターに objectclass 属性を含めることを強くお勧めします。

**注:** このフィルターでは、{0} は sAMAccountName ユーザーのプレースホルダーです。ユーザー がログインすると、{0} は自動的に入力されたユーザー名に置き換わります。

17. [ユーザー共通名属性] ボックスに、画面に表示されるユーザー名を定義する属性を入力します。

Central ユーザーガイド

注:たとえば、displayNameのようになります。

18. [グループメンバーシップ属性] ボックスに、ユーザーが属するグループを示す属性を入力します。

例:memberOf

19. ユーザーフィルターを再帰的に実行する場合、[ユーザーのサブ検索範囲] チェックボックスを選択します。

注:再帰的な検索が不要な場合、このチェックボックスの選択はお勧めしません。

20. 「グループ名属性] ボックスに、UI に表示されるグループの名前を定義する属性を入力します。

注: ほとんどのLDAP 実装では、cn がデフォルトです。

- 21. 保存する前に、構成をテストしてください。詳細については、「構成のテスト」を参照してください。
- 22. [保存]をクリックして、設定を保存します。

**注**:認証を有効にする前に、変更を保存してください。保存しないと、認証に変更内容が反映されません。

LDAP 設定が保存されていない場合、アスタリスクが左側のLDAP ナビゲーションペインのドメイン名の横に表示されます。保存する前にページを閉じると、未保存の変更内容があることが警告されます。

23. 認証機能を有効にするには [認証を有効にする] チェックボックスを選択し、[認証を有効にする] ダイアログボックスを表示します。

**注:** [認証を有効にする] チェックボックスを使用できるのは、今後認証を無効にできるアクセス許可を持つ既存の内部ユーザーまたは LDAP ユーザーがいる場合のみです。

[認証を有効にする] チェックボックスをオフにすると、認証は行われず、すべてのユーザーがすべてのタスクにアクセスできます。

24. [認証を有効にする]ダイアログボックスで、管理者のユーザー名とパスワードを入力し、[OK]をクリックします。

### LDAP認証構成の編集

1. [セキュリティ] > [LDAP] を選択します。

- 2. 編集が必要な LDAP 認証構成を選択します。
- 3. 必要な変更を入力します。
- 4. 保存する前に、構成をテストしてください。詳細については、「構成のテスト」を参照してください。
- 5. [保存]をクリックします。

### その値をグループとして使用する属性のリストの構成

グループフィルターの代わりに、グループとして使用される属性名のリストを持つLDAP認証構成を設定できます。

これにより、LDAP グループではなく、LDAP 属性でユーザーをグループ化することができます。

- 1. [セキュリティ] > [LDAP] を選択します。
- 2. [追加] メニューから[代替グループ]を選択します。

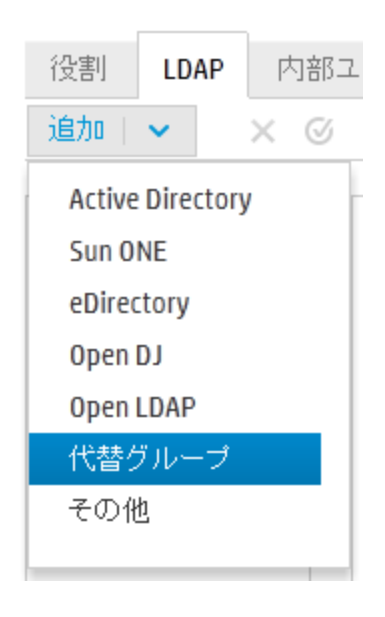

[LDAP] タブに [代替 グループ] ビューが表示されます。このビューは非 Active Directory ビューに 似 ていますが、 [代替 グループ属性] という追加 のテキスト ボックスがなく、 [グループ] セクションもあ りません。

| LDAPの詳細              |                                          | 接続 *             |         |     |
|----------------------|------------------------------------------|------------------|---------|-----|
| LDAP タイブ:<br>ドメイン:   | 代替グループ <ul> <li>新しい名前 (1)</li> </ul>     | □ セキュリティ<br>ャンネル | で保護されたチ |     |
| 特権を持つユーザ<br>一の DN:   |                                          | + ×<br>ホスト       | ポート     | ÷ * |
| 特権を持つユーザ<br>ーのパスワード: |                                          |                  |         |     |
| ☑ 有効                 |                                          |                  |         |     |
|                      |                                          |                  |         |     |
| ユーザー                 |                                          |                  |         |     |
| ユーザーDN:              | *                                        |                  |         |     |
| ユーザーフィルター:           | * (&( (objectclass=inetOrgPerson)(object |                  |         |     |
| ユーザー共通名属<br>性:       | * CN                                     |                  |         |     |
| 代替グループ属性:            | * myAttribute1;myAttribute2              |                  |         |     |
| ☑ ユーザーのサブ<br>検索範囲    |                                          |                  |         |     |

- 3. [代替グループ属性] ボックスに、グループとして使用する属性名を入力します。区切り文字としてセミコロン (;)を使用します。
- 4. 「LDAP 認証構成の追加 (Active Directory を除く)」の説明に従って、[**グループ**] フィールド以外 の残りの構成の詳細を入力します。

### デフォルト LDAP 認証構成の設定

デフォルト LDAP構成が設定されている場合、ドメイン指定のない場合は最初にデフォルトのLDAP で認証を試み、次に内部ユーザーで試みます。

注: [デフォルト] <sup></sup> ボタンは、選択した LDAP 構成が保存されている場合にのみ使用できます。

- 1. 左側のナビゲーションペインから、LDAP 認証構成を1つ選択します。
- 2. ツールバーの[デフォルト] 🧭 ボタンをクリックします。

[デフォルト] 🥙 アイコンが、構成名の横に表示されます。

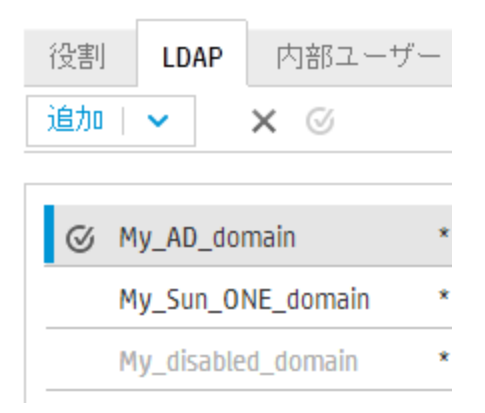

3. この構成をデフォルトでなくするには、その構成名を選択して [デフォルト LDAP の削除] <sup>
④</sup> ボ タンをクリックします。

### LDAP 認証構成のテスト

- 1. LDAP の詳細を入力したら、[**テスト**] 🚢 ボタンをクリックします。
- [LDAP 構成] ダイアログボックスで、ユーザー名とパスワードを入力し、[テスト] をクリックします。
   次の情報が、ポップアップメッセージに表示されます。
  - 認証が成功したかどうか
  - ■構成が有効かどうか
  - ユーザーが属するグループ(見つかった場合)

| LDAP 構成                                                              | 0 | × |
|----------------------------------------------------------------------|---|---|
| ユーザー名: * QU_Adv1                                                     |   |   |
| ユーザーバスワード:                                                           |   |   |
| 意思証                                                                  |   |   |
| 認証が成功しました                                                            |   |   |
|                                                                      |   |   |
| ▲ 構成                                                                 |   |   |
| 現在の LDAP で、特権を持つユーザーの資格情報が構成されている必要があります。                            |   |   |
| 現在の構成では、スケジュールの実行が失敗する可能性があります。 特徴を持つマーゼーの深格は超なエレイトカレアレスニンを確認してください。 |   |   |
| 1971年で19 フエーソーの具作1月1日1月1日20000000000000000000000000000000            |   |   |
| 🥝 グループ                                                               |   |   |
| 1. QG_Adv                                                            |   |   |
|                                                                      |   |   |
|                                                                      |   |   |
|                                                                      |   |   |

閉じる テスト

3. テストが完了したら[閉じる]をクリックして、ダイアログボックスを閉じます。

### LDAP 認証構成の削除

- 1. LDAP 構成を選択します。
- 2. ツールバーの[削除] × ボタンをクリックします。
- 3. 確認のダイアログボックスで [はい] をクリックします。

### LDAP 認証構成の無効化

LDAP構成を一時的に無効にして、詳細を後から使用できるよう保存できます。

- 1. LDAP 構 成を選 択します。
- 2. [LDAP の詳細] セクションの [有効] チェックボックスをオフにします。

選択した LDAP構成名が、LDAP ナビゲーションペインにグレーのテキストで表示されます。

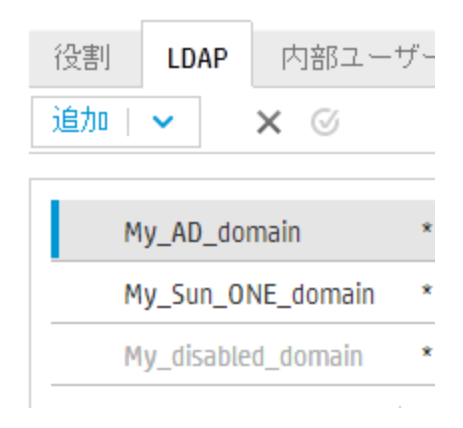

# 参照情報

### LDAP ナビゲーションペイン

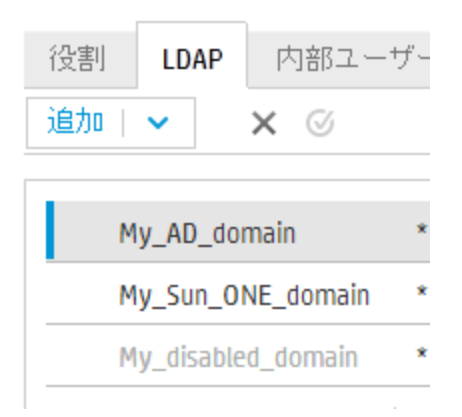

| GUI ፖイテム | 説明                             |
|----------|--------------------------------|
| [追加] ボタン | クリックして LDAP タイプのリストを表示し、選択します。 |
| [削除] ボタン | クリックして選択された LDAP 構成を削除します。     |

| [デフォルト] <sub> び</sub> ボタ<br>ン | クリックして選択された LDAP 構成をデフォルトに設定します。 そうすると、<br>ドメイン指定のない場合は最初にこの LDAP で認証を試み、次に内部<br>ユーザーで試みます。 |
|-------------------------------|---------------------------------------------------------------------------------------------|
|                               | デフォルト設定されていない場合、ドメイン指定のない場合は認証を直<br>接内部ユーザーで試みます。                                           |
|                               | <b>注:[デフォルト</b> ] <sup> </sup>                                                              |
| ナビゲーションペイン                    | LDAP 構成ドメイン名の名前を表示します。ドメイン名をクリックして構成<br>を編集します。                                             |
| 無効                            | LDAP 構成の[ <b>有効にする</b> ] チェックボックスがオフの場合、ドメイン名はグ<br>レーのテキストで表示されます。                          |

### [セキュリティ] > [LDAP] > [Active Directory 以外の構成]

必須フィールドには赤のアスタリスクが表示されます。\*

| セキュリティ トポロジ                                 |                                                                                                    |                                                                                                    |
|---------------------------------------------|----------------------------------------------------------------------------------------------------|----------------------------------------------------------------------------------------------------|
| □ 認証を有効にする                                  |                                                                                                    |                                                                                                    |
| 役割 LDAP 内部ユーザー SA<br>追加 マ × ⊘<br>新しい名前(1) * | ML SSO セキュリティバナー                                                                                                    | 接続•                                                                                                    |
|                                             | LDAP タイブ: Sun ONE<br>ドメイン: ・新しい名前 (2)<br>特権を持つユーザー<br>の DN:<br>特権を持つユーザー<br>のパスワード:                                    | □ セキュリティで保護されたチ<br>ャンネル<br>+ × ◆ ・<br>ホスト ボート                                                                                                    |
|                                             | ユーザー<br>ユーザーDN: ・<br>ユーザーフィルター: ・ (&(uid={0))(l(objectclass=inet0rgPersor<br>ユーザー共通名属 ・ にn<br>性:<br>IF ユーザーのサブ<br>検索範囲 | グルーブDN:       ・         ユーザーDN別グル       ・ (&(objectclass=groupofuniquenames)(u)         ーブ化フィルター:       ・         グルーブ名届性:       ・         Cn       ビ グループのサブ<br>検索範囲 |
| GUI アイテム                                    | 説明                                                                                                    |                                                                                                    |
| [認証を有効にする]<br>チェックボックス                      | HP OO のユーザー認証機能を有効<br>択します。このチェックボックスをオフに                                                                              | りにするには、このチェックボックスを選<br>こすると、認証は行われず、すべての                                                                                                    |

ユーザーがすべてのタスクにアクセスできます。

| [テスト] <u>ス</u> ボタン クリックして構成をテストします。次の情報が、ポップアップメット<br>されます。 |                                                                                                   |  |
|-------------------------------------------------------------|---------------------------------------------------------------------------------------------------|--|
|                                                             | • 認証が成功したかどうか                                                                                     |  |
|                                                             | <ul> <li>構成が有効かどうか</li> </ul>                                                                     |  |
|                                                             | • ユーザーが属するグループ(見つかった場合)                                                                           |  |
| [元に戻す] のボタン                                                 | クリックして構成をサーバーに最後に保存した構成に戻します。                                                                     |  |
| [保存] 💾 ボタン                                                  | クリックして選択された LDAP 構成を保存します。                                                                        |  |
| [LDAP の詳細] セクシ                                              | イヨン                                                                                               |  |
| LDAP タイプ                                                    | [追加] メニューから選択した LDAP タイプが表示されます。                                                                  |  |
| ドメイン                                                        | ドメインの名前を入力します。これは、ユーザーがHP OO にログインした時<br>に表示される名前です。                                              |  |
|                                                             | たとえば、LDAP 設定が1つのみの場合は、会社名を入力しても良いで<br>しょう。複数のLDAP 設定がある場合は、それぞれを識別できる名前を<br>各ドメインに付けます。           |  |
| 特権を持つユーザー                                                   | 検索特権があるユーザーの識別名を入力します。                                                                            |  |
| 0) UN                                                       | 例:uid=john,ou=people,dc=devlab,dc=ad                                                              |  |
|                                                             | スケジューラーなどの一部のHP OO 機能では検索を使用するため、特権<br>ユーザーを指定することをお勧めします。特権ユーザーがいない場合、この<br>機能が適切に動作しない可能性があります。 |  |
|                                                             | 注: このような特権を持つユーザーの正確な DN を使用してください。                                                               |  |
| 特権を持つユーザー<br>のパスワード                                         | 検索特権があるユーザーのパスワードを入力します。                                                                          |  |
| 有効                                                          | クリックしてこのLDAPの認証を有効にします。                                                                           |  |
| [接続] セクション                                                  |                                                                                                   |  |
| セキュリティで保護さ<br>れたチャンネル                                       | [セキュリティで保護されたチャンネル] チェックボックスを選択して、セキュリ<br>ティで保護されたトランスポートレイヤー接続をサポートします。                          |  |
| [追加] ボタン                                                    | クリックすると新しい接続が追加されます。                                                                              |  |
| [削除] ボタン                                                    | クリックして選択した接続を削除します。                                                                               |  |
| ±.∓                                                         | リストの接続を上下に移動するには、矢印を使用します。リストの上のほうにある接続が、フェールオーバー時の優先度が上になります。                                    |  |

| ホスト                                     | LDAP サーバーの IP アドレスまたはホスト名を入力します。                                                                           |
|-----------------------------------------|----------------------------------------------------------------------------------------------------|
|                                         | 例:16.55.222.71                                                                                             |
| ポート                                     | LDAP サーバーのポート番号を入力します。 この値は0~64435の間にし<br>てください。                                                           |
|                                         | 例:389                                                                                                    |
| [ユーザー] セクション                            |                                                                                                    |
| ユーザー DN                                 | ユーザーに使用する識別名を定義します。参照ボタン をクリックし<br>て、[ユーザー DN] ダイアログボックスを開きます。「[ユーザー DN]/[グループ<br>DN] ダイアログボックス」を参照してください。 |
| ユーザーフィルター                               | ユーザーをフィルタリングするための検索フィルターパラメーターを入力しま<br>す。 このフィルターは、 [ <b>ユーザー DN</b> ] ボックスに入力したそれぞれのユーザー<br>DN に適用されます。   |
|                                         | このフィルターは非常にー 般的なものであるため、 デフォルト 値が機能して<br>も、変更することをお勧めします。 フィルターに objectclass 属性を含める<br>ことを強くお勧めします。        |
|                                         | <b>注</b> : このフィルターでは、{0} はユーザー ID のプレースホルダーです。<br>ユーザーがログインするときに、{0} 自動的に提供されたユーザー名に<br>置き換わります。           |
| ユーザー共通名属                                | 画面に表示されるユーザー名を定義します。                                                                                       |
| 12                                      | 注: ほとんどの LDAP 実装では、cn がデフォルトです。                                                                            |
| [ユ <del>ーザー</del> のサブ検索<br>範囲] チェックボックス | ユーザーフィルターを再帰的に実行する場合、このチェックボックスを選択します。                                                                     |
|                                         | <b>注</b> : 再帰的な検索が不要な場合、このチェックボックスの選択はお勧めしません。                                                             |
| [グループ] セクション                            |                                                                                                    |
| グル―プ DN                                 | グループに使用する識別名を定義します。参照ボタン をクリックし<br>て、[グループ DN] ダイアログボックスを開きます。「[ユーザー DN]/[グループ<br>DN] ダイアログボックス」を参照してください。 |

| <u>ューザー DN 別グ</u>          | グループをフィルタリングするための検索フィルターパラメーターを入力しま                                                               |
|----------------------------|---------------------------------------------------------------------------------------------------|
| ループフィルター                   | す。これは、指定されたユーザーがメンバーになっているグループをフィルタリ<br>ングします。このフィルターは各グループ DN に適用されます。                           |
|                            | このフィルターは非常に一般的なものであるため、 デフォルト値が機能して<br>も、変更することをお勧めします。 フィルターに objectclass 属性を含める<br>ことを強くお勧めします。 |
| グループ名属性                    | UI に表示されるグループの名前を定義する属性を入力します。                                                                    |
|                            | 注: ほとんどのLDAP 実装では、cn がデフォルトです。                                                                    |
| [グループのサブ検索<br>範囲] チェックボックス | グループフィルターを再帰的に実行する場合、このチェックボックスを選択します。                                                            |
|                            | <b>注:</b> 再帰的な検索が不要な場合、このチェックボックスの選択はお勧めしません。                                                     |
| 範囲] チェックボックス               | ます。<br>注: 再帰的な検索が不要な場合、このチェックボックスの選択はお勧めしません。                                                     |

## [セキュリティ] > [LDAP] > [Active Directory 構成]

必須フィールドには赤のアスタリスクが表示されます。\*

| セキュリティ トポロジ    |                                                  |                 |
|----------------|--------------------------------------------------|-----------------|
| □ 認証を有効にする     |                                                  |                 |
| 役割 LDAP 内部ユーザー | SAML SSO セキュリティバナー                               |                 |
| 追加   🖌 🛛 🗙 🎯   |                                                  |                 |
| 新しい名前(1) *     |                                                  |                 |
| 新しい名前(2) *     | LDAP の詳細                                         | ★ ★             |
|                | LDAP タイブ: Active Directory                       | □ セキュリティで保護されたチ |
|                | ドメイン: * 新しい名前 (2)                                | +>>ネル<br>+ ×    |
|                | 特権を持つユーザー名                                       | ホスト ボート         |
|                | 5 特権を持つユーザ                                       |                 |
|                | -のバスワード:                                         |                 |
|                | ▶ 有効                                             |                 |
|                | <u>+f_</u>                                       | グループ            |
|                | ユーザーDN: * …                                      | グループ名属性: * Cn   |
|                | ユーザーフィルター: * (&(objectclass=person)(sAMAccountNa |                 |
|                | ユーザー共通名属 * displayName<br>性:                     |                 |
|                | グループメンバーシ * member0f<br>ップ属性:                    |                 |
|                | ☑ ユーザーのサブ<br>検索範囲                                |                 |

| GUI ፖイテム               | 説明                                                                                                  |
|------------------------|----------------------------------------------------------------------------------------------------|
| [認証を有効にする]<br>チェックボックス | HP OO のユーザー認証機能を有効にするには、このチェックボックスを選択します。 このチェックボックスをオフにすると、認証は行われず、 すべての<br>ユーザーがすべてのタスクにアクセスできます。 |
| [テスト] 🕂 ボタン            | クリックして構成をテストします。 次の情報が、 ポップアップメッセージに表示<br>されます。                                                     |
|                        | • 認証が成功したかどうか                                                                                       |
|                        | • 構成が有効かどうか                                                                                         |
|                        | • ユーザーが属するグループ(見つかった場合)                                                                             |
| [元に戻す] 〇ボタン            | クリックして構成をサーバーに最後に保存した構成に戻します。                                                                       |
| [保存] 🛗 ボタン             | クリックして選択された LDAP 構成を保存します。                                                                          |
| [LDAP の詳細] セクシ         | シ                                                                                                   |
| LDAP タイプ               | [追加] メニューから選択した LDAP タイプが表示されます。                                                                    |
| ドメイン                   | 認証するドメインの名前を入力します。                                                                                  |
|                        | ドメイン名 が、左側のナビゲーションペインに表示されます。                                                                       |
| 特権を持つユーザー              | 検索特権があるユーザー名を入力します。                                                                                 |
| <u>ත</u>               | スケジューラーなどの一部のHP OO機能では検索を使用するため、特権<br>ユーザーを指定することをお勧めします。特権ユーザーがいない場合、この<br>機能が適切に動作しない可能性があります。    |
| 特権を持つユーザー<br>のパスワード    | 検索特権があるユーザーのパスワードを入力します。                                                                            |
| 有効                     | クリックしてこのLDAPの認証を有効にします。                                                                             |
| [接続] セクション             |                                                                                                    |
| セキュリティで保護さ<br>れたチャンネル  | [セキュリティで保護されたチャンネル] チェックボックスを選択して、セキュリ<br>ティで保護されたトランスポートレイヤー接続をサポートします。                            |
| [追加] ボタン               | クリックすると新しい接続が追加されます。                                                                                |
| [削除] ボタン               | クリックして選択した接続を削除します。                                                                                 |
| ÷ Ŧ                    | リストの接続を上下に移動するには、矢印を使用します。リストの上のほうにある接続が、フェールオーバー時の優先度が上になります。                                      |

| ホスト                        | LDAP サーバーの IP アドレスまたはホスト名を入力します。                                                                     |
|----------------------------|----------------------------------------------------------------------------------------------------|
|                            | 例:16.55.222.71                                                                                       |
| ポート                        | LDAP サーバーのポート番号を入力します。 この値は0~64435の間にし<br>てください。                                                     |
|                            | 例:389                                                                                                |
| [ユーザー] セクション               |                                                                                                    |
| ユーザー DN                    | ユーザーに使用する識別名を定義します。参照ボタン をクリックして、[ユーザーDN] ダイアログボックスを開きます。「[ユーザーDN]/[グループDN] ダイアログボックス」を参照してください。     |
| ユーザーフィルター                  | ユーザーをフィルタリングするための検索フィルターパラメーターを入力します。 このフィルターは、 [ <b>ユーザー DN</b> ] ボックスに入力したそれぞれのユーザー<br>DN に適用されます。 |
|                            | このフィルターは非常に一般的なものであるため、デフォルト値が機能して<br>も、変更することをお勧めします。フィルターに objectclass 属性を含める<br>ことを強くお勧めします。      |
|                            | 注: このフィルターでは、{0}は sAMAccountName ユーザーのプレースホ<br>ルダーです。 ユーザーがログインすると、{0}は自動的に入力された<br>ユーザー名に置き換わります。   |
| ユ <del>ーザー共</del> 通名属<br>性 | 画面に表示されるユーザー名を定義します。                                                                                 |
| グループメンバーシッ<br>プ属性          | ユーザーが属 するグループを表 示 する属 性を入 力します。<br>例 : memberOf                                                      |
| [ユーザーのサブ検索<br>範囲] チェックボックス | ユーザーフィルターを再帰的に実行する場合、このチェックボックスを選択します。                                                               |
|                            | <b>注:</b> 再帰的な検索が不要な場合、このチェックボックスの選択はお勧めしません。                                                        |
| [グループ] セクション               |                                                                                                    |
| グループ名属性                    | UIに表示されるグループの名前を含む属性を入力します。                                                                          |
|                            | 注: ほとんどの LDAP 実装では、cn がデフォルトです。                                                                      |

## [セキュリティ] > [LDAP] > [代替グループ属性]

[代替グループ] ビューは、その他の非 Active Directory ビューと似ています。 ただし、 [グループ] セクショ

### ンはなく、[代替グループ属性]ボックスがあります。

これにより、グループフィルターの代わりに、グループとして使用される属性名のリストを持つLDAP認証構成を設定できます。

| LDAPの詳細                                                                                    |                                                                                                    | 接続 <b>*</b>                       |                     |     |
|--------------------------------------------------------------------------------------------|----------------------------------------------------------------------------------------------------|-----------------------------------|---------------------|-----|
| LDAP タイブ:<br>ドメイン: *<br>特権を持つユーザ<br>ーの DN:<br>特権を持つユーザ<br>ーのパスワード:<br>ビ 有効                 | 代替グルーブ<br>* 新しい名前 (1)                                                                                         | □ セキュリティで保護<br>ャンネル<br>+ ×<br>ホスト | 養されたチ<br><b>ポート</b> | ± ∓ |
| ユーザー<br>ユーザーDN: ・<br>ユーザーフィルター: ・<br>ユーザー共通名属 ・<br>性:<br>(代替グルーブ属性: ・<br>レ ユーザーのサブ<br>検索範囲 | <ul> <li>(&amp;(l(objectclass=inetOrgPerson)(object</li> <li>cn</li> <li>myAttribute1;myAttribute2</li> </ul> |                                   |                     |     |
| GUI ፖイテム                                                                                   | 説明                                                                                                    |                                   |                     |     |
|                                                                                            |                                                                                                    |                                   |                     |     |

代替グループ属性 グループとして使用する属性名を入力します。区切り文字としてセミコロン (;)を使用します。

## [ユーザー DN]/[グループ DN] ダイアログボックス

[ユーザー DN] ボックスの横の参照ボタン をクリックして、[ユーザー DN] ダイアログボックスを開きます。

[**グループ DN**] ボックスの横の参照ボタン をクリックして、[グループ DN] ダイアログボックスを開きます。

2つのダイアログボックスには同じフィールドが表示されます。

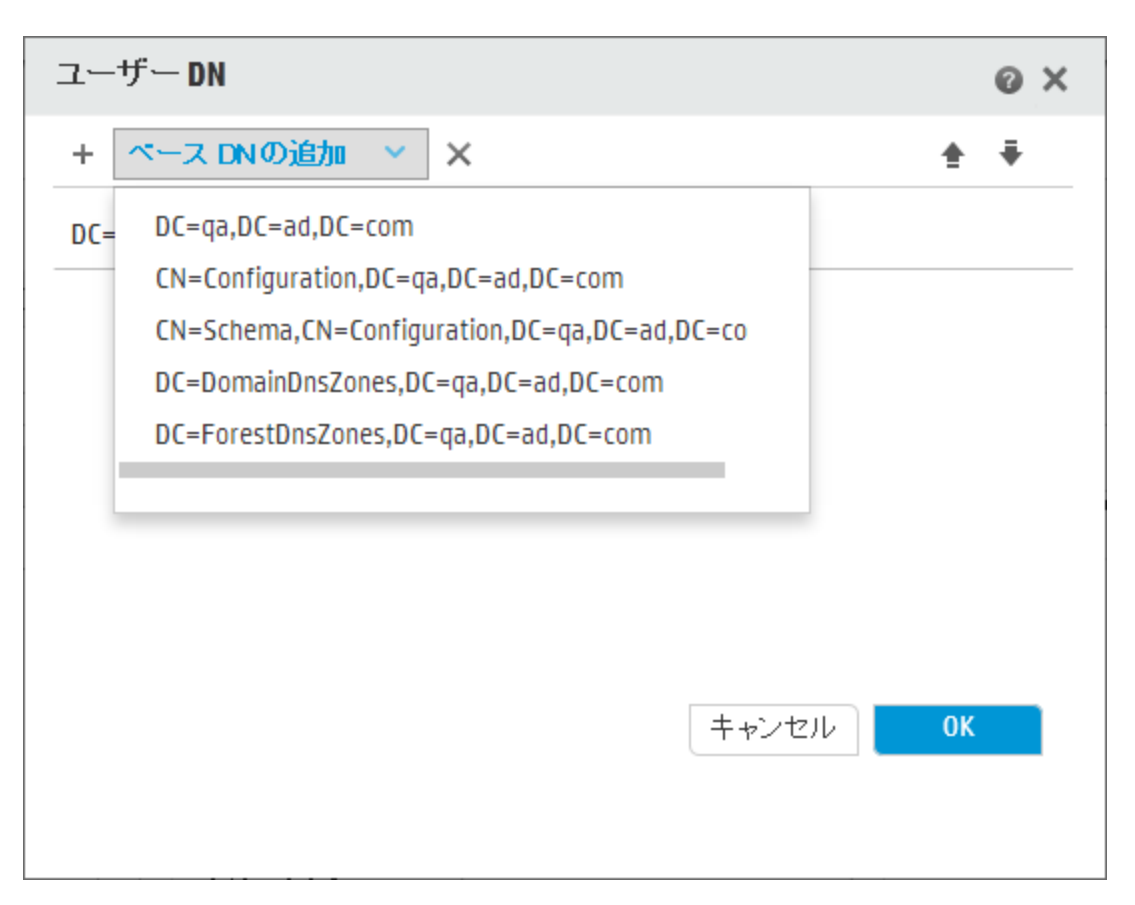

| GUI ፖイテム   | 説明                                                                                                    |
|------------|----------------------------------------------------------------------------------------------------|
| ベース DN の追加 | クリックして LDAP から取得した使用可能なルート DN のリストから選択します。目的に近い DN を選択して修正します。                                                                      |
| 追加 +       | クリックして新しい、空の行を追加し、DN 情報を手動で入力します。<br>複数のLDAP ホストがある場合は、区切り文字として";"を使用します。<br>例:ou=people,dc=devlab,dc=ad;ou=people,dc=devlab,dc=com |
| 削除 ×       | クリックして選択した DN 行を削除します。                                                                                                    |
| ±.∓        | DN 行の順番を調整するには、矢印を使用します。 リストの先頭にあるア<br>イテムが最初に使用されます。                                                                               |

# セキュリティのセットアップ - 内部ユーザー

■ 外部認証システム (LDAP など)を使用する代わりに、Central で内部ユーザーをセットアップできます。内部ユーザーは、HP OO のユーザー名とパスワードを使用してログインし、外部認証を必要としません。

管理者は、役割をユーザーに割り当てることによって、ユーザーがシステムで実行できる操作を制御できます。役割の詳細については、「セキュリティのセットアップ – 役割」(24ページ)を参照してください。

注: [内部ユーザー] タブは、セキュリティ構成の管理またはセキュリティ構成の表示のアクセス許可を持つ役割が割り当てられている場合にのみ、表示されます。ユーザーを編集できるのは、セキュリティ構成の管理のアクセス許可を持つ役割が割り当てられている場合のみです。

| □ 認証を有効にす | 3      |      |     |               |
|-----------|--------|------|-----|---------------|
| 役割 LDAP   | 内部ユーザー | SAML | SS0 | セキュリティバナー     |
| + / ×     |        |      |     |               |
|           |        |      |     |               |
| ユーザー名     | 2      |      |     | 役割            |
| 🗆 User1   |        |      |     | EVERYBODY     |
| 🗆 User2   |        |      |     | ADMINISTRATOR |

LDAP ユーザーと内部ユーザーの両方に同じユーザー名が割り当てられている場合、Central は LDAP ユーザーに関連付けられます。

## 実行する操作

ユーザーの追加

- 1. [システム構成] ポタンをクリックして、システム構成を表示します。
- 2. [セキュリティ] > [内部ユーザー]を選択します。
- 3. [追加] + ボタンをクリックします。
- 4. 次のように内部ユーザーの詳細を入力します。

| 内部ユーザーの詳細     | © ×          |
|---------------|--------------|
| ユーザー名 *       | User Name    |
| バスワード         | ••••         |
| バスワードの確認      | ••••         |
| 役割            |              |
| ADMINISTRATOR | SYSTEM_ADMIN |
| EVERYBODY     | END_USER     |
| PROMOTER      | □ ADMIN      |
|               |              |
|               |              |
|               |              |
|               |              |
|               |              |
|               |              |
|               | キャンセル 保存     |

- a. [ユーザー名] ボックスに、一意なユーザー名を入力します。ユーザー名に使用できる文字数 は、最大 255 文字です。
- b. [パスワード]と[パスワードの確認]の両方のボックスに、パスワードを入力します。パスワード に使用できる文字数は、最大 255文字です。
- c. このユーザーに割り当てる各役割の横にあるチェックボックスを選択します。複数の役割を ユーザーに割り当てることができます。

**注**: 複数の役割をユーザーに割り当てると、ユーザーはこれらの割り当てられた役割の すべてのアクセス許可にアクセスできるようになります。 アクセス許可の少ない役割があっ ても、このユーザーのほかの役割内にあるアクセス許可へのアクセスが制限されることは ありません。

- 5. [保存]をクリックして、新しいユーザーを保存します。
- 6. 認証機能を有効にするには[認証を有効にする] チェックボックスを選択し、[認証を有効にする]

ダイアログボックスを表示します。

**注**: [認証を有効にする] チェックボックスを使用できるのは、今後認証を無効にできるアクセス許可を持つ既存の内部ユーザーまたはLDAPユーザーがいる場合のみです。

[認証を有効にする] チェックボックスをオフにすると、認証は行われず、すべてのユーザーがすべてのタスクにアクセスできます。

- 7. [認証を有効にする]ダイアログボックスで、管理者のユーザー名とパスワードを入力し、[**OK**]をクリックします。
- ユーザーアカウントの編集

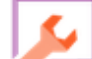

- 1. [システム構成] 🥢 ボタンをクリックして、システム構成を表示します。
- 2. [セキュリティ] > [内部ユーザー]を選択します。
- 3. 編集するユーザーの横にあるチェックボックスを選択し、[編集] 🧹 ボタンをクリックします。

注:[編集]ボタンが有効になるのは、1人のユーザーを選択した場合のみです。

- 4. [ユーザー構成]ダイアログボックスで必要な変更を行います。
- 5. [保存]をクリックします。

#### ユーザーの削除

- 1. [セキュリティ] > [内部ユーザー]を選択します。
- 2. 削除する1人以上のユーザーを選択し、[削除] × ボタンをクリックします。

注:[削除]ボタンが有効になるのは、少なくとも1人のユーザーを選択した場合のみです。

3. 確認ダイアログボックスで [OK] をクリックします。

注: ユーザーが自分自身のアカウントを削除することはできません。

# 参照情報

## [セキュリティ] > [内部ユーザー]

□ 認証を有効にする

| 役割  | LDAP | 内部ユーザー | SAML | SS0 | セキュリティバナー |
|-----|------|--------|------|-----|-----------|
| + / | ×    |        |      |     |           |

| ユーザー名   | 役割            |
|---------|---------------|
| User1   | EVERYBODY     |
| □ User2 | ADMINISTRATOR |

| GUI アイテム               | 説明                                                                                                  |
|------------------------|----------------------------------------------------------------------------------------------------|
| [認証を有効にする]<br>チェックボックス | HP OO のユーザー認証機能を有効にするには、このチェックボックスを選択します。 このチェックボックスをオフにすると、認証は行われず、 すべての<br>ユーザーがすべてのタスクにアクセスできます。 |
| [追加] + ボタン             | [内部ユーザーの詳細]ダイアログボックスが開き、新しいユーザーを追加で<br>きます。                                                         |
| [編集] 🧪 ボタン             | [内部ユーザーの詳細] ダイアログボックスが開き、選択したユーザーを編集<br>できます。                                                       |
| [削除] ×ボタン              | 選択したユーザーを削除します。                                                                                     |
| ユーザー名                  | ユーザー名を表示します。                                                                                        |
| 役割                     | ユーザーに割り当てられた役割を表示します。                                                                               |

## [内部ユーザーの詳細] ダイアログボックス

| 内部ユーザーの詳細     | ø ×          |
|---------------|--------------|
| ユーザー名 *       | User Name    |
| バスワード         | ••••         |
| バスワードの確認      | ••••         |
| 役割            |              |
| ADMINISTRATOR | SYSTEM_ADMIN |
| EVERYBODY     | END_USER     |
| PROMOTER      | D ADMIN      |
|               |              |
|               |              |
|               |              |
|               |              |
|               |              |
|               |              |
|               | キャンセル 保存     |
|               |              |

| GUI ፖイテム | 説明                                                              |
|----------|-----------------------------------------------------------------|
| ユーザー名    | 最大 255 文字の一意なユーザー名を入力します。                                       |
| パスワード    | 最大 255 文字のパスワードを入力します。                                          |
| パスワードの確認 | 確認のために再度パスワードを入力します。                                            |
| 役割       | このユーザーに割り当てる各役割の横にあるチェックボックスを選択します。<br>複数の役割をユーザーに割り当てることができます。 |
| 保存       | クリックしてユーザーを保存します。                                               |

# セキュリティのセット アップ – SAML 認証

■ HP 管理者は、Central で SAML 2.0 認証が動作するよう構成することができます。 SAML (セキュ リティアサーションマークアップ言語)は、ID プロバイダーとサービスプロバイダーの間で認証データを交換するための、XML ベースのオープンな標準データ形式です。ID プロバイダーを使用したユーザーの認証および認可プロセスでは、 SAML アーティファクトと SAML アサーションを使用します。

SAML アサーションは、ユーザーおよびユーザーのグループを定義する属性を含む XML ドキュメントです。 ID プロバイダーは、これらの属性をサービスプロバイダーに送信し、これらの属性に基づいてサービ スプロバイダーは、ユーザーにアクセス権を付与します。

SAML アーティファクトは、次の2種類の情報をエンコードしたバイトのシーケンスです。

- SAML アサーションのアーティファクト ID。ID プロバイダーから取得される
- SOAP エンドポイント。このハンドルの解決に使用されます。

SAML アーティファクトストリングは、Base64 エンコーディング形 式 でリクエスト URL を介してクエリパラ メーターとして渡される必要があります。

#### 例:

http

(s)://<FQDN>:<PORT>/saml/SSO/alias/defaultAlias?SAMLart=ARTIFACTEncodedString

注: [SAML] タブは、セキュリティ構成の管理またはセキュリティ構成の表示のアクセス許可を持つ役割が割り当てられている場合にのみ、表示されます。SAML認証を編集できるのは、セキュリティ構成の管理のアクセス許可を持つ役割がある場合のみです。

**ヒント:** SAML 構成にエラーがあった場合に直接ログインできるよう、管理者ユーザーを設定しておくことをお勧めします。

**注**: HP OO Shell ユーティリティ (OOSH)、Studio リモートデバッガーを使用する場合や、Central でフロースケジュールを作成する場合、RESTful API や HP OO 9.x に対応している SOAP および RESTful API を使用する場合は internal/Idap ユーザーを使用します。

### 既知の問題とトラブルシューティング

- 再割り当てで、ユーザーが存在するかどうかが検証されない。
- ID プロバイダーへのアクセス権がない状態でロックアウトされた場合、HP OO に直接ログインします。こういった場合のために、管理者ユーザーを設定しておくようにしてください。直接ログインする には、http(s)/<host>:<port>/oo/login/directに移動します。
- Central スケジューラーは、SAML 認証を使用している場合には動作しません。

## 実行する操作

### 前提条件

SAML認証を設定する前に、次の手順を実行します。

- 1. SSL 向けに HP OO を構成します。『HP OO 構成とハードニングガイド』を参照してください。
- 2. デフォルトパスワードの key.store を変更した場合、システム構成アイテムとしてこれを設定する 必要があります。

手順については、「SAML システム構成のデフォルト値の変更」を参照してください。参考情報については、「SAML システム構成」を参照してください。

注: このステップは、デフォルトのパスワードを使用している場合は必要ありません。

3. サーバー証明書 (プライベートキー) デフォルトパスワードと、key.store内のこの証明書のエイリア スのデフォルト値を変更している場合は、システム構成アイテムとして設定する必要があります。

手順については、「SAMLシステム構成のデフォルト値の変更」を参照してください。参考情報については、「SAMLシステム構成」を参照してください。

注: このステップは、デフォルトの値を使用している場合は必要ありません。

4. ID プロバイダーの証明書のパブリックキーを、Centralのkey.storeにインポートします。

例:

keytool -importcert -alias <any\_alias> -keystore key.store -file <certificat
e\_name.cer> -storepass <changeit>

- 5. サーバーを再起動します。
- 6. Central のユーザーインタフェースを開きます。

重要: URL では完全修飾ドメイン名を使用するようにしてください。

- 7. 管理者ユーザーと管理者の役割を作成し、必要なその他の役割を作成します。
- 8. 役割を必要なグループにマップします。役割の作成とグループへのマップの詳細については、「セキュリティのセットアップ 役割」(24ページ)を参照してください。

#### SAML システム構成のデフォルト値を変更します。

デフォルトパスワードの key.store を変更した場合、システム構成アイテムとしてこれを設定する必要があります。

サーバー証明書 (プライベートキー) デフォルトパスワードと、key.store内のこの証明書のエイリアスの デフォルト値を変更している場合は、システム構成アイテムとして設定する必要があります。

注:これらのステップは、デフォルトの値を使用している場合は必要ありません。

- 1. HP OO Shell ユーティリティ (OOSH) に接続します。
- key.store または HP OO サーバー証明書 (key.store にインポート済み)のパスワードを変更する 場合、<install dir>/central/bin/encrypt-password にある暗号 化ツールでパスワードを暗号 化する必要があります。

encrypt-password --encrypt --password <自分のパスワード>

C:\Program Files\Heulett-Packard\HP Operations Orchestration\_saml\_oracle\central\bin>encrypt-password.bat --encrypt --password (ENCRYPIED)a/MYfi/Op2Rh31RO5aDYmQ==

3. set-sys-config --key <key> --value <value>を実行します。

例:

set-sys-config --key key.store.private.key.alias.name --value newValue

注: 'lsc' コマンドを実行するとすべてのシステム構成のリストを表示できます。

参照情報セクションの「SAMLシステム構成」を参照してください。

### SAML 認証構成の追加

この手順を始める前に、「前提条件」のセクションを参照し、必要な手順を完了してください。

1. [システム構成] パタンをクリックして、システム構成を表示します。

- 2. [セキュリティ] > [SAML] を選択します。
- 3. [**サービスプロバイダー**] ボックスに、サービスプロバイダー (HP OO) のエンティティ ID を入 力します。 デフォルト 値 は ooentityid です。
- 4. [ID プロバイダー] セクションに、ID プロバイダーの詳細を入力します。
  - IDP メタデータ URL:やり取りする ID プロバイダーの SAML メタデータを入力します。
  - ユーザー名属性: ユーザーを定義する SAML アサーション属性名を入力します。
  - グループ名属性: ユーザーグループを定義する SAML アサーション属性名を入力します。
  - グループ名の区切り文字: SAML アサーショングループ名属性で使用する区切り文字を入力

します。

注:属性が正しいことを確認してください。間違っていると、アクセスが拒否されます。

- 5. HP OO がプロキシの背後にインストールされている場合、転送 (Web) プロキシホストおよびポー ト番号を定義します。
- 6. [有効にする] をクリックして SAML を有効にします。
- 7. [保存]をクリックします。
- 8. [**メタデータのダウンロード**] ボタンをクリックしてメタデータファイルを保存します。

注:このボタンは、SAML構成を有効にして保存すると有効になります。

- 9. HP OO パブリックキーを ID プロバイダーに提供します。
- 10. ID プロバイダーにメタデータファイルを提供します。
- 11. 認証機能を有効にするには [認証を有効にする] チェックボックスを選択し、[認証を有効にする] ダイアログボックスを表示します。

セキュリティートポロジ

□ 認証を有効にする

**注**: [認証を有効にする] チェックボックスを使用できるのは、今後認証を無効にできるアクセス許可を持つ既存の内部ユーザーまたは LDAP ユーザーがいる場合のみです。

[認証を有効にする] チェックボックスをオフにすると、認証は行われず、すべてのユーザーがすべてのタスクにアクセスできます。

- 12. [認証を有効にする]ダイアログボックスで、管理者のユーザー名とパスワードを入力し、[OK]をクリックします。
- 13. HP OO からログアウトします。ID プロバイダーのログインページが表示されます。
- 14. ID プロバイダーのログインページから HP OO にログインします。

#### SAML 認証構成のロードバランサーへの追加

ロード バランサーを設定する場合、サービスプロバイダーメタデータを ID プロバイダーに再送信する必要があります。

この手順を始める前に、「前提条件」のセクションを参照し、必要な手順を完了してください。

- 1. SAML 認証構成の追加セクションのすべての手順を完了します。
- 2. ロード バランサーの外部 URL を設定 ([トポロジ] タブ)して保存します。詳細については、「トポロ ジのセット アップ – 構成」(83ページ)を参照してください。
- 3. [**メタデータのダウンロード**] ボタンをクリックして外部 URL 詳細のある新しいメタデータを取得します。
- 4. ID プロバイダーにメタデータファイルを提供します。

### SAML ログレベルの変更

log4j.properties ファイルで SAML ログレベルを変更 できます。

- 1. /<oo-installation>/central/conf/log4j.propertiesのlog4j.propertiesファイルを開きます。
- 2. SAML ログレベルの記述 がある行を探します。例:

saml.log.level=INFO

3. ログレベルを必要に応じて DEBUG または ERROR/WARNING に変更します。

詳細については、『HP OO 構成とハードニングガイド』の「ログレベルの調整」を参照してください。

# 参照情報

## [セキュリティ] > [SAML]

セキュリティートボロジ

| □ 認証を有効にする        |                            |                  |      |              |
|-------------------|----------------------------|------------------|------|--------------|
| 役割 LDAP 内部ユーザー    | SAML SSO セキュリ <sup>:</sup> | ティバナー            |      |              |
| ☑ 有効にする           |                            |                  |      |              |
| サービスプロバイダー        |                            |                  |      |              |
| エンティティ ID: *      |                            |                  |      | メタデータのダウンロード |
| <b>ID</b> プロバイダー  |                            |                  |      |              |
| IDP メタデ ータ URL: * |                            |                  |      |              |
| ユーザー名属性: *        |                            |                  |      |              |
| グループ名属性: *        |                            | グループ名の区切<br>り文字: | *    |              |
| フォワード (Web) プロキシ  |                            |                  |      |              |
| 차고ト: web-pr       | оху                        | ボート:             | 8080 |              |
|                   |                            |                  |      | 保存           |

| GUI アイテム             | 説明                                                                          |
|----------------------|-----------------------------------------------------------------------------|
| [有効にする] チェック<br>ボックス | 選択して SAML 認証を有効にします。                                                        |
| エンティティ ID            | サービスプロバイダー (HP OO) のアイデンティティ ID を入 力します。 デフォル<br>ト値 は <b>ooentityid</b> です。 |
| IDP メタデータ URL        | やり取りする ID プロバイダーの SAML メタデータを入力します。                                         |
| ユーザー名属性              | ユーザーを定義する SAML アサーション属性名を入力します。                                             |
| グループ名属性              | ユーザーグループを定義する SAML アサーション属性名を入力します。                                         |
| グループ名の区切り<br>文字      | SAML アサーショングループ名属性で使用する区切り文字を入力します。                                         |
| ホスト                  | HP OO がプロキシの背後にインストールされている場合、転送 (Web) プロ<br>キシホストを定義します。                    |

| ポート                    | HP OO がプロキシの背後にインストールされている場合、転送 (Web)プロ<br>キシのポート番号を定義します。                                       |
|------------------------|--------------------------------------------------------------------------------------------------|
| メタデータのダウン<br>ロード       | クリックしてメタデータファイルを保存します。 このファイルは ID プロバイダーに<br>送信する必要があります。 このボタンは、 SAML 構成を有効にして保存す<br>ると有効になります。 |
| [認証を有効にする]<br>チェックボックス | 選択して HP OO のユーザー認証機能を有効にします。 このチェックボック<br>スをオフにすると、認証は行われず、 すべてのユーザーがすべてのタスクに<br>アクセスできます。       |

### SAML システム構成

HP OO Shell ユーティリティ (OOSH)を使用して以下の構成アイテムを更新する場合、サーバーを再起動する必要があります (セキュリティ上の理由から)。HP OO Shell ユーティリティの詳細については、 「コマンドラインからの HP OO コマンドの実行」(188ページ)を参照してください。

| 構成アイテム                                       | 操作                                                                                              |
|----------------------------------------------|-------------------------------------------------------------------------------------------------|
| key.store.password                           | <b>key.store</b> へのアクセスに使用するパスワードを設定しま<br>す。 デフォルト値は 'changeit' です。                             |
| <pre>key.store.private.key.alias.na me</pre> | <b>key.store</b> のサーバー証明書 (プライベートキー) に使用す<br>るエイリアスを設定します。 デフォルト値は 'tomcat' です。                 |
| key.store.private.key.alias.pa<br>ssword     | <b>key.store</b> からサーバー証明書 (プライベートキー) にアクセ<br>スするために使用するパスワードを設定します。 デフォルト<br>値は 'changeit' です。 |

# ■ セキュリティのセット アップ – LW SSO

Lightweight SSO (LW SSO) 経由で、HP Operations Orchestration のシングルサインオン (SSO) をセットアップできます。 LW SSO は、さまざまな HP アプリケーションに対して、1 つの認証を使用して シングルサインオンを有効にする HP ソリューションです。

LW SSO は、Web ブラウザーからアクセスされる HP 製品間で Cookie を共有します。結果として、 ユーザーが LW SSO が有効な別の HP 製品の Web クライアント (SM Web クライアントや BSM Web クライアントなど) にログオンする場合、このユーザーは、HP OO Central ログオン画面をバイパスして、 直接 HP OO Central アプリケーションに入ることができます。

この構成の前提条件:

- シングルサインオンを使用するすべてのHP製品で、LWSSO機能を有効にする必要があります。
- ほかの HP 製品 のユーザーのログオン資格情報は、HP OO ユーザーアカウント のログオン資格情報と一致する必要があります。

たとえば、BSM が HP OO と統合されている場合、BSM にログインするユーザーは、HP OO 内に も存在する必要があります (LDAP ユーザーまたは内部ユーザー)。

**注**: HP OO が複数のLDAP構成で設定されていても、デフォルトのLDAPでLW SSOを使用してのみユーザーを認証できます。LW SSO は最初に、デフォルト LDAPを使用してユーザー認証を試み、これが失敗すると、HP OO 内部ドメイン内の認証を試みます。

LW SSO構成を保存すると、変更がすぐ有効になるため、サーバーを再起動する必要はありません。

クラスター構成内のすべてのノードは、10分間隔でその構成をデータベースから定期的に更新しま す。サーバーが1台の場合、そのノードは同じ10分間隔でその構成をデータベースから更新します。

LW SSO を採用している別のアプリケーションを HP OO 10.x に接続している場合、次の形式を使用して HP OO の接続 URLを指定する必要があります。

<protocol>://<FQDN>:<portNumber>

例:http://lab.lab:8080

**注:** LW SSO の有効化手順は、ほかの HP 製品では異なる場合があります。各 HP 製品の対応するドキュメントを参照してください。

たとえば、一部のアプリケーションでは、接続 URL は、<protocol>://<FQDN>:<portNumber>/oo という形式である必要があります。

注: [SSO] タブは、セキュリティ構成の管理またはセキュリティ構成の表示のアクセス許可を持つ 役割が割り当てられている場合にのみ、表示されます。LW SSO 認証を編集できるのは、セ キュリティ構成の管理のアクセス許可を持つ役割がある場合のみです。

## 実行する操作

### LW SSO 認証構成のセットアップ

- 1. [システム構成] ポタンをクリックして、システム構成を表示します。
- 2. [セキュリティ] > [SSO] を選択します。

| セキュリティ トポロジ |                                             |
|-------------|---------------------------------------------|
| □ 認証を有効にする  |                                             |
| 役割 LDAP 内部ユ | ーザー SAML SSO セキュリティバナー                      |
| LW SSO 設定 😣 |                                             |
| □ 有効に<br>する |                                             |
| InitString: | LW SSO パスフレーズ (LW SSO を通じて統合されるすべてのアプリケーション |
| ドメイン:       | サーバーが属するドメイン                                |
| 保護されたドメイン:  | LW SSO を採用したアプリケーションで使用されるコンマ区切りのドメインのリ     |
|             | 保存                                          |

3. [initString] ボックスに、HP 製品 への接続に使用するパスワードを入力します。この値は、ほかのHP 製品のLW SSO構成に使用される値と同じである必要があります。このパスワードは、12文字以上にする必要があります。

initstring は、LW SSO Cookie の暗号化に使用され、ユーザーのパスワードには関係ありません。ただし、2つのアプリケーションがLW SSO を使用して統合されている場合、両方のアプリケーションの initstring を一致させる必要があります。initstring が一致していないと、あるアプリケーションで暗号化された Cookie を別のアプリケーションで復号化できません。

- 4. [**ドメイン**] ボックスに、HP OO サーバーのドメインを入力します。
- 5. LW SSO を採用しているアプリケーションで複数のドメインを使用している場合、それらのドメイン を[保護されたドメイン] ボックスにカンマ区切りで入力します。

HP OO サーバードメインは、[保護されたドメイン] リストに表示される必要があります。[保護されたドメイン] ボックスに複数のドメインがある場合、LW SSO 経由で統合されるすべてのアプリケーションで、保護されたドメインのリストの定義が同じである必要があります。

6. [**有効にする**] チェックボックスを選択して、LW SSO構成を有効にします。この操作を行うと、設定の保存後に、[LW SSO 設定] タイトルの横にあるアイコンが [**有効にする**] <sup>⑦</sup> に変わります。

注: [有効にする] チェックボックスは、一般的な認証機能を有効にしたまま、LW SSO構成 を無効にできるようにするためにあります。たとえば、内部ユーザーとLDAP ユーザーに対し て認証を有効にしても、LW SSO構成を有効にする場合と、有効にしない場合がありま す。

LW SSO 設定の新しい状態は、[**有効にする**] チェックボックスの選択時にすぐ有効にはならず、新しい構成を保存したときに有効になることに注意してください。

- 7. [保存]をクリックします。
- 8. 認証機能を有効にするには[認証を有効にする] チェックボックスを選択し、[認証を有効にする] ダイアログボックスを表示します。

**注:** [認証を有効にする] チェックボックスを使用できるのは、今後認証を無効にできるアクセス許可を持つ既存の内部ユーザーまたは LDAP ユーザーがいる場合のみです。

[認証を有効にする] チェックボックスをオフにすると、認証は行われず、すべてのユーザーがすべてのタスクにアクセスできます。

9. [認証を有効にする] ダイアログボックスで、管理者のユーザー名とパスワードを入力し、[OK] をクリックします。

### 既存のLWSSO認証構成の編集

- 1. [セキュリティ] > [SSO] を選択します。
- 2. 必要な変更を入力します。
- 3. [保存]をクリックします。

# 参照情報

## [セキュリティ] > [SSO]

セキュリティートポロジ

□ 認証を有効にする

| 役割 LDAP 内部  | 部ユーザー SAML                | SSO セキュリティバナー                    |
|-------------|---------------------------|----------------------------------|
|             |                           |                                  |
| LW SSO 設定 🛛 |                           |                                  |
| □ 有効に<br>する |                           |                                  |
| InitString: | LW SSO パスフレー:             | ·ズ (LW 550 を通じて統合されるすべてのアプリケーション |
| ドメイン:       | サーバーが属するト                 | ドメン                              |
| 保護されたドメイン:  | LW SSO を採用した <sup>-</sup> | アプリケーションで使用されるニンマ区切りのドメインのリ      |
|             |                           | 保存                               |

| GUI ፖイテム               | 説明                                                                                                    |
|------------------------|----------------------------------------------------------------------------------------------------|
| [認証を有効にする]<br>チェックボックス | HP OO のユーザー認証機能を有効にするには、このチェックボックスを選択します。 このチェックボックスをオフにすると、認証は行われず、 すべての<br>ユーザーがすべてのタスクにアクセスできます。                                                                                                    |
| $\oslash$              | [ <b>LW SSO 設定</b> ]タイトルの横にあるアイコンは、設定が有効または無効<br>であるかを示します。                                                                                                    |
| 有効                     | このチェックボックスを選択して、LW SSO を有効にします。                                                                                                    |
| initString             | initstring は、LW SSO Cookie の暗号化に使用され、ユーザーのパスワー<br>ドには関係ありません。ただし、2つのアプリケーションがLW SSO を使用し<br>て統合されている場合、両方のアプリケーションの initstring を一致させる<br>必要があります。initstring が一致していないと、あるアプリケーションで暗<br>号化された Cookie を別のアプリケーションで復号化できません。 |
| ドメイン                   | HP OO サーバーのドメインを入力します。                                                                                                    |
| 保護されたドメイン | LW SSO を採用しているアプリケーションで複数のドメインを使用している<br>場合、それらのドメインを [保護されたドメイン] ボックスにカンマ区切りで入<br>カします。                                                          |
|-----------|----------------------------------------------------------------------------------------------------|
|           | HP OO サーバードメインは、[保護されたドメイン] リストに表示される必要<br>があります。[保護されたドメイン] ボックスに複数のドメインがある場合、LW<br>SSO 経由で統合されるすべてのアプリケーションで、保護されたドメインの<br>リストの定義が同じである必要があります。 |
| 保存        | クリックして LW SSO 認証構成を保存します。                                                                                                    |

# セキュリティバナーのセット アップ

セキュリティバナーをログオン画面の前に表示するように構成することができます。このバナーは、セキュリティルールやセキュリティ上の問題についてユーザーに通知する場合に役立ちます。

たとえば、「実稼働環境にログオンしようとしています。 当システムの管理ルールを理解していない ユーザーはログオンする前に必要なトレーニングを受けてください」というバナーを作成することができます。

セキュリティバナーを有効にすると、セキュリティバナーがログオン画面の前にポップアップダイアログとして 表示されます。 続行するには、ユーザーが [**OK**] ボタンをクリックする必要があります。

**注**: [セキュリティバナー] タブは、セキュリティ構成の管理またはセキュリティ構成の表示のアクセス 許可を持つ役割が割り当てられている場合にのみ、表示されます。バナーを編集できるのは、 セキュリティ構成の管理のアクセス許可を持つ役割が割り当てられている場合のみです。

| セキュリティ              | トポロジ   |                       |                           |         |    |  |
|---------------------|--------|-----------------------|---------------------------|---------|----|--|
| ☑ 認証を有効にす           | 3      |                       |                           |         |    |  |
| 役割 LDAP             | 内部ユーザー | SAML SSO              | セキュリティバナー                 |         |    |  |
| ☑ 有効にす<br>る<br>バナー: |        | セキュリティバウ<br>ログオン]ページに | ナーテキスト<br>表示されるテキスト (最大 2 | 2000文字) | 保存 |  |

## 実行する操作

セキュリティバナーの追加

- 1. [システム構成] ボタンをクリックして、システム構成を表示します。
- 2. [セキュリティ] > [セキュリティバナー]を選択します。
- 3. [有効にする] チェックボックスを選択します。

- 4. [**パナー**] テキストボックスに、バナーに表示するテキストを入力します。このテキストは最大 2000 文字です。
- 5. [保存]をクリックして、バナーを保存します。

#### セキュリティバナーの編集

- 1. [システム構成] ゲー ボタンをクリックして、システム構成を表示します。
- 2. [セキュリティ]>[セキュリティバナー]を選択します。
- 3. [バナー] テキストボックスで必要な変更を行います。
- 4. [保存]をクリックします。

#### セキュリティバナーの削除

[有効にする] チェックボックスをクリアして、[バナー] テキストボックスのテキストを削除しない場合は、このテキストを保存して後で使用することができます。

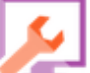

1. [システム構成] 🥢 ボタンをクリックして、システム構成を表示します。

- 2. [セキュリティ] > [セキュリティバナー]を選択します。
- 3. [有効にする] チェックボックスをクリアします。
- 4. [保存]をクリックします。

# 参照情報

### [セキュリティ] > [セキュリティバナー]

セキュリティー トポロジ

☑ 認証を有効にする

| 役割 LDAP     | 内部ユーザー | SAML SSO | セキュリティバナー                  |
|-------------|--------|----------|----------------------------|
| ☑ 有効にす<br>る |        |          |                            |
| バナー:        |        | セキュリティバ  | ナーテキスト                     |
|             |        |          | こ表示されるテキスト (最大 2000 文字) 保存 |

| GUI ፖイテム     | 説明                                                                        |
|--------------|---------------------------------------------------------------------------|
| [認証を有効にする]   | HP OO のユーザー認証機能を有効にするには、このチェックボックスを選択します。 このチェックボックスをオフにすると、認証は行われず、 すべての |
| チェックボックス     | ユーザーがすべてのタスクにアクセスできます。                                                    |
| [有効にする] チェック | セキュリティバナーを有効にしてログオン画面に表示されるようにするには、                                       |
| ボックス         | このチェックボックスを選択します。                                                         |
| [バナー] テキスト   | セキュリティバナーのテキストを入力します。 このテキストは最大 2000文字                                    |
| ボックス         | です。                                                                       |
| 保存           | クリックすると、セキュリティバナーが保存されます。                                                 |

# トポロジのセットアップ - ワーカー

■ ネットワークトポロジとは、ネットワーク内のさまざまな要素(リンク、ノードなど)の配置です。ワー カーとロードバランサーは、トポロジの一部で、[**トポロジ**] タブの下で構成できます。

**注:** [トポロジ] タブは、トポロジの管理またはトポロジの表示のアクセス許可を持つ役割が割り当てられている場合にのみ、表示されます。トポロジを編集できるのは、トポロジの管理のアクセス許可を持つ役割がある場合のみです。

| セキュリき      | ティートボロジ           |           |       |                                                                      |                        |         |
|------------|-------------------|-----------|-------|----------------------------------------------------------------------|------------------------|---------|
| ワーカー       | 構成                |           |       |                                                                      |                        |         |
| Ø 8 :      | ▼ グループへの割り当て      | -         | 0     |                                                                      |                        |         |
| <b>т</b>   | スト名               | 有効        | ステータス | パス                                                                   | オペレーティングシステム           | JDK     |
| <u>الم</u> | NE O VERSIONE STO | $\oslash$ |       | C:\Program Files\Hewlett-Packard\HP Operations Orchestration\central | Windows Server 2008 R2 | 1.7.0_5 |
|            |                   | $\oslash$ |       | C:\Program Files\Hewlett-Packard\HP Operations Orchestration\central | Windows Server 2008 R2 | 1.7.0_5 |

ワーカーはフローの実行を担当します。ワーカーは、Centralに接続し、タスク(フロー実行メッセージ)を取得して処理します。

ワーカーグループは、ワーカーの論理的集合です。1つのワーカーではなくグループを使用することで、 アクション実行の高い負荷にワーカーが耐えられるようにし、またデータセンター内でのワーカーの可用 性を高めることができます。

注:ワーカーは、複数のグループに同時に所属することができます。

[トポロジ] > [ワーカー] タブに、各ワーカーのステータスが表示されます。 ステータスは、 [実行中] または [停止] のどちらかです。 ワーカーパスは、 ワーカーが Central とRAS のどちらに存在するかを示します。

注: ステータスの更新には1~2分かかることがあります。

[トポロジ] > [ワーカー] タブを使用して、ワーカーをワーカーグループに割り当てたり、ワーカーをグループ から削除したり、ワーカーを有効、無効、削除することができます。

**注**: 一部の実行ステージは、常にデフォルトのグループ(RAS\_Operator\_Path)に対して実行されます。そのため、このグループに少なくとも1人のワーカーが割り当てられるようにしてください。

実行時間を最適化するため、ほとんど(またはすべて)のワーカーを RAS\_Operator\_Path に割り当 てることをお勧めします。このグループから RAS を除外するのは、その使用を最小化することが望まし く、かつそれを使用するオペレーションの数が少ない場合だけにしてください。

ワーカーとワーカーグループの詳細については、『HP OO コンセプトガイド』の「ワーカーグループとグルー プエイリアス」を参照してください。

# 実行する操作

### ワーカーの既存のワーカーグループへの割り当て

- 1. [システム構成] ボタンをクリックして、システム構成を表示します。
- 2. [**トポロジ**] > [**ワーカー**]を選択します。
- 3. ワーカー名の横にあるチェックボックスを選択します。

|          | セキュリティ トポロシ                                                                  | -                                                         |                                       |                                    |                         |                             |                               |        |
|----------|------------------------------------------------------------------------------|-----------------------------------------------------------|---------------------------------------|------------------------------------|-------------------------|-----------------------------|-------------------------------|--------|
|          | <ul> <li>⊘ 8 × グループ</li> </ul>                                               | の割り当て  🗸                                                  | o                                     |                                    |                         |                             |                               |        |
|          | ホスト名                                                                         | 有効                                                        | ステータス                                 | パス                                 |                         |                             | オペレーティングシステム                  | A JDK  |
|          |                                                                              |                                                           |                                       | C:\Program Files\He                | ewlett-Packard\HP       | Operations Orchestration\ce | entral Windows Server 2008 R2 | 1.7.0_ |
|          |                                                                              | $\odot$                                                   |                                       | C:\Program Files\He                | ewlett-Packard\HP       | Operations Orchestration\ce | entral Windows Server 2008 R2 | 1.7.0_ |
|          |                                                                              |                                                           | ST 11 -                               | 우수 不 모네네서                          | V - 7                   |                             |                               |        |
| 4.<br>5. | [グループへの割<br>このワーカーを害<br>グループへの<br>区 DEFAUL                                   | り当て]<br> り当てるこ<br>割り当て  <br>T_WORKE                       | グルー:<br>フーカー<br>マ<br>R_GR0            | ブへの割り着<br>グループの横<br>MUP            | 当て   <b>、</b>           | ボタンをクリック<br>ニックボックスを選       | します。<br>択します。                 |        |
| 4.<br>5. | [グループへの割<br>このワーカーを害<br>グループへの<br>☑ DEFAUL<br>☑ RAS_00                       | り当て]<br>」り当てるに<br>割り当て<br>T_WORKE<br>perator_Pa           | グルー:<br>フーカー・<br>マー<br>R_GRO          | ブへの割り着<br>グループの横<br>WP             | 当て   <b>く</b>           | ボタンをクリック<br>ニックボックスを選       | します。<br>択します。                 |        |
| 4.<br>5. | [グループへの割<br>このワーカーを害<br>グループへの<br>☑ DEFAUL<br>☑ RAS_0<br>□ 新規グ               | り当て]<br>」り当てる「<br>割り当て」<br>T_WORKE<br>perator_Pa<br>ループの注 | グルー:<br>フーカー<br>R_GRO<br>hth<br>自力D   | ブへの割り<br>グループの横<br><sup>I</sup> UP | ≝て   <b>∨</b><br>まにあるチュ | ボタンをクリック<br>ニックボックスを選       | します。<br>択します。                 |        |
| 4.       | [ <b>グループへの割</b><br>このワーカーを割<br>グループへの<br>☑ DEFAUL<br>☑ RAS_0<br>□ 新規グ<br>適用 | り当て]<br>」り当てる「<br>割り当て<br>T_WORKE<br>perator_Pa<br>ループの注  | グリレー:<br>フーカー<br>にR_GRO<br>ith<br>自力ロ | ブへの割り<br>グループの様<br>WP              | 当て   <b>、</b><br>したあるチュ | ボタンをクリック<br>ニックボックスを選       | します。<br>択します。                 |        |

### 新しいワーカーグループを作成し、そのグループにワーカーを割り当てる

- 1. [**トポロジ**] > [**ワーカー**] を選択します。
- 2. ワーカー名の横にあるチェックボックスを選択します。

- 4. 空のボックスの横にあるチェックボックスをクリックして、新しく作成するワーカーグループの名前を入 力します。

グループへの割り当て ↓ ✓ DEFAULT\_WORKER\_GROUP ✓ RAS\_Operator\_Path □ 新規グループの追加 適用

キャンセル

5. [適用]をクリックします。

ワーカーグループからのワーカーの削除

- 1. [**トポロジ**] > [**ワーカー**]を選択します。
- 2. ワーカー名の横にあるチェックボックスを選択します。
- 3. 「グループへの割り当て」 グループへの割り当て V ボタンをクリックします。
- 4. このワーカーを削除するワーカーグループの横にあるチェックボックスをオフにします。
- 5. [適用]をクリックします。

#### ワーカーの無効化

- 1. [システム構成] > [トポロジ] > [ワーカー] を選択します。
- 2. ワーカー名の横にあるチェックボックスを選択します。
- 3. [ワーカー] ツールバーで、[無効にする] 🙆 をクリックします。

**注:** [無効にする] ボタンを使用できるのは、少なくとも1人の有効なワーカーを選択した場合のみです。

#### ワーカーの有効化

- 1. [**トポロジ**] > [**ワーカー**]を選択します。
- 2. ワーカー名の横にあるチェックボックスを選択します。
- 3. [ワーカー] ツールバーで、[有効にする] 2 をクリックします。

注: [有効にする] ボタンを使用できるのは、少なくとも1人の無効なワーカーを選択した場合のみです。

#### ワーカーの削除

- 1. [**トポロジ**] > [**ワーカー**]を選択します。
- 2. ワーカー名の横にあるチェックボックスを選択します。
- 3. [ワーカー] ツールバーで、[削除] × をクリックします。

**注**: [削除] ボタンは、少なくとも1人のワーカーが選択されており、選択されているワーカーが 現在実行中でない場合にのみ使用できます。

## 参照情報

### [トポロジ] > [ワーカー]

| セキュリティ トホロジ    |               |       |                                                                      |                        |         |
|----------------|---------------|-------|----------------------------------------------------------------------|------------------------|---------|
| ワーカー 構成        |               |       |                                                                      |                        |         |
| ⊘ ⊗ × グループへの割り | 当て   <b>~</b> | 0     |                                                                      |                        |         |
| ホスト名           | 有効            | ステータス | パス                                                                   | オペレーティングシステム           | JDK     |
|                |               |       | C:\Program Files\Hewlett-Packard\HP Operations Orchestration\central | Windows Server 2008 R2 | 1.7.0_5 |
|                | $\odot$       |       | C:\Program Files\Hewlett-Packard\HP Operations Orchestration\central | Windows Server 2008 R2 | 1.7.0_5 |
|                |               |       |                                                                      |                        |         |
| GUI ፖイテム       |               |       | 説明                                                                   |                        |         |
|                |               |       | クリックして選択したワーカーを有効にしま                                                 | す。 [有効にする              | ボ       |

択した場合のみです。

タンを使用できるのは、少なくとも1人の無効なワーカーを選

[有効にする] 🕢 ボタン

| [無効にする] 💿 ボタン  | クリックして選択したワーカーを無効にします。 [ <b>無効にする</b> ] ボ<br>タンを使用できるのは、少なくとも1人の有効なワーカーを選<br>択した場合のみです。               |
|----------------|----------------------------------------------------------------------------------------------------|
| [削除] ボタン 🗙     | クリックして選択したワーカーを削除します。[ <b>削除</b> ] ボタンは、<br>少なくとも1人のワーカーが選択されており、選択されている<br>ワーカーが現在実行中でない場合にのみ使用できます。 |
| [リフレッシュ] ボタン 💍 | クリックしてワーカーの表示を更新します。                                                                                  |
| グループへの割り当て     | クリックすると、[ <b>グループへの割り当て</b> ] ポップアップが表示されます。                                                          |
| ホスト名           | このワーカーがあるホストの名前。                                                                                      |
| 有効             | ワーカーが有効または無効になっているかどうか。                                                                               |
| ステータス          | ワーカーのステータスが [ <b>実行中</b> ] または [停止] のどちらかの場合。                                                         |
|                | <b>注:</b> ステータスの更新には1~2分かかることがあります。                                                                   |
| パス             | このワーカーがあるホストのパス。パスは、ワーカーが Central と<br>RAS のどちらに存在するかを示します。                                           |
| オペレーティングシステム   | このワーカーがあるマシンのオペレーティングシステム。                                                                            |
| JDK            | ワーカーマシンにインストールされている JDK のバージョン。                                                                       |
| .NET           | ワーカーマシンにインストールされている.NET のバージョン。                                                                       |
| ID             | ワーカーの UUID (一意の識別子)。                                                                                  |
| グループ           | 選択したワーカーが割り当てられるワーカーグループ。                                                                             |

# [トポロジ] > [ワーカー] > [グループへの割り当て] ポップアップ

グループへの割り当て 🗸 🗸

- DEFAULT\_WORKER\_GROUP
- RAS\_Operator\_Path

□ 新規グループの追加

適用

キャンセル

| GUI ፖイテム       | 説明                                                                                            |
|----------------|-----------------------------------------------------------------------------------------------|
| グループへの割り当<br>て | [ <b>グループへの割り当て</b> ] ボタンをクリックすると、[グループへの割り当て] ポップ<br>アップが表示されます。                             |
| 新規グループの追加      | チェックボックスを選択して、選択したワーカーが割り当てられる新しいグ<br>ループの名前を入力します。                                           |
| <ワーカーグループ>     | グループ名の横にあるチェックボックスを選択して、選択したワーカーをこれ<br>らのグループに割り当てます。ダイアログボックスの表示は、セットアップした<br>グループによって変わります。 |
| 適用             | クリックすると、変更内容がワーカーに適用されます。                                                                     |
| キャンセル          | クリックすると、変更内容が保存されずに[グループへの割り当て] ポップアップが閉じます。                                                  |

# トポロジのセットアップ - 構成

■ ロードバランサー、リバースプロキシ、または DNS ロードバランサーを使用している場合、関連する 外部 URL がある場所を HP OO に通知する必要があります。例: https://my.server.com:443/oo

ロードバランサーホストのURLが構成されていない場合、[実行ツリー]と[実行ログ]はHTTP要求からのIP/ホストを参照します。

**注:**構成アイテム用のREST API 経由で、ロードバランサーホストのURLを構成することもできます。

## 実行する操作

ロードバランサー、リバースプロキシまたは DNS ロードパランサーの外部 URL の構成

- 1. [システム構成] ボタンをクリックして、システム構成を表示します。
- 2. [**トポロジ**] > [**構**成] を選択します。
- 3. [URL] ボックスに、ロード バランサー、リバースプロキシ、または DNS ロード バランサーの URL を入 力します。
- 4. [保存]をクリックします。

### 参照情報

#### [トポロジ] > [構成]

| セキュリティ トポロジ |                                               |
|-------------|-----------------------------------------------|
| ワーカー 構成     |                                               |
| 外部 URL      |                                               |
| URL:        | ロードバランサー、リバースプロキシ、または DNS ロードバランサーの URL<br>保存 |
| GUI ፖイテム    | 説明                                            |

| URL | ロードバランサー、リバースプロキシ、または DNS ロードバランサーの URL<br>を入 カします。 |
|-----|-----------------------------------------------------|
| 保存  | クリックして構成を保存します。                                     |

# ブラウザーの言語の設定

Central の言語 サポートは、ブラウザーの言語に基づきます。 言語 がサポートされていない場合 は、 Central は英語で表示されます。

ブラウザーの言語 サポートを設定します。

注:追加した言語がリストの先頭になるようにしてください。

#### Internet Explorer の言語設定の変更

- 1. [ツール] > [インターネットオプション] > [全般] (タブ) > [言語] > [言語の優先順位] を選択しま す。
- 2. 必要な言語を選択します。最も優先順位の高い言語がリストの先頭になるようにします。

#### Firefoxの言語設定の変更

- 1. [ツール] > [オプション]を選択し、[コンテンツ] (タブ) > [言語] > [選択] (ボタン)を選択します。
- 2. 必要な言語を選択します。

#### Google Chrome の言語設定の変更

- [Google Chrome のカスタマイズと制御]ボタンを選択してから、[設定] > [詳細設定を表示] を 選択します。
- 2. [言語] セクションの[言語と入力の設定]をクリックします。
- 3. [追加]をクリックして、必要な言語を選択します。

あらかじめ定義されているセットから言語を追加することができます。Chrome は選択したすべての言語を設定した順序で Accept-Language ヘッダーを用いて送信します。

#### Safariの言語設定の変更

Windows では、Safari で送信される言語を変更することはできません。Accept-Language ヘッダーで 送信される言語は、システム設定に基づいて設定されます。

#### MS SQL 照合順序の言語またはコンテンツの central-wrapper.confの変更

HP OO Central がインストールされている場合、英語のほかにサポートされている言語を選択できました。この言語は、MS SQL 照合順序の言語として、また該当する場合コンテンツに対し使用されます。この言語サポートは、たとえば、日本語で構成されているサーバーに ping 操作を行う必要がある場合などに必要です。この言語は、central-wrapper.conf ファイルを編集して変更します。

1. central-wrapper.conf ファイルをテキストエディターで開きます。このファイルは central/conf 配下のインストールディレクトリにあります。

- 2. 言語のプロパティを編集します。たとえば、wrapper.lang=en\_USをwrapper.lang=ja\_JPのように変更します。
- 3. central-wrapper.conf ファイルを保存します。

# 認証の有効化

[認証を有効にする] チェックボックスは、[セキュリティ] タブにあります。このチェックボックスで、Centralの認証機能を有効または無効にできます。認証が有効になっていない場合、すべてのユーザーは認証なしにすべてのタスクにアクセスできます。

管理者の資格を持つユーザーのみが、Centralの認証を有効にできます。これは、システムからユー ザーがロックアウトされるのを防ぐためです。

セキュリティートポロジ

□ 認証を有効にする

[認証を有効にする] チェックボックスを使用できるのは、今後認証を無効にできるアクセス許可を持つ既存の内部ユーザーまたは LDAP ユーザーがいる場合のみです。

## 実行する操作

認証を有効にする

- 1. [認証を有効にする] チェックボックスを選択し、[認証を有効にする] ダイアログボックスを表示します。
- 2. [認証を有効にする]ダイアログボックスで、管理者のユーザー名とパスワードを入力し、[OK]をクリックします。

注: LDAPドメインの選択を設定したら、認証のドメインも選択する必要があります。

#### 認証を無効にする

- 1. 認証機能が有効になっている場合、[認証を有効にする] チェックボックスをクリアします。
- 2. 確認ダイアログボックスで、[OK]をクリックします。

# 参照情報

### [セキュリティ] > [認証を有効にする]

| 認証を有効にする   | © ×           |
|------------|---------------|
| 管理者資格情報を入力 | してください:       |
| ユーザー名:     | Taro Tanaka   |
| パスワード:     | ••••          |
|            | <b>OK</b> 閉じる |

| GUI ፖイテム           | 説明                                                   |
|--------------------|------------------------------------------------------|
| ユ <del>ーザー</del> 名 | 管理者のユーザー名を入力します。                                     |
|                    | <b>注:</b> LDAPドメインの選択を設定したら、認証のドメインも選択する<br>必要があります。 |
| パスワード              | 管理者のパスワードを入力します。                                     |
| OK                 | クリックして資格情報を保存し認証を有効にします。                             |

# コンテンツパックの昇格

運用管理者は、通常コンテンツパックの昇格を担当する管理者です。

| コンテンツパックの昇格 - 概要          |     |
|---------------------------|-----|
| コンテンツパックのデプロイと管理          | 92  |
| ワーカーグループエイリアスのセットアップ      | 102 |
| コンテンツパックのシステムアカウントのセットアップ | 105 |
| コンテンツパックのシステムプロパティのセットアップ | 109 |
| フローライブラリの管理               | 113 |
| フローマップの表示                 | 120 |
| コンテンツパックのテストとトラブルシューティング  |     |

# コンテンツパックの昇格 - 概要

## 昇格とは

昇格の目的は、新しいコンテンツパックを Central 実稼働サーバーにデプロイし、ユーザーがフローを 使用できるようにすることです。

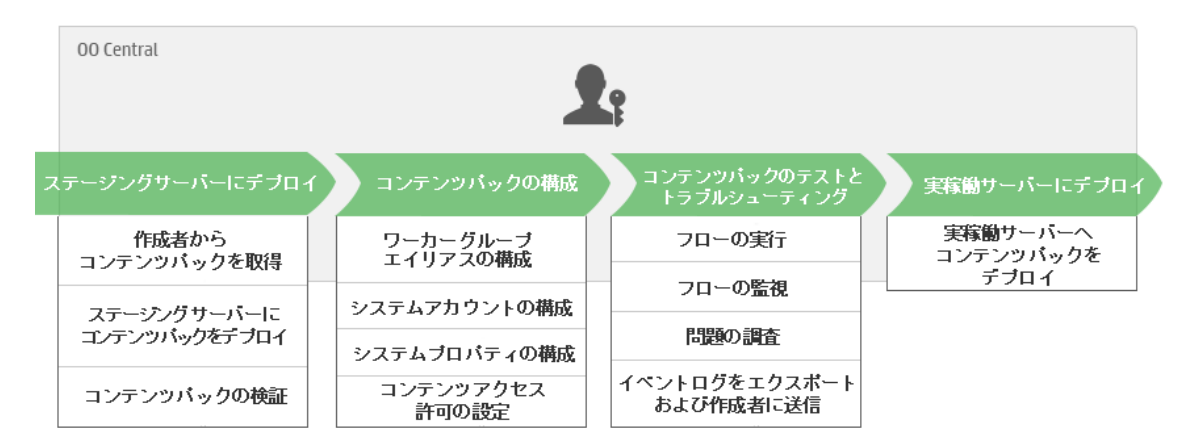

昇格は、コンテンツパックを次のCentral環境にデプロイします。

- 開発
- QA (オプション)

- ステージング
- 実稼働

## 昇格とデプロイメントの違い

デプロイメントは昇格の一部です。ただし、昇格プロセスには、次のようなほかのタスクも含まれています。

- コンテンツパックの構成:ワーカーグループエイリアスの構成、システムアカウントのマッピングなど
- コンテンツパック内のフローのテストとトラブルシューティング

### コンテンツパックとは

コンテンツパックとは、オペレーション、フロー、操作 (Java ベースまたは .NET ベース)、および構成アイ テムを含むファイルです。フロー作成者は、プロジェクトを完成すると、Central サーバーでの昇格のた めにコンテンツパックにパッケージ化します。

コンテンツパックの詳細については、『HP OO コンセプトガイド』を参照してください。

## コンテンツパックを昇格 するタイミング

次の場合にコンテンツパックを昇格します。

- 実稼働環境で新しいコンテンツが必要な場合
- フロー内のバグを修正し、新しいバージョンのフローを実稼働環境にアップロードする必要がある場合。
- 新しい機能を実稼働環境の既存のフローに追加する必要がある場合。
- HPLN から新しいバージョンの既定のコンテンツパックにアップグレードしている場合。

## 昇格を実行するペルソナ

昇格プロセスは各環境で少し異なり、異なるペルソナによって実行される可能性があります。ただし、ほとんどの場合、運用管理者が昇格を担当します。

昇格を実行する担当者には、コンテンツパックの表示とコンテンツパックの管理のアクセス許可を持つ 役割を割り当てる必要があります。

## 昇格ステップ

**注**: これは Central ワークフローの簡単な概要であり、ここに記載していない多くのオプションがあ ります。任意のステップの詳細については、リンクを使用してオプションの詳細を確認してください。

#### ステップ 1: フロー作成者からのコンテンツパックの取得

- 1. ジフロー作成者は HP OO Studio内でコンテンツパックを作成します。 『HP OO Studioオーサリングガイド』の「コンテンツパックのコンパイル」を参照してください。
- 2. 💱 フロー作成者がコンテンツパックをファイルシステムに保存します。
- 3. 💱 フロー作成者がコンテンツパックを運用管理者/プロモーターと共有します。

#### ステップ2:ステージングサーバーへのデプロイ

- 1. 🎝 運用管理者はフロー作成者からコンテンツパックを受け取ります。
- 2. **斗** 運用管理者はステージングサーバーにコンテンツパックをデプロイします。「コンテンツパックのデ プロイと管理」(92ページ)を参照してください。

#### ステップ 3: コンテンツパック内 のコンテンツの構成

このステップでは、運用管理者がコンテンツパック内のコンテンツを構成して、コンテンツパックを環境に合うように調整します。

- ユンテンツパックにシステムアカウントが含まれている場合、運用管理者はコンテンツパック内のシステムアカウントに値を割り当てます。「コンテンツパックのシステムアカウントのセットアップ」 (105ページ)を参照してください。
- 2. 上 運用管理者はワーカーグループのエイリアスを実際のワーカーグループにマッピングします。 「ワーカーグループエイリアスのセットアップ」(102ページ)を参照してください。

注: 運用管理者は、API 経由でシステムプロパティをマップすることもできます。詳細については、『HP OO API Guide』を参照してください。

3. **小** 運用管理者がフローのコンテンツアクセス許可を設定します。「フローライブラリの管理」(113 ページ)を参照してください。

#### ステップ 4: コンテンツパックのテストとトラブルシューティング

- 1. **上** 運用管理者が[コンテンツワークスペース] > [フローライブラリ] から各フローを実行し、正しく動作するかどうかを確認します。「フロー実行の追跡と管理」(152ページ)を参照してください。
- 2. **ふ** フロー実行が失敗する場合、運用管理者はフローをドリルダウンして、問題を特定できます。「フロー実行のテストとトラブルシューティング」(167ページ)を参照してください。

#### ステップ 5:実稼働サーバーへのデプロイ

1. **ふ** 必要に応じて、運用管理者はコンテンツパックの構成を実稼働サーバーに合わせて調整します。たとえば、このサーバーに対しては、ワーカーグループエイリアスとシステムアカウントを異なる

方法でマッピングする必要がある場合があります。

2. 🎝 最後に、運用管理者がコンテンツパックを実稼働サーバーにデプロイします。

# コンテンツパックのデプロイと管理

🎝 [コンテンツパック] タブで、コンテンツパックを Central 環境にデプロイできます。例:

- 開発
- QA (オプション)
- ステージング
- 実稼働

デプロイメントは、昇格プロセスで少なくとも2回実行されます。

**注**: 自分で作成したコンテンツパックをデプロイする前に、ベースコンテンツパックおよび Studio で使用されているその他の HP コンテンツパックをデプロイすることをお勧めします。

#### コンテンツパックの詳細の表示

コンテンツパックをデプロイすると、[コンテンツパック] タブにバージョン番号、デプロイメント時間、デプロ イしたユーザーの名前とともに表示されます。

**注:** アップグレードすると、旧バージョンにデプロイされたコンテンツパックのデプロイメント時間は表示されません。

右側の [コンテンツ] タブには、選択したコンテンツパックの詳細が表示されます。詳細には、バージョン、パブリッシャー、説明、デプロイ者、コンテンツパックのエンティティが含まれます。 コンテンツは、ツリー ([Library] および [Configuration] フォルダーの下) に整理され、Studio でコンテンツパックがどのように 表示されるかを示します。 ツリーのノードは、Studio と同じように展開や折りたたみが可能です。

[変更] タブをクリックすると、以前に Central でデプロイされたバージョン以降に選択したコンテンツ パックに対する変更内容が表示されます。この情報では、追加、削除、更新、移動されたアイテム が分かります。

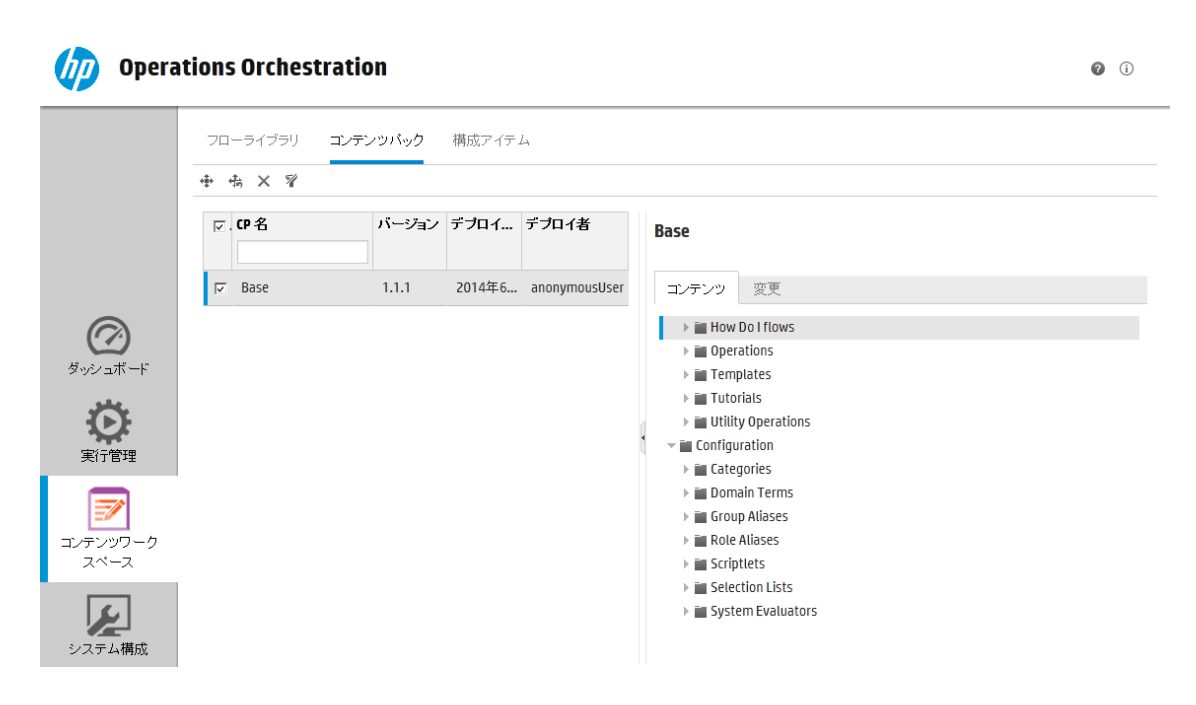

#### コンテンツパックのバージョン

コンテンツがフロー作成者によって更新され、新しいバージョンのコンテンツパックが作成されるため、コ ンテンツパックのサーバーへのデプロイは複数回行うことができます。

コンテンツパックをデプロイした後で、直前のデプロイメントバージョンにロールバックすることができます。 この機能は、新しいデプロイメントのフローで問題が見つかった場合に便利です。詳細については、 「前のデプロイメントへのロールバック」を参照してください。

**注**: 直前のデプロイメントにロールバックすると、コンテンツは最新のデプロイメントの直前の状態 に戻ります。最新のデプロイメントに複数のコンテンツパックが含まれていた場合、ロールバックで は、これらのすべてのコンテンツパックが以前の状態に戻されます。

ロールバックできるのは、1 つ前のバージョンのみであることにも注意してください。 直前のバージョン よりも前のバージョンには、ロールバックできません。

#### 複数 のコンテンツパックのデプロイ

1人のユーザーが、複数のコンテンツパックを一度にデプロイできます。これには、[新規コンテンツのデ プロイ] ダイアログボックスの [**追加] +** ボタンを使用します。

ただし、複数のユーザーが同じ Central に同時 にコンテンツパックをデプロイすることはできません。別の ユーザーがコンテンツをデプロイしているときに Central にコンテンツをデプロイしようとすると、別のデプロ イメントが行われていることを示すエラーメッセージが表示されます。

#### 分割デプロイメント

コンテンツパックのデプロイ後に、Studio で元のコンテンツパックを2つ以上に分割し、それぞれ別々に デプロイすることができます。これらの小さなコンテンツパックのいずれかが最初にデプロイされたコンテン ツパックと同じ名前である場合、Central サーバー上の元のコンテンツパックが上書きされます。別の名前であれば、一緒にデプロイされます。

#### コンテンツパックの検証

デプロイメントプロセス中に、Central はデプロイされたコンテンツパックを検証して、デプロイされたコン テンツの構造的な整合性が損なわれていないことを確認します。この確認では、参照の不足がない こと、重複した UUID がないこと、コンテンツパック内のフローの形式が正しいこと、重複したフローパス と重複したシステムプロパティ名がないことなどがチェックされます。

#### コンテンツパックの変更後のデプロイメント

デプロイされるコンテンツパック内の各エンティティ (フロー、オペレーション、および構成アイテム)には、 一意のUUIDが必要です。 デプロイしようとするコンテンツパックに、重複するエンティティ (デプロイされ る他のコンテンツパック内のエンティティとUUIDが同じエンティティ)がある場合、そのデプロイメントは失敗します。

コンテンツパックのエンティティを別のコンテンツパックに移動すると、それが原因で重複が発生すること があり、その場合はデプロイメントが失敗することになります。たとえば、AとBの2つのコンテンツパック があるとします。コンテンツパックAをCentralにデプロイしてから、エンティティXをAからBに移動しま す。それからコンテンツパックBをデプロイしようとすると、エンティティXがAとBの両方にあるためデプ ロイメントは失敗します。

このような場合、エンティティを移動してから**AとBの両方**をデプロイし、Bのみはデプロイしないよう にするのが適切なワークフローです。Aの新しいバージョン (エンティティ X なし) によって Central 上の旧 バージョンが上書されるため、重複は生じません。

ある Central 環境から別の環境にコンテンツを昇格する場合、元の Central 環境にデプロイされている最新バージョンのコンテンツパックすべてをデプロイする必要があります。

#### アップグレード後のコンテンツパックのデプロイメントのベストプラクティス

アップグレード後に、以前のバージョンでデプロイされたコンテンツが存在し、そのコンテンツが一意性の 要件を満足していないことがあります。そのような状況になると、コンテンツパックが有効でない (一部 のコンテンツが別のコンテンツパックに移動されたが、元のコンテンツパックの新バージョンが再デプロイさ れていない)可能性があることが [**コンテンツパック**] タブに示されます。

HP OO 9.x から大規模なリポジトリをアップグレードする場合、推奨されるベストプラクティスは以下の とおりです。

- 1. リポジトリを HP OO 10.10 にアップグレードします。
- 2. リポジトリを Central にデプロイします。
- 3. リポジトリを正しくデプロイできたら、Studio でリポジトリを複数のコンテンツパックに分割します。
- 4. そのコンテンツパックをまとめてデプロイします。
- 5. これらのコンテンツパック内のエンティティを修正、削除、または移動する場合は、影響するすべてのコンテンツパックを再デプロイします。

## 実行する操作

コンテンツパックのデプロイ

- 1. [コンテンツワークスペース] ボタンをクリックして、コンテンツ管理を表示します。
- 2. [コンテンツパック] タブで、[新規コンテンツのデプロイ] 🐨 ボタンをクリックします。
- 3. [新規コンテンツのデプロイ] ダイアログボックスで、[追加] + ボタンをクリックします。
- 4. ファイルシステム上のコンテンツパックを参照して選択し、[開く]をクリックします。
- 5. 必要に応じてステップ3~4を繰り返し、さらにコンテンツパックを追加します。
- 6. [**デプロイ**]をクリックします。

| 新規 | コンデンツのデプロイ                    | 0>      | ĸ |
|----|-------------------------------|---------|---|
| +  |                               |         |   |
| ×  | oo10-base-cp .jar (114.45 MB) |         |   |
|    |                               |         |   |
|    |                               |         |   |
|    |                               |         |   |
|    |                               |         |   |
|    |                               |         |   |
|    | Ē                             | 那る デブロイ |   |

デプロイメントは数分間かかる可能性があります。 デプロイメントの進捗状況を示す進捗バーが 表示されます。進捗バーは、各ステップが完了すると表示されます。

| 新規コンテンツのデプロイ                           |    | ø ×             |
|----------------------------------------|----|-----------------|
| +                                      |    |                 |
| × . oo10-base-cp-1.1.1.jar (119.03 MB) |    |                 |
|                                        |    |                 |
|                                        |    |                 |
|                                        |    |                 |
|                                        | 6% |                 |
| ステップ 1/16                              |    |                 |
|                                        |    | <b>閉じる</b> デプロイ |

注: 複数のユーザーが同じ Central に同時 にコンテンツパックをデプロイすることはできません。別のユーザーがコンテンツをデプロイしているときに Central にコンテンツをデプロイしようとすると、別のデプロイメントが行われていることを示すエラーメッセージが表示されます。

デプロイメント後、デプロイメントの成功または失敗を示すアイコンが、ダイアログボックスに表示されます。

7. [閉じる]をクリックして、ダイアログボックスを閉じます。

#### 前回のデプロイメントへのロールバック

コンテンツパックをデプロイした後で、直前のデプロイメントにロールバックすることができます。この機能は、新しいデプロイメントのフローで問題が見つかった場合に便利です。

コンテンツパックを削除した後でロールバックすると、削除が取り消されます。

- 1. [コンテンツワークスペース] > [コンテンツパック] タブをクリックします。
- 2. コンテンツパックを選択して、[デプロイメントのロールバック] 📩 ボタンをクリックします。
- 3. 確認ダイアログボックスで [OK] をクリックします。

#### デプロイ済みのコンテンツパックを削除する

- 1. [コンテンツワークスペース] > [コンテンツパック] タブをクリックします。
- 2. コンテンツパックを選択して、[削除] × ボタンをクリックします。
- 3. 確認ダイアログボックスで [削除]をクリックします。

#### コンテンツパックのフィルタリング

- 1. [コンテンツワークスペース] > [コンテンツパック] タブをクリックします。
- 2. [CP 名] ボックスに、コンテンツパック名 または名 前 の一 部 を入 力し、コンテンツパックの表 示 をフィ ルタリングします。

| CP名 |  |  |
|-----|--|--|
|     |  |  |

3. フィルターをクリアするには、[フィルターのクリア] <sup>2</sup>ボタンをクリックします。

#### 選択したコンテンツパックの詳細が表示されます。

1. [コンテンツワークスペース] > [コンテンツパック] タブをクリックします。

- 2. リストからデプロイしたコンテンツパックを作成します。
- 3. 右側にある[詳細]ペインの[コンテンツ]をクリックします。
- 4. バージョン、パブリッシャー、説明、デプロイ者についての詳細が表示されます。
- 5. [Library] および [Configuration] フォルダーに、コンテンツパック内のエンティティのツリー構造が表示されます。
- 6. ノードを展開したり折りたたんだりして、コンテンツパック内の異なるフォルダーのコンテンツを表示 できます。
- 7. [詳細] ペインから詳細を削除するコンテンツパックの名前の横にあるチェックボックスをオフにします。

#### 選択したコンテンツパックに行われた変更の表示

- 1. [コンテンツワークスペース] > [コンテンツパック] タブをクリックします。
- 2. リストからデプロイしたコンテンツパックを作成します。
- 3. 右側にある[詳細]ペインの[変更]タブをクリックすると、コンテンツパックで追加、削除、更新、 移動されたアイテムが表示されます。

移動されたアイテムの場合、移動元を確認するには、アイテムの上にマウスポインタを置きます。

- 4. 必要に応じて、特定の種類の変更のみが表示されるよう、変更内容をフィルターできます。
  - [種類]で、1つまたは複数のエンティティの種類を選択し、その種類のエンティティに関連する 変更のみを表示します。選択肢は、[フロー]、[オペレーション]、[構成アイテム]、[すべて]で す。
  - [パス] に、パスの一部またはすべてを入力し、入力した文字列を含むパスのエンティティに対 する変更のみを表示します。
  - [変更] で、1 つまたは複数のエンティティの種類を選択し、その種類の変更のみを表示します。選択肢は[追加されました]、[削除されました]、[変更されました]、[移動しました] または

| [コンテンツパックた | 移動されまし | た]です。 |
|------------|--------|-------|
|------------|--------|-------|

| 変更                     |
|------------------------|
| ~                      |
| □ すべて                  |
| 🗌 + 追加されました            |
| 🔲 🗙 削除されました            |
| 🔲 🕞 変更されました            |
| 🔲 📮 移動しました             |
| - 🔲 📭 コンテンツバックが移動されました |

### ペインの表示を調整します。

ペインの端にあるスライダーの開く閉じるボタンを使って、ペインの表示と非表示を切り替えます。 スライダーをドラッグして、ペインのサイズを調整します。

# 参照情報

### [新規コンテンツのデプロイ] ダイアログボックス

| 新規コンテンツのデプロイ                   | @ × |
|--------------------------------|-----|
| +                              |     |
| × oo10-base-cp.jar (114.45 MB) |     |
|                                | ೮る  |

| GUI ፖイテム | 説明                                                               |
|----------|------------------------------------------------------------------|
| 追加 +     | クリックしてデプロイメント用の新規コンテンツパックを追加します。1つの操作で複数のコンテンツパックを追加およびデプロイできます。 |

| 削除 × | コンテンツパックの横の 🗙 をクリックして [新規コンテンツのデプロイ] ダイアロ<br>グボックスから削除します。    |
|------|---------------------------------------------------------------|
| デプロイ | クリックして [新規コンテンツのデプロイ] ダイアログボックスにリストされているコ<br>ンテンツパックをデプロイします。 |
| 閉じる  | クリックして [新規コンテンツのデプロイ] ダイアログボックスを閉じます。                         |

### [コンテンツパック] タブ

| <b>Operations Or</b> | chestration Ø 0                                                                                                    |  |
|----------------------|----------------------------------------------------------------------------------------------------|--|
| 70-51                | ブラリ <b>コンテンツパック</b> 構成アイテム                                                                                                    |  |
| ⊕ +5 ×               |                                                                                                    |  |
| ☑. (2)名              | バージョン デブロイ… デブロイ者 Base                                                                                                    |  |
|                      | 1.1.1 2014年6 anonymousUser コンテンツ 変更                                                                                                    |  |
| $\bigcirc$           | ▶ III How Do I flows<br>▶ III Operations                                                                                                    |  |
| ダッシュボード              | ▶ Im Templates                                                                                                    |  |
| 10 A                 | Interview     Interview     Interview |  |
| 実行管理                 | v 🖬 Configuration                                                                                                    |  |
|                      | ▷ im Categories ▷ im Domain Terms                                                                                                    |  |
|                      | ► Group Allases                                                                                                    |  |
| コンテンツワーク<br>スペース     | ⊢ im Role Aliases                                                                                                    |  |
|                      | Selection Lists                                                                                                    |  |
| <u>s</u>             | ▶ im System Evaluators                                                                                                    |  |
| システム構成               |                                                                                                    |  |
| GUI ፖイテム             | 説明                                                                                                    |  |
| [デプロイ] 뒢 ボ<br>ン      | [ <b>デプロイ</b> ] ボタンをクリックして、[新 規 コンテンツのデプロイ] ダイアログボックス<br>を開きます。                                                                                                    |  |
| [ロールバック] 市<br>ボタン    | [ <b>ロールバック</b> ]をクリックして、最後のデプロイメントにロールバックします。                                                                                                    |  |
| [削除] ×ボタン            | クリックして選択されたコンテンツパックを削除します。                                                                                                    |  |
| [フィルターのギクリ<br>ア] ボタン | クリックしてフィルターをクリアし、すべてのコンテンツパックを表示します。                                                                                                    |  |
| [CP 名] フィルター         | コンテンツパック名または名前の一部を入力し、コンテンツパックの表示を                                                                                                    |  |

コンテンツパックのバージョン番号を表示します。

フィルタリングします。

| デプロイ日 時        | コンテンツパックがデプロイされた日時を表示します。                                                                                                    |
|----------------|----------------------------------------------------------------------------------------------------|
|                | <b>注: コンテンツパック</b> が当日 デプロイされたものの場合、時刻のみが表示されます。                                                                                 |
| デプロイ者          | コンテンツパックをデプロイしたユーザーを表示します。                                                                                                    |
| [コンテンツ] タブ     | [コンテンツ] タブをクリックすると、選択したコンテンツパックの詳細が表示されます。詳細には、バージョン、パブリッシャー、説明、デプロイ者、コンテンツパックのエンティティが含まれます。                                     |
|                | エンティティは [Library] および [Configuration] フォルダーに Studio でのコン<br>テンツパックの表示にならってツリー形式で表示されます。 ツリーのノード<br>は、Studio と同じように展開や折りたたみが可能です。 |
| [変更] タブ        | [変更] タブをクリックすると、選択したコンテンツパックに対する変更内容が<br>表示されます。この情報では、追加、削除、更新、移動されたアイテムが<br>分かります。                                             |
|                | 移動されたアイテムの場合、移動元を確認するには、アイテムの上にマウ<br>スポインタを置きます。                                                                                 |
| [開く]/[閉じる] ボタン | [詳細] ペインの左端にあるスライダーの[開く]/[閉じる] ボタンを使って、ペインの表示と非表示を切り替えます。                                                                        |

## [コンテンツパック] タブ > [変更] ペイン

| コンテンツ | 変更 |
|-------|----|
|-------|----|

| 種類 | パス                                           | 変更 |
|----|----------------------------------------------|----|
| ~  |                                              | ~  |
| 0  | Library/Operations/Operating Systems/Linux   | +  |
| B  | Library/Operations/Operating Systems/Wind    | +  |
|    | Library/Operations/Active Directory/.NET/Co  | +  |
|    | Library/Operations/Operating Systems/Linux   | +  |
| 0  | Library/Utility Operations/Date and Time/Dat | +  |
|    | Library/Operations/MS Cluster/PowerShell/Cl  | +  |

| GUI ፖイテム | 説明                                                                                                    |
|----------|----------------------------------------------------------------------------------------------------|
| 種類       | 1 つまたは複数のエンティティの種類を選択し、その種類のエンティティに関連する変更のみを表示します。選択肢は、[フロー]、[オペレーション]、[構成アイテム]、[すべて] です。                     |
| パス       | パスの一部またはすべてを入力し、入力した文字列を含むパスのエンティ<br>ティに対する変更のみを表示します。                                                        |
| 変更       | 1 つまたは複数のエンティティの種類を選択し、その種類の変更のみを表示します。選択肢は [追加されました]、[削除されました]、[変更されました]、[移動しました] または [コンテンツパックが移動されました] です。 |

# ワーカーグループエイリアスのセット アップ

▲ コンテンツパックを Central サーバーにデプロイしたら、運用管理者は、このコンテンツパックのコンテンツを構成して、環境に合うように調整する必要があります。

コンテンツパックに、実際のワーカーグループでなくグループエイリアスに割り当てられているオペレーショ ンが含まれている場合、これらのグループエイリアスを実際のワーカーグループにマッピングする必要が あります。グループエイリアスの詳細については、『HP OO コンセプトガイド』の「ワーカーグループとグ ループエイリアス」を参照してください。

注: グループ名とエイリアス名が同じ場合、これらはデフォルトで自動的にマッピングされます。

構成アイテムにアクセスするには、[コンテンツワークスペース] > [構成アイテム] タブをクリックします。

注: [構成アイテム] タブは、構成アイテムの管理または構成アイテムの表示のアクセス許可を持つ役割が割り当てられている場合にのみ、表示されます。グループエイリアスを編集できるのは、 構成アイテムの管理のアクセス許可を持つ役割がある場合のみです。

## 実行する操作

1. 「コンテンツワークスペー

コンテンツパック内のグループエイリアスのワーカーグループへの割り当て

コンテンツパックにグループエイリアスに割り当てられているオペレーションが含まれている場合、これらの グループエイリアスをワーカーグループにマッピングします。

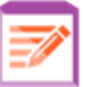

ボタンをクリックして、コンテンツ管理を表示します。

- 2. [構成アイテム] > [グループエイリアス] を選択します。
- 3. [追加] + ボタンをクリックします。[グループエイリアスの詳細] ダイアログボックスが開きます。

| グルーブエイリアスの詳細            | @ ×                                                       |
|-------------------------|-----------------------------------------------------------|
| エイリアス名: *<br>ワーカーグループ名: | グルーブへの割り当て<br>グループへの割り当て<br>RAS_Operator_Path<br>キャンセル 保存 |

4. [エイリアス名] ボックスに、オペレーションで使用したエイリアスの名前を入力します。

- 5. [**ワーカーグループ名**] リストから、このグループエイリアスをマッピングするワーカーグループを選択します。
- 6. [保存]をクリックします。

注:まだ存在していないグループにグループエイリアスをマッピングする場合、[システム構成] > [トポロジ] > [ワーカー] に移動し、新しいグループを作成してから、このタスクに戻ってマッピングしてください。ワーカーグループの作成の詳細については、「トポロジのセットアップ - ワーカー」(77ページ)を参照してください。

#### グループエイリアスにマッピングされるワーカーグループの変更

- 1. [コンテンツワークスペース] > [構成アイテム] > [グループエイリアス] を選択します。
- 2. 編集するグループエイリアスを選択し、[編集] 🖉 ボタンをクリックします。
- 3. [**ワーカーグループ名**] リストから、グループエイリアスをマッピングする別のワーカーグループを選択します。
- 4. [保存]をクリックします。

#### グループエイリアスのマッピングの削除

- 1. [コンテンツワークスペース] > [構成アイテム] > [グループエイリアス] を選択します。
- 2. 削除するグループエイリアスのマッピングを選択し、[削除] × ボタンをクリックします。
- 3. 確認のダイアログボックスで [はい] をクリックします。

# 参照情報

### [グループエイリアス] ペイン

Operations Orchestration

|                                | フローライブラリ コンテンツバック 構成アイテム             |                   |
|--------------------------------|--------------------------------------|-------------------|
|                                | <b>グルーブエイリアス</b> システムアカウント システムブロバティ |                   |
|                                | + / ×                                |                   |
|                                | 名前                                   | ワーカーグループ名         |
| $\bigcirc$                     | RAS_Operator_Path                    | RAS_Operator_Path |
| ダッシュボード                        |                                      |                   |
| <b>()</b><br>実行管理              |                                      |                   |
| <b>レデン</b><br>コンテンツワーク<br>スペース |                                      |                   |
| <b>シ</b> ステム構成                 |                                      |                   |

| GUI アイテム   | 説明                                                                         |
|------------|----------------------------------------------------------------------------|
| 名前         | コンテンツパックのワーカーグループエイリアスの名前を表示します。                                           |
| ワーカーグループ名  | 該当するエイリアスのマッピング先のワーカーグループを表示します。                                           |
| [追加] + ボタン | [グループエイリアスの詳細] ダイアログボックスが開き、コンテンツパック内のグ<br>ループエイリアスをワーカーグループに割り当てることができます。 |
| [編集] 🧪 ボタン | [グループエイリアスの詳細] ダイアログボックスが開き、 グループエイリアスに<br>マッピングされるワーカーグループを変更 できます。       |
| [削除] ×ボタン  | 選択したグループエイリアスのマッピングを削除します。                                                 |

0 i

### [グループエイリアスの詳細] ダイアログボックス

| グループエイリア  | マスの詳細 ② ×                                                                       |
|-----------|---------------------------------------------------------------------------------|
| エイリアス名:   | *                                                                               |
| ワーカーグループ名 | <ul> <li>グループへの割り当て…</li> <li>グループへの割り当て…</li> <li>PAS_Operator_Path</li> </ul> |
|           | キャンセル 保存                                                                        |
| GUI ፖイテム  | 説明                                                                              |
| エイリアス名    | コンテンツパックのワーカーグループエイリアスの名前を入力します。                                                |
| ワーカーグループ名 | 該 当 するエイリアスのマッピング先 のワーカーグループを選 択します。                                            |

# コンテンツパックのシステムアカウント のセット アップ

コンテンツパックを Central サーバーにデプロイしたら、運用管理者は、このコンテンツパックのコンテンツを構成して、環境に合うように調整する必要があります。この調整には、システムアカウントのセットアップが含まれます。

多くの場合、コンテンツパックには構成済みのシステムアカウントが付属しています。たとえば、Oracle データベースのコンテンツパックをデプロイしている場合、その中にはOracleユーザーアカウントが含ま れています。Centralユーザー名を作成し、コンテンツパック内のシステムアカウントにマッピングする必要があります。

| フローライブラリ                    | コンテンツバック <b>構</b> | <b>靖</b> 成アイテム |                                        |
|-----------------------------|-------------------|----------------|----------------------------------------|
|                             |                   |                |                                        |
| グループエイリアス                   | システムアカウント         | システムプロパティ      |                                        |
| + / O ×                     |                   |                |                                        |
|                             |                   |                |                                        |
|                             |                   |                |                                        |
| 名前                          |                   | デブロイ済みユーザー名    | ユーザー名のオーバーライド                          |
| 名前<br>Admin                 |                   | デプロイ済みユーザー名    | ユーザー名のオーバーライド<br>admin                 |
| 名前<br>Admin<br>Sys_account1 |                   | デプロイ済みユーザー名    | ユーザー名のオーバーライド<br>admin<br>Sys_account1 |

 システムアカウントがデプロイ済みのコンテンツパック内に存在していた場合は、元の値が[デプロイ 済みユーザー名]列に表示されます。

- デプロイ済みのコンテンツパックのシステムアカウントを編集した場合は、デフォルト値がオーバーライドされて、新しい値が[ユーザー名のオーバーライド]列に表示されます。
- システムアカウントを新規に作成した場合は、[ユーザー名のオーバーライド]列のみに値が表示されます。

注: <>\\"/;%!@#\$%^&\*() の文字はシステムアカウント名には使用できません。

構成アイテムにアクセスするには、[コンテンツワークスペース] > [構成アイテム] タブをクリックします。

注: [構成アイテム] タブは、構成アイテムの管理または構成アイテムの表示のアクセス許可を持つ役割が割り当てられている場合にのみ、表示されます。システムアカウントを編集できるのは、 構成アイテムの管理のアクセス許可を持つ役割がある場合のみです。

## 実行する操作

システムアカウントのコンテンツパックへの追加

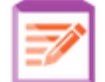

1. [コンテンツワークスペース]

ボタンをクリックして、コンテンツ管理を表示します。

- 2. [構成アイテム] > [システムアカウント]を選択します。
- 3. [追加] + ボタンをクリックします。[システムアカウントの追加] ダイアログボックスが開きます。

| システムアカウントの詳細                                 |   |       | Θ× |
|----------------------------------------------|---|-------|----|
| システムアカウント名:<br>ユーザー名:<br>バスワード:<br>バスワードの確認: | * |       |    |
|                                              |   | キャンセル | 保存 |

4. [システムアカウント名]ボックスに、コンテンツパックに表示されるシステムアカウント名を入力します。

5. [**ユーザー名**] ボックスに、Central ユーザーアカウントの名前を入力します。このユーザー名は、コン テンツパックからシステムアカウントにマッピングされます。

注: ユーザー名は、元のシステムアカウント名と同じである必要はありません。

- 6. [パスワード] ボックスに、Central ユーザーのパスワードを入力します。
- 7. [パスワードの確認] ボックスに再度パスワードを入力します。
- 8. [保存]をクリックします。
- コンテンツパック内 のシステムアカウントの編集
- 1. [コンテンツワークスペース] > [構成アイテム] > [システムアカウント]を選択します。
- 2. 編集するシステムアカウントを選択し、[編集] 🖉 ボタンをクリックします。
- 3. [システムアカウントの編集]ダイアログボックスで、システムアカウント名、ユーザー名、またはパス ワードに対して必要な変更を行います。

**注:** <>\\"/;%!@#\$%^&\*()の文字はシステムアカウント名には使用できません。</><>\\"/;%!@#\$%^&\*().

4. [保存]をクリックします。

#### コンテンツパックからのシステムアカウントのマッピングの削除

- 1. [コンテンツワークスペース] > [構成アイテム] > [システムアカウント] を選択します。
- 2. 削除するシステムアカウントのマッピングを選択し、[削除] × ボタンをクリックします。
- 3. 確認のダイアログボックスで [はい] をクリックします。

**注:** HP OO 10.02 以前でデプロイされたシステムアカウントは削除できますが、HP OO 10.02 以降でデプロイされたシステムアカウントは削除できません。

# 参照情報

### [システムアカウント] ペイン

フローライブラリ コンテンツバック 構成アイテム

| グループエイリアス | システムアカウント | システムプロバティ |
|-----------|-----------|-----------|
| + / O ×   |           |           |

| 名前           | デブロイ済みユーザー名 | ユーザー名のオーバーライド |
|--------------|-------------|---------------|
| Admin        |             | admin         |
| Sys_account1 |             | Sys_account1  |
| Sys_account2 |             | Sys_account2  |
|              |             |               |

| GUI アイテム                        | 説明                                                                                                  |
|---------------------------------|----------------------------------------------------------------------------------------------------|
| 名前                              | コンテンツパックに表示されるシステムアカウント名を表示します。                                                                     |
| デプロイ済 みユー<br>ザー名                | デプロイ時 にコンテンツパック内 に含まれていたシステムアカウントの場合、<br>元の値が表示されます。システムアカウントを編集する場合は、このフィー<br>ルドに元の値が記録されます。       |
| ユ <del>ーザー</del> 名 のオー<br>バーライド | システムアカウントにマッピングされる Central ユーザー名を表示します。                                                             |
| •                               | <ul> <li>デプロイ後にコンテンツパックに追加されたシステムアカウントの場合、その値が表示されます。</li> </ul>                                    |
|                                 | <ul> <li>デプロイ時にコンテンツパック内に含まれていたシステムアカウントを編集した場合、元の値をオーバーライドする編集後の値が表示されます。</li> </ul>               |
| [追加] + ボタン                      | [システムアカウントの追加] ダイアログボックスが開き、新しいシステムアカウ<br>ントを追加できます。                                                |
| [編集] 🧪 ボタン                      | [システムアカウントの編集] ダイアログボックスが開き、選択したシステムアカ<br>ウントを編集できます。                                               |
| [元に戻す] 🔾 ボタン                    | 選択したシステムアカウントを元の値に戻します。 このボタンは、 デプロイ時<br>にコンテンツパック内に含まれていたシステムアカウントでのみ利用できま<br>す。                   |
| [削除] × ボタン                      | 選択したシステムアカウントを削除します。                                                                                |
|                                 | <b>注</b> : HP OO 10.02 以前でデプロイされたシステムアカウントは削除でき<br>ますが、HP OO 10.02 以降でデプロイされたシステムアカウントは削除<br>できません。 |
### [システムアカウントの追加] ダイアログボックス

| システムアカウントの詳細                                 |   | ø ×     |
|----------------------------------------------|---|---------|
| システムアカウント名:<br>ユーザー名:<br>バスワード:<br>バスワードの確認: | * |         |
|                                              |   | キャンセル保存 |

| GUI ፖイテム   | 説明                                       |
|------------|------------------------------------------|
| システムアカウント名 | コンテンツパックに表示されるシステムアカウント名を入力します。          |
| ユ―ザ―名      | システムアカウントにマッピングされる Central ユーザー名 を入力します。 |
| パスワード      | Central ユーザー名 のパスワードを入 力します。             |
| パスワードの確認   | [パスワードの確認] ボックスに再度パスワードを入力します。           |

# コンテンツパックのシステムプロパティのセット アップ

▲ コンテンツパックを Central サーバーにデプロイしたら、運用管理者は、このコンテンツパックのコンテンツを構成して、環境に合うように調整する必要があります。この中には、システムプロパティのセットアップが含まれています。

| フローライブラリ  | コンテンツバック 構 | 成アイテム     |    |         |
|-----------|------------|-----------|----|---------|
| グループエイリアス | システムアカウント  | システムブロパティ |    |         |
| + / Q ×   |            |           |    |         |
| 名前        |            | デブロイ値     | オー | -バーライド値 |

システムプロパティがデプロイ済みのコンテンツパック内に存在していた場合は、元の値が[デプロイ値]列に表示されます。

- デプロイ済みのコンテンツパックのシステムプロパティを編集した場合は、デフォルト値がオーバーライドされて、新しい値が[オーバーライド値]列に表示されます。
- システムプロパティを新規に作成した場合は、[オーバーライド値]列のみに値が表示されます。

構成アイテムにアクセスするには、[コンテンツワークスペース] > [構成アイテム] タブをクリックします。

**注:** [構成アイテム] タブは、構成アイテムの管理または構成アイテムの表示のアクセス許可を持つ役割が割り当てられている場合にのみ、表示されます。システムプロパティを編集できるのは、 構成アイテムの管理のアクセス許可を持つ役割がある場合のみです。

# 実行する操作

システムプロパティの追加

1. [コンテンツワークスペース]

ボタンをクリックして、コンテンツ管理を表示します。

- 2. [構成アイテム] > [システムプロパティ]を選択します。
- 3. [追加] + ボタンをクリックします。[システムプロパティの詳細] ダイアログボックスが開きます。

| システムブロバティの詳維   | H | Ø        | × |
|----------------|---|----------|---|
| 名前<br>オーバーライド値 | * |          |   |
|                |   | キャンセル 保存 |   |

4. [名前] ボックスに、最大 255 文字のシステムプロパティ名を入力します。

注: // の文字はシステムプロパティ名には使用できません。//

#### 5. [保存]をクリックします。

#### システムプロパティ値の編集

1. [コンテンツワークスペース] > [構成アイテム] > [システムプロパティ]を選択します。

2. 編集するシステムプロパティを選択し、[編集] 🧹 ボタンをクリックします。

| システムブロバティの詳細 | Θ×                          |
|--------------|-----------------------------|
| 名前 *         | system_property_for_display |
| デプロイ値        | value_for_display           |
| オーバーライド値     |                             |
|              |                             |
|              | キャンセル保存                     |

3. [システムプロパティ構成] ダイアログボックスで、システムプロパティ値に対して必要な変更を行います。

**注**: デプロイ済みのコンテンツパックが元になっている場合は、システムプロパティ名を変更できません。

4. [保存]をクリックします。

### システムプロパティの削除

削除 できるシステムプロパティは、コンテンツパックをデプロイした後 で作 成したシステムプロパティに限ら れます。 デプロイ時 にコンテンツパック内 に含 まれていたシステムプロパティを削除することはできませ ん。

- 1. [コンテンツワークスペース] > [構成アイテム] > [システムプロパティ]を選択します。
- 2. 削除するシステムプロパティを選択し、[削除] 🖉 ボタンをクリックします。
- 3. 確認のダイアログボックスで [はい] をクリックします。

### コンテンツパックからのシステムプロパティを元に戻す

デプロイ時にコンテンツパック内に含まれていたシステムプロパティの値を変更した場合は、これを元の 値に戻すことができます。

- 1. [コンテンツワークスペース] > [構成アイテム] > [システムプロパティ] を選択します。
- 2. 元の値に戻すシステムプロパティを選択し、[元に戻す] のボタンをクリックします。
- 3. 確認のダイアログボックスで[はい]をクリックします。

# 参照情報

## [システムプロパティ] タブ

 フローライブラリ
 コンテンツバック
 構成アイテム

 グループエイリアス
 システムアカウント
 システムプロパティ

 + / の ×
 70
 オーバーライド値

| GUI ፖイテム     | 説明                                                                                                    |
|--------------|----------------------------------------------------------------------------------------------------|
| 名前           | システムプロパティの名前が表示されます。                                                                                         |
| デプロイ値        | デプロイ時 にコンテンツパック内 に含 まれていたシステムプロパティの場合、<br>元 の値 が表 示 されます。 システムプロパティを編 集 する場 合 は、このフィー<br>ルド に元 の値 が記 録 されます。 |
| オーバーライド値     | <ul> <li>デプロイ後にコンテンツパックに追加されたシステムプロパティの場合、その値が表示されます。</li> </ul>                                             |
|              | <ul> <li>デプロイ時にコンテンツパック内に含まれていたシステムプロパティを編集した場合、元の値をオーバーライドする編集後の値が表示されます。</li> </ul>                        |
| [追加] + ボタン   | [システムプロパティの詳細] ダイアログボックスが開くので、新しいシステムプ<br>ロパティを追加できます。                                                       |
| [編集] 🧪 ボタン   | [システムプロパティの詳細] ダイアログボックスが開くので、選択したシステム<br>プロパティを編集できます。                                                      |
| [削除] ×ボタン    | 選択したシステムプロパティを削除します。 このボタンは、 デプロイ後 にコン<br>テンツパックに追加されたシステムプロパティでのみ利用できます。                                    |
| [元に戻す] 📿 ボタン | 選択したシステムプロパティを元の値に戻します。 このボタンは、 デプロイ時<br>にコンテンツパック内に含まれていたシステムプロパティでのみ利用できま<br>す。                            |

### [システムプロパティ構成] ダイアログボックス

| システムブロバティの詳細 | ø ×                         |
|--------------|-----------------------------|
| 名前 *         | system_property_for_display |
| デブロイ値        | value_for_display           |
| オーバーライド値     |                             |
|              |                             |
|              | キャンセル 保存                    |

| GUI ፖイテム | 説明                  |
|----------|---------------------|
| 名前       | システムプロパティの名前を入力します。 |
| オーバーライド値 | システムプロパティの値を入力します。  |
| 保存       | システムプロパティを保存します。    |

# フローライブラリの管理

▲ コンテンツパックをデプロイした後で、フローライブラリでコンテンツパック内のフローを表示できます。 フローライブラリからフローを参照したり、フィルターして、必要なフローを検索できます。フローのメタ データの表示、フローを最後に実行したときのレポートの表示、およびコンテンツアクセス許可の設定 を行うことができます。

フローライブラリにアクセスするには、[コンテンツワークスペース] > [フローライブラリ] タブをクリックします。 フローライブラリでフローを選択すると、そのフローに関する情報が右側の情報ペインに表示されます。 この情報には次の内容が含まれています。

- フローに関する説明(存在する場合)
- フローが格納されている場所へのパス
- フローのバージョン
- フローのUUID
- フローの ROI

コンテンツアクセス許可の設定

コンテンツアクセス許可を使用すると、ユーザーに割り当てられた役割に従って、データ(フローとフォル ダー) へのアクセスを制限できます。これは、コンテンツパックの昇格の一環として実行する必要があり ます。

役割には、フローまたはフォルダーに対する表示アクセス許可、実行アクセス許可のいずれか、または 両方を付与することができます。たとえば、選択されたフォルダーのコンテンツの表示と実行を行うプロ モーターの役割のアクセス許可、またはコンテンツの表示のみを行うエンドューザーの役割のアクセス 許可をユーザーに付与できます。

**注:** コンテンツアクセス許可を変更するには、セキュリティの管理アクセス許可を持つ役割が割り当てられている必要があります。

フォルダーのコンテンツアクセス許可を設定し、変更内容をすべての子に適用する場合、これらのアク セス許可はそのフォルダー内のすべてのフローに適用されます。 ライブラリ全体のアクセス許可を設定 することもできます。

**注:** コンテンツアクセス許可は、HP OO ユーザーがシステム内で実行できる操作を制限することと は異なります。これは役割ベースのアクセス制御 (RBAC) によって行われます。RBAC の詳細に ついては、「セキュリティのセットアップ – 役割」(24ページ)を参照してください。

## 実行する操作

フロー情報の表示

1. 「コンテンツワークスペース

ボタンをクリックして、コンテンツ管理を表示します。

- 2. [**フローライブラリ**] タブをクリックします。
- 3. フォルダーを開いて必要なフローを探します。
- (オプション) フローパスの一部またはすべてを [フィルター条件] テキストボックスに入力してフローを フィルタリングします。

たとえば "network" と入力すると、"network" という文字が含まれるフローまたは、"network" と言う文字が含まれるフォルダーにあるパスが表示されます。

注:検索では大文字と小文字は区別されません。

- 5. フローを選択します。
- 6. 右側の情報ペインに表示されるフロー情報を確認します。
- 7. 必要に応じて、スクロールバーを使用して下にスクロールし、[説明] セクションの内容を確認します。

8. 必要に応じて、情報ペインの端のスライダーを使用して、ペインの幅と高さを調整します。

9. 必要に応じて、[グラフを開く]ボタンをクリックして、フローを表すフローマップを表示します。

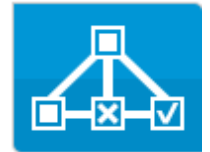

詳細については、「フローマップの表示」(120ページ)を参照してください。

### フローを最後に実行したときの情報の表示

フローを最後に実行したときの結果の詳細を表示できます。

1. [コンテンツワークスペース]

2. [**フローライブラリ**] タブをクリックします。

- 3. フローライブラリ内のフローを選択します。

ボタンをクリックして、コンテンツ管理を表示します。

| ドリルダウン                                           |                                           |                   |                                      |         | ×        |
|--------------------------------------------------|-------------------------------------------|-------------------|--------------------------------------|---------|----------|
| Displayed URL                                    | Test                                      | ~                 |                                      | 完了-解決済み | <b>V</b> |
| ⊼ ⊙                                              |                                           | フローグラフ            | ステップの詳細                              |         |          |
| ステップ名<br>// Iterate over URL List // Accessible? | トランジションメッセージ<br>リストにはさらに要素が存在…<br>success | Kesolv            | ed : success                         |         |          |
| ✓ Passed                                         | success                                   | ステップ ID:          | 067323d5-e2fd-4515-bf2f-abb6384b70d0 |         |          |
| Iterate over URL List Check if any URLS Failed   | no more<br>すべての Web ペー・ガニアク               | 開始時刻:             | 午後1時23分                              |         |          |
| Resolved : success                               | 終了時刻:                                     | 午後1時23分           |                                      |         |          |
|                                                  |                                           | レスポンス:            | N/A                                  |         |          |
|                                                  |                                           | '期間:              | 21.404秒                              |         |          |
|                                                  |                                           | ブライマリ結<br>果:      | LocalFailedMemory                    |         |          |
|                                                  |                                           | ワーカーグル<br>ーブ:     | N/A                                  |         |          |
|                                                  |                                           | ワーカー ID:          |                                      |         |          |
|                                                  |                                           | トランジション<br>メッセージ: |                                      |         |          |
|                                                  |                                           | その他のデ<br>ータ:      | Result                               |         |          |

[最終実行レポート] 🖾 ボタンは、少なくとも一度実行されたフローに対してのみ使用できます。

[ドリルダウン] ウィンドウの情報は、[実行エクスプローラー] のドリルダウン表示の情報と同じです。この 表示の詳細については、「フロー実行のテストとトラブルシューティング」(167ページ)を参照してください。

### フローまたはフォルダーのコンテンツアクセス許可の設定

- 1. フローライブラリ内のフローまたはフォルダーを選択します。
- 2. [アクセス許可] セクションで、[編集] ボタンをクリックします。
- 3. [アクセス許可の編集]ダイアログボックスで、[表示]および[実行]チェックボックスを選択して、選択した役割のアクセス許可を割り当てます。

| アクセス許可の編集                                           |                     |         | × |
|-----------------------------------------------------|---------------------|---------|---|
| パス: Library/Accelerator Packs/Network/Deprecated/Di | splayed URL Test.xm | ıl      |   |
| 役割名                                                 | 表示                  | 実行      |   |
| ADMINISTRATOR                                       | V                   | V       |   |
|                                                     |                     |         |   |
|                                                     |                     | キャンセル 保 | 存 |

- 選択した役割を持つユーザーが Central 内で該当するフローまたは該当するフォルダーのコン テンツを表示できるようにするには、[表示]を選択します。
- 選択した役割を持つユーザーが Central 内で該当するフローまたは該当するフォルダーのコン テンツを実行できるようにするには、[実行]を選択します。
- 4. フォルダーを選択した場合、[子に適用] チェックボックスを選択して、これらのアクセス許可をフォ ルダー内のすべてのフローに適用できます。
- 5. [保存]をクリックします。

参照情報

## [フローライブラリ] ペイン

**フローライブラリ** コンテンツバック 構成アイテム フィルター条件: ► \*9 🗟 👻 📷 Library <u>
</u> 🕶 📺 Accelerator Packs **Find Inactive Users** - 🖬 Active Directory ID: 🕨 🖬 Deprecated Diagnostics d97d148b-2b91-490a-848a-fb6762f73a45 🕨 📺 Health Check バス: 🕨 🖬 Utility Library/Accelerator Packs/Active Directory/Find Inactive 🛱 Find Inactive Domain Administrators Users.xml 🛱 Find Inactive Users コンテンツバック: -🛱 Fix Root Hints Network アクセス許可 ▶ 📷 How Do I flows Image: Image: ▶編集 🕨 🖬 Templates 🕨 📺 Tutorials Utility Operations 役割名 表示 実行 ADMINISTRATOR ~ < END\_USER EVERYBODY

| GUI ፖイテム                   | 説明                                                                                            |
|----------------------------|-----------------------------------------------------------------------------------------------|
| [実行] ト ボタン                 | [ <b>実行</b> ] ボタンをクリックして、選択したフローを実行します。                                                       |
| [スケジュール] <sup>*D</sup> ボタン | [ <b>スケジュール]</b> ボタンをクリックして、[スケジュールの作成] ダイアログ<br>ボックスを開きます。                                   |
| [最終実行レポート]                 | 選択したフローを最後に実行したときの結果の詳細を表示します。                                                                |
| 「「「「「」「」」 ボタン              | [最終実行レポート] ボタンは、少なくとも一度実行されたフローに対し<br>てのみ使用できます。                                              |
|                            | [ <b>グラフを開く</b> ] ボタンをクリックすると、フローを表 すフローマップが表 示されます。<br>詳細については、「フローマップの表示」(120ページ)を参照してください。 |
| ID                         | 選択したフローのUUIDを表示します。                                                                           |
| パス                         | 選択したフローの場所へのパスを表示します。                                                                         |
| コンテンツパック                   | 選択したフローの元となるコンテンツパックを表示します。                                                                   |

| バージョン   | 選択したフローのバージョン番号を表示します。                                                                                                    |
|---------|----------------------------------------------------------------------------------------------------|
| リンクの実行  | 必要に応じて、このリンクをコピーし、外部 Web サイトに埋め込みます。 リンクをクリックすると表示される内容をテストするには、 ここからリ<br>ンクをクリックして、トリガーダイアログボックスを開きます。 詳細については、「フローの実行」(126ページ)を参照してください。                                                                                                    |
| 説明      | 選択したフローの説明を表示します。必要に応じて、スクロールバー<br>を使用して下にスクロールし、[ <b>説明</b> ] セクションの内容を確認します。                                                                                                    |
| アクセス許 可 | <ul> <li>システムで定義されている各役割に対して、このフローまたはフォル<br/>ダーに関して設定されているアクセス許可を表示します。</li> <li>該当する役割を持つユーザーがCentral内でこのフロー(または該当するフォルダーのコンテンツ)を表示するアクセス許可がある場合、[表示]と表示されます。</li> <li>該当する役割を持つユーザーがCentral内でこのフロー(または該当するフォルダーのコンテンツ)を実行するアクセス許可がある場合、[実行]と表示されます。</li> <li>このセクションの役割の表示は、システム内で定義されている役割に対応します。</li> </ul> |
| 編集      | クリックすると、選択したフローまたはフォルダーの[アクセス許可の編<br>集] ダイアログボックスが開きます。                                                                                                    |

# [アクセス許可の編集] ダイアログボックス

| アクセス許可の編集                                           |                     |       | ×  |
|-----------------------------------------------------|---------------------|-------|----|
| パス: Library/Accelerator Packs/Network/Deprecated/Di | splayed URL Test.xm | ıl    |    |
| 役割名                                                 | 表示                  | 新     |    |
| ADMINISTRATOR                                       | V                   | V     |    |
|                                                     |                     |       |    |
|                                                     |                     | キャンセル | 保存 |

| GUI アイテム | 説明                                                                                            |
|----------|-----------------------------------------------------------------------------------------------|
| 実行       | 選択した役割を持つユーザーがCentral内で該当するフロー (または該当<br>するフォルダーのコンテンツ)を表示できるようにするには、[ <b>表示</b> ]を選択し<br>ます。 |

| 表示   | 選択した役割を持つユーザーが Central 内で該当するフロー (または該当<br>するフォルダーのコンテンツ)を実行できるようにするには、 [ <b>実行</b> ]を選択し<br>ます。 |
|------|--------------------------------------------------------------------------------------------------|
| 子に適用 | フォルダーを選択した場合、[ <b>子に適用</b> ] チェックボックスを選択して、更新<br>されたアクセス許可をフォルダー内のすべてのフローに適用します。                 |
| 保存   | クリックして変更内容をアクセス許可に保存します。                                                                         |

# フローマップの表示

▲ <sup>4</sup> [フローライブラリ] で、[**グラフを開く**] ボタンをクリックすると、フローを表 すフローマップを表 示 する ことができます。このフローマップは、フローを作 成したときに Studio に存 在していたのと同じマップで す。

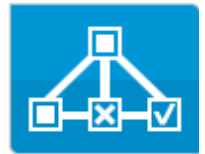

フローマップを使用する目的

- プロモートフェーズでは、運用管理者がフローの内容や必要なステップと出力を理解しやすくする 目的でフローマップを使用できます。
- 実行フェーズでは、エンドユーザーがフローの内容を明確にしたり必要なフローであることを確認したりする目的でフローマップを使用できます。
- トラブルシューティングフェーズでは、エンドユーザーと運用管理者が、フローが失敗する原因になった連続ステップを正確に把握するのにフローマップを使用できます。

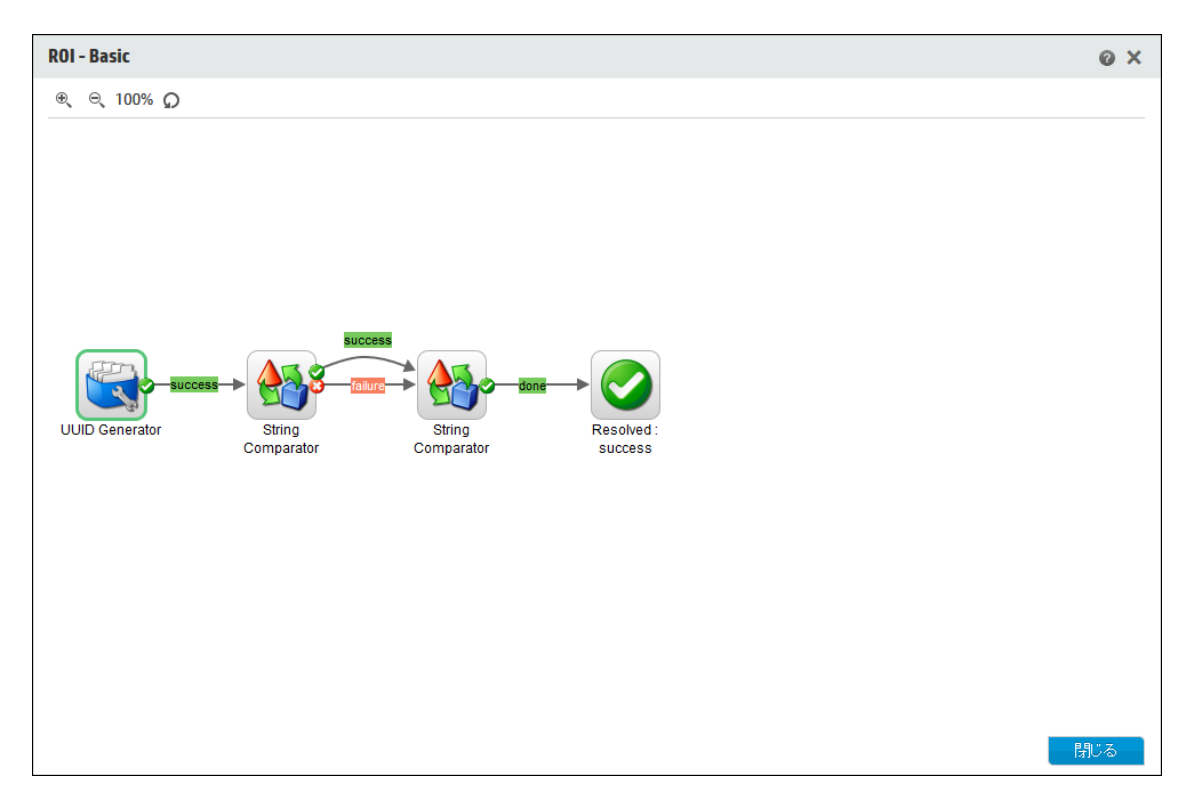

# 実行する操作

[フローライブラリ] からのフローマップの表示

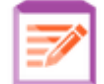

ボタンをクリックして、コンテンツ管理を表示します。

- 2. [フローライブラリ] タブをクリックします。
- 3. 必要なフローを選択します。

1. 「コンテンツワークスペー

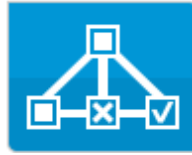

4. [**グラフを開く**] ボタン

をクリックして、フローを表すフローマップを表示します。

#### フローマップの拡大縮小

フローマップを表示する場合、フロー全体がウィンドウ内に収まるようにズームレベルが自動的に調整されます。ただし、ズームレベルは変更することができます。

- 1. 選択したフローのフローマップを表示します。
- 2. 次のようにズームレベルを調整します。
  - [拡大] <sup>④</sup> ボタンをクリックして、ズームを拡大します。
  - [縮小] 🔍 ボタンをクリックして、ズームを縮小します。
  - [リセット] Ωボタンをクリックすると、表示がデフォルトのサイズと位置にリセットされます。

### フローマップのパン

- 1. 選択したフローのフローマップを表示します。
- 2. マウスカーソルをフローマップ上に置くと、カーソルが手のアイコンに変わります。
- 3. マウスカーソルを押してマップをドラッグし、マップ上の特定の場所に表示を移動します。

### 参照情報

#### フローマップの要素

GUI アイテム 説明

| オペレーション<br>Operation1                                              | オペレーションは背景 がグレーです。                                                                                                    |
|--------------------------------------------------------------------|----------------------------------------------------------------------------------------------------|
| レスポンス<br>Generate<br>Report From                                   | オペレーションには、「エラー」、「解決済み」、「診断済<br>み」、「操作なし」を表す定義済みのレスポンスアイコンが<br>付いています。                                                                       |
| 非 ブロック<br>Local Ping                                               | 非ブロックステップは、残りのフローをブロックしません。フ<br>ローの実行時に、非ブロックステップが実行されている間、<br>非ブロックステップの後に配置されているステップが引き続<br>き実行されます。<br>非ブロックステップは、オレンジ色の稲妻付きで表示されま<br>す。 |
| サブフロー<br>Test Computer<br>Account                                  | サブフローとは、フロー内フローです。<br>サブフローは、背景が青色で表示されます。                                                                                                  |
| レスポンスステップ                                                          | レスポンスステップは、 フローの終 点 です。                                                                                                    |
| 「<br>「<br>「<br>「<br>「<br>「<br>「<br>「<br>「<br>「<br>「<br>「<br>「<br>「 | ステップ間のトランジションには、レスポンスステップと同じ色<br>で色分けされたラベルが表示されます。                                                                                         |
| ゲートトランジション                                                         | ゲート制御式トランジションは、次のステップへのアクセス<br>を、特定の役割が割り当てられているユーザーに限定し<br>ます。<br>ゲートトランジションは、赤い矢印で表示されます。                                                 |
| ハンドオフトランジション<br>                                                   | ハンドオフトランジションとは、現在のユーザーがフロー実行<br>を別のユーザーにハンドオフすることを推奨するメッセージが<br>表示されるものです。<br>ハンドオフトランジションは、白抜きの矢印で表示されま<br>す。                              |

| 複数のインスタンスステップ | 複数のインスタンスステップは、複数のターゲットで複数回<br>実行できます。<br>HP OO 10.x では、複数のインスタンスステップは複数のイ<br>ンスタンス分岐内に存在します。 |
|---------------|-----------------------------------------------------------------------------------------------|
| 並列分岐ステップ      | 並列分岐ステップは、同時に実行される一連の連続した<br>ステップです。<br>各連続ステップは、フロー図内にレーンとして視覚的に表<br>されます。                   |

フローマップのツールバー

€ € 75% **Ω** 

| GUI ፖイテム     | 説明                                     |
|--------------|----------------------------------------|
| 拡大 ⊛         | [拡大] ボタンをクリックして、ズームを拡大します。             |
| 縮小 ⊖、        | [縮小] ボタンをクリックして、ズームを縮小します。             |
| [リセット] 📿 ボタン | [リセット]をクリックして、表示をデフォルトのサイズと位置にリセットします。 |

# コンテンツパックのテストとトラブルシューティング

♪ このステップでは、 運用管理者 がステージングサーバーのフローをテストおよびトラブルシューティング します。

# 実行する操作

ステージングサーバー上のコンテンツパックのテスト

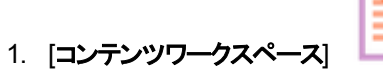

ボタンをクリックして、コンテンツ管理を表示します。

- 2. [**フローライブラリ**] タブをクリックします。
- 3. テストするフローを選択して、[実行] ボタンをクリックします。
- 4. フロー実行が想定どおりに行われるかどうかをチェックします。
- 5. [実行] タブをクリックして、フロー実行の進捗状況を監視します。詳細については、「フロー実行の追跡と管理」(152ページ)を参照してください。
- 6. 各行の末尾にある [**ドリルダウン**] ▶ ボタンをクリックして、選択した実行の詳細情報を表示しま す。詳細については、「フロー実行のテストとトラブルシューティング」(167ページ)を参照してくださ い。
- 7. フローをさらにテストするには、同じまたは別のパラメーターを使用して再度実行します。

19

# フローの実行と監視

#### 運用管理者とエンドューザーは、フローの実行と監視を担当します。

| フローの実行と監視 – 概要        | . 125 |
|-----------------------|-------|
| フローの実行                | 126   |
| フロー実行のスケジューリング        | . 134 |
| フロー実行の追跡と管理           | 152   |
| フロー実行の表示の調整           | . 160 |
| フロー実行のテストとトラブルシューティング | 167   |

# フローの実行と監視 - 概要

コンテンツパックをデプロイしたら、運用管理者またはエンドユーザーは、フローを実行し、フロー実行 を監視できます。

| 00 Central | <b>1</b> :   | ₽ <sub>0</sub>           |                       |
|------------|--------------|--------------------------|-----------------------|
| フローの検索と表示  | フローの実行       | フロー実行の監視                 | フロー実行の<br>トラブルシューティング |
| フローの検索     | フロー実行をトリガー   | エクスブローラーの実行で<br>フロー実行を追跡 | フロー実行の詳細を<br>ドリルダウン表示 |
| フローの詳細を表示  | フロー実行をスケジュール | フロー実行の監視                 |                       |

これはワークフローの簡単な概要であり、ここに記載していない多くのオプションがあることに注意してください。任意のステップの詳細については、リンクを使用してオプションの詳細を確認してください。

### ステップ1:実行するフローの検索

▲ ▲ 運用管理者/エンドユーザーは、[フローライブラリ] または [実行 エクスプローラー] でフローを見 つけます。[コンテンツワークスペース] > [フローライブラリ] モジュールまたは [実行管理ワークスペース] > [実行エクスプローラー] モジュールに移動します。「フローの実行」(126ページ)または「フローライブラリ の管理」(113ページ)を参照してください。

### ステップ2:フローの実行

▲ ▲ ■ 運用管理者/エンドユーザーはフローを実行します。「フローの実行」(126ページ)を参照してく ださい。

Ar Ao または、 運用管理者/エンドユーザーは、 フローが後で実行されるようにスケジュールを設定します。 「フロー実行のスケジューリング」(134ページ)を参照してください。

### ステップ 3: フロー実行の監視

🖣 🏠 運用管理者/エンドューザーは [実行 エクスプローラー] でフロー実行を追跡します。「フロー実行の追跡と管理」(152ページ)を参照してください。

▲ ▲ 必要に応じて、運用管理者/エンドユーザーは、フロー実行の操作 (フロー実行の一時停止、再開、キャンセルなど)を実行します。「フロー実行の追跡と管理」(152ページ)を参照してください。

### ステップ 4: フロー実行 のトラブルシューティング

▲ 必要に応じて、運用管理者は実行に関する問題を調査します。「フロー実行のテストとトラブル シューティング」(167ページ)を参照してください。

# フローの実行

💵 🏠 Central では、次の異なる場所からフローを実行できます。

- 実行エクスプローラー
- フローライブラリ

フロー実行の一時停止、再開、またはキャンセル方法については、「フロー実行の追跡と管理」(152ページ)を参照してください。

# 実行する操作

[実行エクスプローラー] からのフローの実行

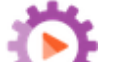

- 2. [実行エクスプローラー]タブをクリックします。
- 3. 右上隅にある[実行] ドタンをクリックします。
- 4. [フローの選択]ダイアログボックスで、必要なフローを参照して見つけます。

| フローの選択                                                                                                    | ×                                                                                                    |
|----------------------------------------------------------------------------------------------------|----------------------------------------------------------------------------------------------------|
| <ul> <li>Library</li> <li>Accelerator Packs</li> <li>Active Directory</li> <li>Application Servers</li> <li>Database</li> <li>Exchange</li> </ul>  | Simple SMTP Check<br>ID:<br>13dbf004-c88f-4ef6-b743-a5c6cc65d8bc<br>パス:                              |
| <ul> <li>Exchange</li> <li>IIS</li> <li>Network</li> <li>Connectivity</li> <li>Deprecated</li> <li>Web Pages</li> <li>Simple SMTP Check</li> </ul> | Library/Accelerator Packs/Network/Simple<br>SMTP Check.xml<br>コンテンツバック:<br>Base<br>バージョン:<br>1.0.121 |
| <ul> <li>Operating Systems</li> <li>Virtualization</li> <li>How Do I flows</li> </ul>                                                              | リンクの実行:<br>http://16.59.63.164:8293/oo/trigger.html#'<br>c88f-4ef6-b743-a5c6cc65d8bc                 |
| <ul> <li>Integrations</li> <li>Operations</li> <li>Tomplator</li> </ul>                                                                            | <b>説明:</b><br>ehlo コマンドに対する有効なレスポンスが得られるこ                                                            |
|                                                                                                    | キャンセル 0K                                                                                             |

5. (オプション) 必要なフローを見つけるには、フローパスの一部またはすべてを [フィルター条件] テキストボックスに入力します。

たとえば "network" と入力すると、"network" という文字が含まれるフローまたは、"network" と言う文字が含まれるフォルダーにあるパスが表示されます。

注:検索では大文字と小文字は区別されません。

- 6. 実行するフローを選択して、[OK]をクリックします。
- 7. [実行名] ボックスに、実行の名前を入力します。

デフォルトでは、実行名はフロー名ですが、変更可能です。特定の実行を識別できるような名前を実行に付ける必要がある場合があります。たとえば、同じフローを複数回、それぞれ別の入力を使用して実行する場合などです。実行に名前を付けると、入力を基に実行を識別しやす くなります。

8. [実行フロー]ダイアログボックスで、実行に対して必要な入力を行います。

| 実行フロー   | © ×                                             |
|---------|-------------------------------------------------|
| 70-:    | * Library/Accelerator Packs/Network/Simple SMTP |
| 実行名:    | Simple SMTP Check                               |
| host:   | * localhost                                     |
| domain: |                                                 |
|         |                                                 |
|         | キャンセル 実行                                        |

9. [実行]をクリックします。

[フローライブラリ] からのフローの実行

- 1. [コンテンツワークスペース] ボタンをクリックして、コンテンツ管理を表示します。
- 2. [**フローライブラリ**] タブをクリックします。
- 3. フローライブラリ内のフローを参照します。
- 4. (オプション)必要なフローを見つけるには、パスの一部またはすべてを [**フィルター条件**] テキスト ボックスに入力します。

たとえば "network" と入力すると、"network" という文字が含まれるフローまたは、"network" と言う文字が含まれるフォルダーにあるパスが表示されます。

注:検索では大文字と小文字は区別されません。

- 5. 実行するフローを選択して、[実行] ▶ ボタンをクリックします。
- 6. [実行フロー]ダイアログボックスに、このフロー実行の名前を入力します。

デフォルトでは、実行名はフロー名ですが、変更可能です。特定の実行を識別できるような名前を実行に付ける必要がある場合があります。たとえば、同じフローを複数回、それぞれ別の入力を使用して実行する場合などです。実行に名前を付けると、入力を基に実行を識別しやす くなります。

7. [実行フロー]ダイアログボックスで、実行に対して必要な入力を行います。

| 実行フロー   | © ×                                             |
|---------|-------------------------------------------------|
| 70-:    | * Library/Accelerator Packs/Network/Simple SMTP |
| 実行名:    | Simple SMTP Check                               |
| host:   | * localhost                                     |
| domain: |                                                 |
|         |                                                 |
|         | キャンセル 実行                                        |

8. [実行]をクリックします。

### インタラクティブフローの実行

- 1. [フローライブラリ] または [実行 エクスプローラー] からインタラクティブフローを実行します。
- 2. 実行がインタラクティブポイント ([入力が必要]、[ハンドオフ]、[メッセージの表示] など) に到達すると、そのステータスは [一時停止 操作が必要] に変わります。
- 3. [実行エクスプローラー]で実行を選択し、行の末尾にある[ドリルダウン] ▶ ボタンをクリックして、 [実行情報] ウィンド ウを表示します。
- 4. 《 ボタンをクリックして、プロンプトメッセージを展開します。

| targetHost: * localHost | 🔊 入力が必要 - Ping |                                                         |
|-------------------------|----------------|---------------------------------------------------------|
| ターゲットホストの値を入力します        | targetHost:    | <ul> <li>localHost</li> <li>ターゲットホストの値を入力します</li> </ul> |

**注**: [入力が必要] ダイアログボックスの左側にある <sup>№</sup> ボタンをクリックすると、再度非表示 にできます。

5. メッセージを読み、その指示に従って実行を再開します。つまり、必要な入力やハンドオフなどを行い、[再開]をクリックします。

さまざまなステータスについては、「フロー実行の追跡と管理」(152ページ)を参照してください。

#### ゲート制御式トランジションがあるフローの実行

ゲート制御式トランジションは、次のステップへのアクセスを、特定の役割が割り当てられているユーザーに限定します。

**注:** ゲート制御式トランジションフローは、他ユーザーの実行の管理アクセス許可があるユーザーによってのみ再開できます。

- 1. [フローライブラリ] または [実行 エクスプローラー] からフローを実行します。
- フロー実行がゲート制御式トランジションに到達したときに、必要なアクセス許可を持つ役割が ユーザーに割り当てられていない場合、フロー実行は一時停止されます。実行ステータスには、 [一時停止 -操作が必要]と表示されます。

- 3. 行の末尾にある[ドリルダウン] 》ボタンをクリックして、実行の詳細情報を表示します。
- 4. 🥨 ボタンをクリックして、プロンプトメッセージを展開します。
- プロンプトメッセージで、[別のユーザーにハンドオフ (この実行を電子メールで送信)] リンクをク リックして、フロー実行を完了する必要があるユーザーに送信する電子メールメッセージを作成し ます。
- 電子メールメッセージが開きます。この電子メールメッセージには、フロー実行がハンドオフされる ユーザーへのメッセージとフロー実行へのリンクが記載されています。このユーザーの電子メールア ドレスを入力し、メッセージを送信します。

### ハンドオフトランジションがあるフローの実行

ハンドオフトランジションとは、現在のユーザーがフロー実行を別のユーザーにハンドオフすることを推奨 するメッセージが表示されるものです。 ゲート制御式トランジションとは異なり、最初のユーザーに、フ ロー実行を別のユーザーにハンドオフせずに再開できるオプションがあります。

- 1. [フローライブラリ] または [実行 エクスプローラー] からフローを実行します。
- 2. フロー実行が、ンドオフトランジションに到達すると、フロー実行は一時停止されます。実行ス テータスには、[一時停止 - 操作が必要]と表示されます。
- 3. 行の末尾にある[ドリルダウン] 》ボタンをクリックして、実行の詳細情報を表示します。
- 4. 🥨 ボタンをクリックして、プロンプトメッセージを展開します。
- 5. 次の2つのオプションがあります。
  - フロー実行を別のユーザーにハンドオフするには、[別のユーザーにハンドオフ (この実行を電子メール送信)]をクリックします。電子メールメッセージが開きます。この電子メールメッセージには、フロー実行がハンドオフされるユーザーへのメッセージとフロー実行へのリンクが記載されています。このユーザーの電子メールアドレスを入力し、メッセージを送信します。
  - [再開]をクリックして、ハンドオフせずにフローを続行します。

#### [一時停止 - グループにワーカーが存在しません] ステータスのフローの実行

ワーカーにマッピングされていないワーカーグループがある場合、フローのステータスは [一時停止 - グ ループにワーカーが存在しません] になります。実行を再開する前に、ワーカーグループを実際のワー カーにマップする必要があります。詳細については、「ワーカーグループエイリアスのセット アップ」(102 ページ)を参照してください。

- 1. [フローライブラリ] または [実行 エクスプローラー] からフローを実行します。
- フロー実行は、ワーカーが存在しないワーカーグループに関連するポイントに到達すると、一時停止します。実行ステータスには、[一時停止 グループにワーカーが存在しません]と表示されます。

- 3. 行の末尾にある[ドリルダウン] >ボタンをクリックして、実行の詳細情報を表示します。
- 4. 
  《 ボタンをクリックして、プロンプトメッセージを展開します。
- 5. ワーカーグループを関連するワーカーにマップします。詳細については、「ワーカーグループエイリアス のセットアップ」(102ページ)を参照してください。
- 6. 一時停止メッセージに戻り、[再開]をクリックします。

### 外部からのフローの実行

リンクを Web サイトのフローに埋め込んで、 その Web サイトからフローを実行 するようにできます。 ユー ザーが Web サイトでこのリンクをクリックすると、トリガーダイアログボックスが開き、フローを実行 できるよ うになります。入力が必須な場合は、ダイアログボックスに入力が組み込まれます。

注:実行リンクを、入力を渡したりフロー実行の名前を変更するために編集できます。

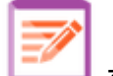

ボタンをクリックして、コンテンツワークスペースを表示します。 1. [コンテンツワークスペース]

- 2. [**フローライブラリ**] タブをクリックします。
- 3. フローをクリックして、その詳細を右側にある[情報]ペインに表示します。
- 4. [**リンクの実行**] セクションのテキストをコピーし、このリンクを Web サイト に埋 め込 みます。

5. 必要に応じて、input および runName 接頭辞を追加して実行リンクを編集します。 実行リンク を取得して、入力を渡したりフロー実行の名前を変更することができます。

形式はinput <inputName>=<inputValue> and runName=<runNameValue> です。これらの値 は、?から始まり、&で連結させます。

例:

https://<your fqdn to Central>:<port #>/oo/trigger.html#7a1fc3c7-1c5b-486 8-a1c7-2932d878897e?input\_host=someHost&input\_username=someUsername

https://<your fqdn to Central>:<port #>/oo/trigger.html#7a1fc3c7-1c5b-486 8-a1c7-2932d878897e?runName=someName

リンクの実行: http://16.59.63.164:8293/oo/trigger.html#deb358b4-8bee-4e27-92d4af01e6e62c7e

注: 実行リンクをクリックすると表示される内容をテストするには、[リンクの実行] セクションのリンク をクリックして、トリガーダイアログボックスを開きます。

# 参照情報

### [実行フロー] ダイアログボックス

| 実行フロー   | © ×                                           |
|---------|-----------------------------------------------|
| 70: *   | Library/Accelerator Packs/Network/Simple SMTP |
| 実行名:    | Simple SMTP Check                             |
| host: * | localhost                                     |
| domain: |                                               |
|         |                                               |
|         | キャンセル 実行                                      |

| GUI ፖイテム  | 説明                                                                                                    |
|-----------|----------------------------------------------------------------------------------------------------|
| 70—       | フローへのパスを表示します。                                                                                                    |
| 実行名       | [実行名]ボックスに、実行の名前を入力します。                                                                                                    |
|           | 名前は元のフローと同じである必要はありません。特定の実行を識別でき<br>るような名前を実行に付ける必要がある場合があります。たとえば、同じフ<br>ローを複数回、それぞれ別の入力を使用して実行する場合などです。実<br>行に名前を付けると、入力を基に実行を識別しやすくなります。 |
| <入力フィールド> | 必要に応じて入力を行います。入力フィールドの数とそのラベルは、選択<br>したフローで必要な入力によって異なります。                                                                                   |
| 実行        | クリックしてフローを実行します。                                                                                                    |

# フロー実行のスケジューリング

▲ <sup>4</sup> スケジュールを使用すると、フローの実行時点を制御できます。特定のフローに対して実行す るスケジュールを指定できます。繰り返す必要があるタスクに対して、定期的なスケジュールをセット アップすることもできます。

たとえば、多数のサーバーがオンラインであるかどうかを定期的にチェックする必要があるとします。この場合、IPアドレスをチェックするフローを定義し、そのフローを実行するスケジュールを作成できます。

スケジュールは [スケジューラー] タブに表示されます。スケジュールの表示は、役割に割り当てられているアクセス許可に依存します。

- スケジュールの表示アクセス許可を持つ役割が割り当てられている場合、HP OO スケジュールと その詳細を表示できます。
- スケジュールの管理アクセス許可を持つ役割が割り当てられている場合、スケジュールを表示および編集できます。

| エクス | スプローラー       | -の実行 スケジューラー           |                        |                            |      |                |
|-----|--------------|------------------------|------------------------|----------------------------|------|----------------|
| *)  | * × Ø        | 8 DD (i C              |                        |                            | -    | 2日一名で<br>2イルター |
|     | 状態           | スケジュール名                | フロー名                   | 次の実行 🌲                     | 前の実行 | ユーザー           |
|     | $\bigotimes$ | Simple SMTP Check      | Simple SMTP Check      | 2013年9月14日午後9時<br>50分 土曜日  |      | admin          |
| •   | $\bigotimes$ | Restart Windows Server | Restart Windows Server | 2013年9月14日午後11<br>時46分 土曜日 |      | admin          |
|     | $\bigotimes$ | Windows Health Check   | Windows Health Check   | 2013年9月16日午後10<br>時49分月曜日  |      | admin          |

注: Central スケジューラーは、SAML 認証を使用している場合には動作しません。

#### スケジュール所有者

それぞれのスケジュールには所有者があります。所有者はスケジュールを作成したユーザーです。所 有者の名前は、[スケジューラー]と[実行エクスプローラー]の[**ユーザー**]列に表示されます。

- [スケジューラー] タブでは、[ユーザー] 列がスケジュール所有者を示します。
- [実行エクスプローラー] タブでは、[ユーザー] 列はこのフロー実行の所有者 (スケジュールされた実

#### 行を行うユーザー)を示します。

| 実行エクスブローラー スケジューラー         |           |                |         |               |        |      |
|----------------------------|-----------|----------------|---------|---------------|--------|------|
|                            |           |                |         |               |        | ▶ 実行 |
| 実行名                        | 実行ID      | ステータス          | 開始時刻    | ユーザー          | 期間     |      |
|                            |           | ~              | ·       |               |        |      |
| How do I- Format with HTML | 100300138 | - キャンセル済み      | 午後4時22分 | anonymousUser | 19分24秒 | >    |
| How do I- Format with HTML | 100300130 | 🕕 一時停止 - 操作が必要 | 午後4時22分 | anonymousUser | 20分16秒 |      |
| Displayed URL Test         | 100300001 | ✔ 完了 - 解決済み    | 午後1時22分 | anonymousUser | 1分50秒  |      |

別のユーザーがスケジュールを更新すると(繰り返し、名前、タイムゾーンなど)、スケジュール所有者 がこのユーザーに変わります。このユーザーは、[スケジューラー] ではスケジュール所有者として、[実行 エクスプローラー] ではフロー実行者として表示されます。

**注:**新しい所有者は、変更後に開始した実行に対してのみ表示されます。変更前に開始した実行の場合、元の所有者が[ユーザー]列に表示されます。

スケジュールが匿名ユーザーとしてログインしているユーザーによって作成または更新されると、[ユー ザー] 列には N/A と表示されます。

**注:** スケジュールされたフローの実行 アクセス許可を持たないユーザーがスケジュールを更新すると、このフローは実行されません。

**注**: LDAP 構成が存在し、構成された LDAP サーバーが応答しない場合、これはすべての種類のスケジュールに影響します。これには、LDAP ユーザーによって実行されるスケジュールと内部 ユーザーによって実行されるスケジュールの両方が含まれます。

# 実行する操作

#### 既存のスケジュールの表示

[スケジューラー] タブを表示するには、スケジュールの表示 アクセス許可を持つ役割が割り当てられているユーザーアカウント でログインする必要があります。

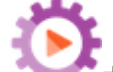

- 1. [実行管理] \*\*\*\* ボタンをクリックして、実行管理ワークスペースを表示します。
- 2. [スケジューラー] タブをクリックします。表に、次の情報を含む現在のすべてのスケジュールが表示 されます。
  - 状態:スケジュールが有効 🧭 または無効 🤷 になっているかどうかを表示します。
  - スケジュール名: このスケジュールに指定された名前を表示します。この値は、[スケジュールの 編集]ダイアログボックスで編集できます。

- **フロー名**: スケジュールが関係 するフローの名前を表示します。この値はフローから取得され、 スケジュールでは変更できません。
- 次の実行:次の実行の開始がスケジュールされている日時を表示します。日時はユーザーの タイムゾーンで表示されます。
- 前の実行:前の実行が開始された日時を表示します(存在する場合)。
- ユーザー: このスケジュールを作成または変更したユーザーの名前を表示します。

### スケジュールの詳細の表示

[スケジュールの詳細] ダイアログボックスでは、ドリルダウンすると、スケジュールの詳細を表示できます。この機能は、スケジュールの表示アクセス許可はあるが、スケジュールを編集するアクセス許可がないユーザーにとって便利です。

詳細の中には、[スケジューラー] タブの表に表示されない情報(繰り返しパターン、繰り返し範囲、スケジュールが実行されるタイムゾーンなど)が含まれています。

スケジュールの詳細を表示するには、次の手順を実行します。

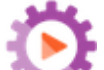

- 1. [実行管理] \*\*\*\* ボタンをクリックして、実行管理ワークスペースを表示します。
- 2. [スケジューラー] タブをクリックします。
- 表示するスケジュールの横にあるチェックボックスを選択し、[スケジューラー] ツールバーの [詳細]
   ボタンをクリックします。選択したスケジュールの詳細が、[スケジュールの詳細] ダイアログボックスに表示されます。

注: [詳細] ボタンを使用できるのは、1つのスケジュールを選択した場合のみです。

4. スケジュールの詳細の表示が完了したら、[OK]をクリックします。

### スケジュールの編集

スケジュールを編集するには、スケジュールの管理アクセス許可を持つ役割が割り当てられている ユーザーアカウントでログインする必要があります。

スケジュールを編集するには、次の手順を実行します。

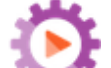

- 2. [**スケジューラー**] タブをクリックします。
- 3. 編集するスケジュールの横にあるチェックボックスを選択し、[スケジューラー] ツールバーの[編集] ✓ ボタンをクリックします。

4. [スケジュールの編集]ダイアログボックスでスケジュールに対して必要な変更を行い、[保存]をクリックします。

### スケジュールのクローン作成

[**スケジューラー**] タブに表示されるスケジュールと同じコピーを作成できます。[スケジュールのクローン] ダイアログボックスでは、このスケジュールに対して必要な変更を行うことができます。

スケジュールのクローンを作成するには、次の手順を実行します。

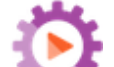

- 2. [スケジューラー] タブをクリックします。
- 3. クローンを作成するスケジュールの横にあるチェックボックスを選択し、[スケジューラー] ツールバーの[クローン] Di ボタンをクリックします。

注: [クローン] 🛄 ボタンが有効になるのは、1つのスケジュールを選択した場合のみです。

[スケジュールのクローン] ダイアログボックスが開きます。 ダイアログボックスのすべてのフィールド には、選択したスケジュールの値が入力されます。

- 4. 必要に応じて、[スケジュールのクローン] ダイアログボックスのスケジュールの詳細を編集しま す。 クローンに別の名前を指定することもできます。
- 5. [保存]をクリックします。

#### スケジュールの削除

1 つまたは複数のスケジュールを削除できます。

スケジュールを削除するには、次の手順を実行します。

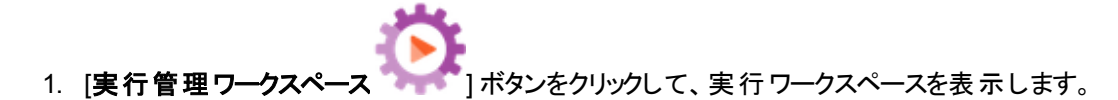

- 2. [スケジューラー] タブをクリックします。
- 3. 削除するスケジュールの横にあるチェックボックスを選択し、[スケジューラー] ツールバーの [削除] × ボタンをクリックします。
- 4. 確認ダイアログボックスで、[はい]をクリックします。

選択したスケジュールが [スケジューラー] タブから削除されます。

### スケジュールの有効化

デフォルトでは、新しいスケジュールを作成すると、そのスケジュールは有効になります。スケジュールが

無効になっている場合、スケジュールを実行する前に有効にする必要があります。1つまたは複数の スケジュールを有効にできます。

フロー実行のスケジュールを有効にするには、次の手順を実行します。

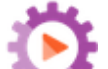

- 2. [スケジューラー] タブで、無効から有効に変更するスケジュールの横にあるチェックボックスを選択します。
- 3. [スケジューラー] ツールバーで、[有効にする] 🕜 をクリックします。

**注: [有効にする]** ボタンを使用できるのは、少なくとも1つの無効なスケジュールを選択した場合のみです。

4. 確認ダイアログボックスで、[はい]をクリックします。

このスケジュールの[状態]列のアイコンが[有効]に変わります。

スケジュールの無効化

1 つまたは複数のスケジュールを無効にできます。 無効にしたスケジュールは [**スケジューラー**] タブに 残りますが、 有効にするまで実行できません。

フロー実行のスケジュールを無効にするには、次の手順を実行します。

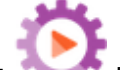

- 2. [スケジューラー] タブで、有効から無効に変更するスケジュールの横にあるチェックボックスを選択します。
- 3. [スケジューラー] ツールバーで、[無効にする] 🤒 をクリックします。

注: [無効にする] ボタンを使用できるのは、少なくとも1つの有効なスケジュールを選択した場合のみです。

4. 確認ダイアログボックスで、[はい]をクリックします。

このスケジュールの [状態] 列のアイコンが [無効] に変わります。

#### スケジュールの表示のフィルタリング

[スケジューラー] タブに表示されるスケジュールは、フィルタリングできます。 [スケジューラー] タブに表示 されるスケジュールが多数ある場合、これでスケジュールをすばやく検索できます。 たとえば、接続性 に関連するフローのスケジュールを検索している場合、フィルターに使用する語として「接続」と入力し

#### ます。

注:フィルターの大文字と小文字は区別されません。

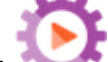

- 1. [実行管理] \*\*\*\* ボタンをクリックして、実行管理ワークスペースを表示します。
- 2. [スケジューラー] タブをクリックします。
- 3. [**フロー名でフィルター**] ボックスに、検索するスケジュールで使用されているフローの名前を入力します。正確な名前が不明な場合は、名前の一部を入力します。

名前にこのテキストを含むフローのスケジュールのみが、[スケジューラー]タブに表示されます。

### スケジュールの表示の更新

別のユーザーが別のクライアントでスケジュールを作成、削除、有効または無効にした場合、このスケジュールはページを更新するまで、[**スケジューラー**] タブに表示されません。

スケジュールの表示を更新するには、次の手順を実行します。

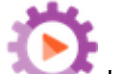

- 1. [実行管理] \*\*\*\* ボタンをクリックして、実行管理ワークスペースを表示します。
- 2. [スケジューラー] タブをクリックします。
- 3. [スケジューラー] ツールバーで、[リフレッシュ] <sup>©</sup> をクリックします。

**注**: ブラウザーの更新コマンド (たとえば、F5 や Ctrl+R などのキーの組み合わせ)を使用して ページを更新することもできますが、この場合ページ全体がロードされます。 [**リフレッシュ**] ボタ ンをクリックした場合、スケジュールデータの表示だけが更新されるため、高速です。

### スケジュールの表示のソート

[スケジューラー] タブに複数のスケジュールが表示される場合、任意の列見出しに従ってソートすることができます。

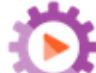

- 1. [実行管理] \*\*\*\* ボタンをクリックして、実行管理ワークスペースを表示します。
- 2. [スケジューラー] タブをクリックします。
- 3. スケジュールのソートに使用する列見出しをクリックします。

デフォルトでは、スケジュールは [**次の実行**] 列の昇順でソートされます。 ソートに使用された列 見出しの横に、昇順アイコン <sup>(\*)</sup>が表示されます。

4. 順序を逆にしてスケジュールを降順にソートする場合は、列見出しを再度クリックします。

スケジュールが降順にソートされ、列見出しの横に降順アイコン 🝸 が表示されます。

#### スケジュールの移動

[**スケジューラー**] タブの複数のページにスケジュールが表示される場合、ページ移動バーを使用して ページ間を移動できます。

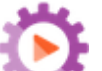

- 2. [スケジューラー] タブをクリックします。
- 3. ページ移動バー のボックスに特定のページの番号を入力するか、ボタンをクリックして以下のページに移動します。中央
  - 最初のページ
  - 前のページ
  - 次のページ
  - 最後のページ

### スケジュールの作成

スケジュールを作成するには、スケジュールの表示とスケジュールの管理のアクセス許可を持つ役割が 割り当てられているユーザーアカウントでログインする必要があります。

- 1. 新しいスケジュールは、[スケジューラー] または [フローライブラリ] から作成できます。
  - [フローライブラリ] からスケジュールを作成するには、次の手順を実行します。

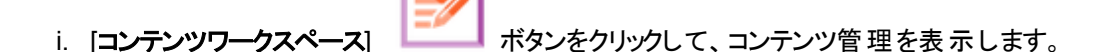

- ii. [フローライブラリ] タブをクリックします。
- iii. [フローライブラリ] からフローを選択します。
- iv. [スケジュール] <sup>\*D</sup> ボタンをクリックします。[スケジュールの作成] ダイアログボックスが開き

ます。

- v. 参照ボタン をクリックしてスケジュールを作成するフローを参照し、選択します。
- [スケジューラー] からスケジュールを作成するには、次の手順を実行します。
  - i. [実行管理] ボタンをクリックして、実行管理ワークスペースを表示します。
  - ii. [スケジューラー] タブをクリックします。
  - iii. [スケジューラー] ツールバーで、[作成] <sup>10</sup> ボタンをクリックします。
  - iv. スケジュールを作成するフローを選択して、[**OK**]をクリックします。[スケジュールの作成] ダイアログボックスが開きます。
- [スケジュール名] ボックスに、このスケジュールのわかりやすい名前を入力します。フロー名がデフォ ルトで入っていて、別の名前にしたい場合、同じフローを使って複数のスケジュールを作成することができます。

| フロー            |                                                |            |
|----------------|------------------------------------------------|------------|
| フローバス:         | Library/How Do I flows/How do I- Create a para | lel flow.x |
| スケジュール名:       | How do I- Create a parallel flow               |            |
| ユーザー:          | 利用できるデータはありません                                 |            |
| □ ブロンプトに空の値を使用 |                                                |            |

入力のプロンプトを省略する場合は、[プロンプトに空の値を使用] チェックボックスをオンにします。値が割り当てられていないプロンプトの場合、空白が使用され、スケジュールされたフローは値の入力を求めて停止せずに実行されます。

ただし、これらのフローのいずれかで入力が必要な場合は、そのフローは失敗します。

このオプションは、HP OO 9.x から 10.x にアップグレードした後 はデフォルトで選択されています。 すべてのスケジュールが HP OO 9.x で動作するよう、前のバージョンとの互換性があります。

このチェックボックスを選択しなければ、実行は停止し、必須入力でない場合も入力が求められます。

- 4. [繰り返しパターン] セクションで、スケジュールの繰り返し頻度のいずれか(毎日、毎週、毎月)を 選択します。
  - 毎日: フローを毎日実行するには、[毎日] および次のいずれかを選択します。

| 繰り返しバターン |          |   |    |   |  |
|----------|----------|---|----|---|--|
| ◉ 毎日     | ◎ 日付     | 1 | 時間 | • |  |
| ○ 毎週     | ○ 毎日     |   |    |   |  |
| ○ 毎月     | C 毎日(平日) |   |    |   |  |
| ○ 毎年     |          |   |    |   |  |

 ● 日付:フローを毎日一定の間隔で実行するには、[日付]を選択して、値を入力し、[分] または[時間]を選択します。

**注**: [日付] を選択した場合、間隔フィールドは空のままにできず、値は1以上にする 必要があります。

○ 毎日: フローを毎日1回実行する場合に選択します。

**注:** フロー実行は、[繰り返し範囲] セクションの[開始時刻] フィールドに設定されている時間に開始されます。

○ 毎日 (平日): フローを1日1回、平日のみ実行する場合に選択します。

注:週の稼働日が月曜日~金曜日でない場合は、代わりに[毎週]オプションを使用して稼働日を選択します。

■ 毎週: フローを毎週実行するには、[毎週]を選択して、フローを実行する曜日を選択します。

| 繰り返しバターン        |  |
|-----------------|--|
| ○毎日 □日 ■月 ■火 □水 |  |
| ● 毎週 □ 金 □ 土    |  |
| ○ 毎月            |  |
| C 毎年            |  |

注: [毎週]を選択する場合、少なくとも1つの曜日を選択する必要があります。

■ 毎月:フローを毎月実行するには、[毎月]および次のいずれかを選択します。

| 繰り返しバターン |      |      |            |    |      |      |
|----------|------|------|------------|----|------|------|
| ○ 毎日     | ○ 日付 | 1    | 日間隔        | 1  | ✔ か月 |      |
| ○ 毎週     | ⊙ 曜日 | 第1 🔽 | 曜日 🔽       | 間扇 | 3    | ▼ か月 |
| ⊙ 毎月     |      |      | 曜日         |    |      |      |
| C 毎年     |      |      | 月曜日<br>火曜日 |    |      |      |

- フローを毎月特定の日に実行するには、[日]を選択して、日付を選択します。たとえば、 フローを毎月15日に実行するには、[15]を選択します。
- フローを毎月1回、特定の曜日に実行するには、曜日およびその曜日が月の第1週、 第2週、第3週、第4週、最終週かを選択します。たとえば、毎月第3金曜日にスケジュールを実行するには、[第3]、[金曜日]、[1]か月の順に選択します。
- フローを数か月の間隔で実行するには、月数を選択します。たとえば、四半期に1回、 四半期の最初の月曜日にスケジュールを実行するには、[第1]、[月曜日]、[3]か月の順 に選択します。

たとえば、2013年4月1日に開始し、2013年12月20日に終了するスケジュールで、 繰り返しパターンが2か月ごとの3日の場合、フローが実行されるのは、6月3日、8月3 日、10月3日、12月3日になります。

- フローを月の最終日に実行するには、特定の曜日でなく、[最終]を選択して、[日]を選択します。
- 毎年: フローを毎年1回実行するには、[毎年] および次のいずれかを選択します。

| 繰り返しバターン |      |            |       |     |    |   |
|----------|------|------------|-------|-----|----|---|
| ○ 毎日     | ○ 日付 | 1月         | 1     |     |    |   |
| ○ 毎週     | ⊙ 曜日 | 第 <b>2</b> | ▶ 月曜日 | ▼ 月 | 8月 | • |
| ○ 毎月     |      |            |       |     |    |   |
| ⊙ 毎年     |      |            |       |     |    |   |

○ フローを毎年特定の日に実行するには、[日付]を選択して、月日を選択します。たとえば、毎年7月4日です。

- フローを毎年1回、特定の月日に実行するには、[曜日]を選択してから月を選択し、曜日およびその曜日が月の第1週、第2週、第3週、第4週、最終週かを選択します。
   たとえば、毎年11月の第2月曜日です。
- 5. [繰り返し範囲] セクションの[開始日] ボックスに、フロースケジュールを開始する日付を入力します。

**注**:日付が過去のスケジュールのコンテンツがアップグレードされると、開始日は現在の日付に変更されます。

| 繰り返し範囲                   |                                                    |                                                            |                    |
|--------------------------|----------------------------------------------------|------------------------------------------------------------|--------------------|
| 開始日:<br>開始時刻:<br>タイムゾーン: | 2013/09/12<br>00 II: 00 II<br>(UTC+09:00)アジア/東京 II | <ul> <li>● 終了日なし</li> <li>● 実行回数</li> <li>○ 終了日</li> </ul> | 10 D<br>2013/09/13 |

注:日付の形式は、クライアントブラウザーのロケールに従って表示されます。

- 6. [開始時刻]ボックスに、フロースケジュールを開始する時刻を時間と分で入力します。
- 7. [タイムゾーン] リストから、自分のいる場所のタイムゾーンを選択します。

注:世界中のタイムゾーンは、世界協定時刻(UTC)からのプラスまたはマイナスのオフセット 値で表されます。スケジュールを作成すると、デフォルトで現在使用可能なアルファベット順 のリストからタイムゾーンが選択されます。HP OO では、最初のタイムゾーンは、クライアント のオフセット値(該当する場合は、夏時間で計算される)と等しいタイムゾーンがリストから選 択されます。

このタイムゾーンは、地理的に正しくない場合があることに注意してください。たとえば、現在の場所のタイムゾーンがUTC-09.00 である場合、デフォルトのタイムゾーンは、アメリカ/アンカレッジになります。必要に応じて、[タイムゾーン] リストから地理的に正しい場所を選択することもできます。

#### (UTC-09:00) アメリカ/アンカレッジ

(UTC-09:00) アメリカ/ジュノー (UTC-09:00) アメリカ/ノーム (UTC-09:00) アメリカ/シトカ (UTC-09:00) アメリカ/ヤクタット (UTC-09:00) 太平洋/ガンビェ諸島
- 8. スケジュールを終了する時点を選択します。
  - スケジュールの終了日を設定しない場合は、[終了日なし]を選択します。
  - スケジュールの実行回数を特定の数に制限するには、[実行回数]を選択して、それ以降スケジュールを停止する実行回数を入力します。このオプションは、時間数または分数の間隔で実行するように設定された毎日のスケジュールに対してのみ使用できます。
  - スケジュールを特定の日付で終了するには、[終了日]を選択して、それ以降スケジュールを 停止する日付を入力します。
- 9. フローに入力が必要な場合、右側にある[入力] セクションに入力します。入力ボックスの横に 赤色の星が表示される場合、入力が必須で、入力値を指定するまで[保存]ボタンは有効に なりません。

| 入力      |   |      |
|---------|---|------|
| host:   | * | XXXX |
| domain: |   |      |

10. フロー入力ではない追加入力を行う場合は、[入力] セクションの下部の[入力の追加]をクリックして名前と入力値を入力します。

| 入力      |   |   |
|---------|---|---|
| host:   | * |   |
| domain: |   |   |
| 名前      | 値 | × |

11. [保存]をクリックします。

注: [保存] ボタンが有効になっていない場合は、必須の入力が指定されていないか、ダイ アログボックスのいずれかのフィールドに誤りがあります。たとえば、2月31日などの存在しない日付が入力されているか、毎週の繰り返しパターンで曜日が選択されていない場合、 [保存] ボタンは有効になりません。

# 参照情報

# [スケジューラー] タブ

エクスブローラーの実行 **スケジューラー** 

| *0 | *9 🗡 X ⊘ 🛛 11 0 C |                        |                        |                                    | フロー名で<br>フィルター |       |  |
|----|-------------------|------------------------|------------------------|------------------------------------|----------------|-------|--|
|    | 状態                | スケジュール名                | フロー名                   | 次の実行 🕈                             | 前の実行           | ユーザー  |  |
|    | $\oslash$         | Simple SMTP Check      | Simple SMTP Check      | 2013年9月14日午後9時<br>50分 土曜日          |                | admin |  |
| •  | $\bigotimes$      | Restart Windows Server | Restart Windows Server | 2013年9月14日午後11<br>時46分 <i>土</i> 曜日 |                | admin |  |
|    | $\bigotimes$      | Windows Health Check   | Windows Health Check   | 2013年9月16日午後10<br>時49分月曜日          |                | admin |  |

| GUI ፖイテム                      | 説明                                                                                                    |
|-------------------------------|----------------------------------------------------------------------------------------------------|
| [スケジュール] <sup>む</sup> ボ<br>タン | [スケジュールの作成] ダイアログボックスが開き、新しいスケジュールを追加<br>できます。                                                          |
| [編集] 🔎 ボタン                    | [スケジュールの編集] ダイアログボックスが開き、選択したスケジュールを編<br>集できます。[ <b>編集</b> ] ボタンを使用できるのは、少なくとも1つのスケジュール<br>を選択した場合のみです。 |
| [削除] ×ボタン                     | 選択したスケジュールを削除します。[ <b>削除</b> ] ボタンを使用できるのは、少なくとも1つのスケジュールを選択した場合のみです。                                   |
| [有効にする] 🕑 ボ<br>タン             | 選択したスケジュールを有効にします。[ <b>有効にする</b> ] ボタンを使用できるのは、少なくとも1つの無効なスケジュールを選択した場合のみです。                            |
| [無効にする] 😢 ボ<br>タン             | 選択したスケジュールを無効にします。[ <b>無効にする</b> ] ボタンを使用できるのは、少なくとも1つの有効なスケジュールを選択した場合のみです。                            |
| [クローン] 🗅 ボタン                  | 選択したスケジュールと同じコピーを作成します。 [ <b>クローン</b> ] ボタンが有効に<br>なるのは、1 つのスケジュールを選択した場合のみです。                          |
| [詳細] 🛈 ボタン                    | 選択したスケジュールの詳細を表示します。[ <b>詳細</b> ] ボタンが有効になるのは、1 つのスケジュールを選択した場合のみです。                                    |
| [リフレッシュ] <sup>O</sup> ボ<br>タン | スケジュールの表示を更新します。                                                                                        |
| フロー名 でフィルター                   | [ <b>スケジューラー</b> ] タブに表 示されるスケジュールをフィルタリングし、[ <b>フロー名</b> ]<br>ボックスに入 力された名 前を持 つスケジュールのみを表 示します。       |

| 状態       | スケジュールが有効 🗭 または無効 😣 になっているかどうかを表示します。                                                                                                    |
|----------|----------------------------------------------------------------------------------------------------|
| スケジュール名  | スケジュールに指定された名前を表示します。                                                                                                    |
| フロー名     | スケジュールで実行されるフローの名前を表示します。                                                                                                    |
| 次の実行     | 次回の実行がスケジュールされている時刻を表示します。                                                                                                    |
| 前の実行     | スケジュール内の前回の実行が開始された時刻を表示します。                                                                                                    |
| ユーザー     | スケジュールを作成または変更したユーザーの名前を表示します。                                                                                                    |
|          | スケジュールが匿名 ユーザーとしてログインしているユーザーによって作成または更新されると、[ <b>ユーザー</b> ]列には N/A と表示されます。                                                                                                    |
| 昇順アイコン 🗢 | スケジュールが昇 順 にソートされ、ソートに使 用された列 見 出しの横 に昇<br>順 アイコン 🍙 が表 示 されます。                                                                                                    |
| 降順アイコン 후 | スケジュールが降順にソートされ、ソートに使用された列見出しの横に降<br>順アイコン 🖕 が表示されます。                                                                                                    |
| ページ移動 バー | <ul> <li> <li> </li> <li> <li> </li> <li> <li> <li> <li> <li> </li> <li> <li> <li> </li> <li> <li> </li> <li> </li> <li> </li> <li> </li> <li> </li> <li> </li> <li> </li> <li></li></ul> |

# [スケジュールの作成] ダイアログボックス

| 70-            |   |                                                           |
|----------------|---|-----------------------------------------------------------|
| フローバス:         | * | Library/How Do I flows/How do I- Create a parallel flow.x |
| スケジュール名:       | * | How do I- Create a parallel flow                          |
| ユーザー:          |   | 利用できるデータはありません                                            |
| □ プロンプトに空の値を使用 |   |                                                           |

| GUI ፖイテム            | 説明                                                                                                    |  |  |
|---------------------|----------------------------------------------------------------------------------------------------|--|--|
| フローパス               | フローがある場所へのパスを表示します。                                                                                                    |  |  |
| スケジュール名             | このスケジュールのわかりやすい名前を入力します。                                                                                                    |  |  |
| プロンプトに空の値を使用        | 入力のプロンプトを省略する場合は、このチェックボックスを<br>オンにします。たとえば、スケジュールが自分がいなくても実<br>行できるようにする場合、プロンプトを表示せずに入力する<br>ようにできます。ただし、そのフローで入力が必要な場合<br>は、そのフローは失敗します。 |  |  |
|                     | このオフションは、HP OO 9.x から 10.x にアッフクレートした<br>後 はデフォルトで選 択されています。 すべてのスケジュール<br>が HP OO 9.x で動作するよう、前のバージョンとの互換性<br>があります。                       |  |  |
| [繰り返しパターン] セクション    | [ <b>繰り返しパターン</b> ] セクションでは、スケジュールを繰り返す<br>頻度を定義します。                                                                                        |  |  |
|                     | [ <b>繰り返しパターン</b> ] セクションは、[毎日]、[毎週]、[毎月]、<br>または [毎年] を選択するかによって変わります。                                                                     |  |  |
| 繰り返しバターン            |                                                                                                    |  |  |
| ◎ 毎日   ◎ 日付         | 1 時間 💌                                                                                                    |  |  |
| ○ 毎週 ○ 毎日           |                                                                                                    |  |  |
| ○ 毎月 ○ 毎日 (平日)      |                                                                                                    |  |  |
| C 毎年                |                                                                                                    |  |  |
|                     |                                                                                                    |  |  |
| 毎日 - <n> 分/時間ごと</n> | フローを毎日一定の間隔で実行するには、[ <b>毎日</b> ]を選択し、[日付]を選択して、値を入力し、[分]または[時間]<br>を選択します。                                                                  |  |  |
|                     | 注:[日付]を選択した場合、間隔フィールドは空のままにできず、値は1以上にする必要があります。                                                                                             |  |  |

| 毎日 – 毎日<br>毎日 – 毎日 (平日) |      | フローを <sup>2</sup><br>を選択し<br>注:フロ<br>時刻]<br>す。<br>フローを名<br>[毎日 (刊 | 1日1回、す<br>て、[ <b>毎日</b> ]を<br>コー実行は、[i<br>フィールドに設<br>毎日(平日)<br><b>耳日</b> ]を選択 | べての曜日に<br>選択します。<br>繰り返し範囲<br>定されている<br>そ行するには、<br>します。 | 実行するには<br>] セクションの[<br>時間に開始さ<br>[ <b>毎日</b> ]を選邦 | 、[毎日]<br>開始<br>れま<br>てして、 |
|-------------------------|------|-------------------------------------------------------------------|-------------------------------------------------------------------------------|---------------------------------------------------------|---------------------------------------------------|---------------------------|
|                         |      | 注:通<br>代わり(<br>します。                                               | い <sub>稼 111</sub> 日 から<br>こ [ <b>毎 週</b> ] オプ                                | 3 曜 ロ ~ 金 曜<br>ションを使 用し                                 | ロでない場合                                            | 11は、<br>選択                |
| 繰り返しバターン                | ,    |                                                                   |                                                                               |                                                         |                                                   |                           |
| C 毎日                    |      | ☑ 月                                                               | ☑ 火                                                                           | 口水                                                      |                                                   | *                         |
| ⊙ 毎週                    | □金 Ⅰ | □ ±                                                               |                                                                               |                                                         |                                                   |                           |
| ○ 毎月                    |      |                                                                   |                                                                               |                                                         |                                                   |                           |
| ○ 毎年                    |      |                                                                   |                                                                               |                                                         |                                                   |                           |
| 毎週                      |      | フローを領<br>実行する                                                     | 毎週実行する<br>曜日を選択                                                               | っには、 [毎週]<br>します。                                       | を選択して、                                            | 7ローを                      |
|                         |      | <b>注:[毎</b><br>選択す                                                | <b>週</b> ]を選択す<br>る必要があり                                                      | 「る場合、少な<br>ます。                                          | くとも 1 つの晴                                         | 日を                        |
| 繰り返しバターン                |      |                                                                   |                                                                               |                                                         |                                                   |                           |
| 0毎日 0                   | 日付 1 | -                                                                 | 即南                                                                            | 1                                                       | か月                                                |                           |
| ○ 毎週   ◎                | 曜日第  | 1 💌                                                               | 曜日 🔽                                                                          |                                                         | 3                                                 | か月                        |
| ④ 毎月                    |      |                                                                   | 曜日<br>日曜日                                                                     |                                                         |                                                   |                           |
| ○ 毎年                    |      |                                                                   | 月曜日<br>火曜日                                                                    |                                                         |                                                   |                           |

| 毎月 – 毎月 <n> 日</n>                              | フローを毎月特定の日に実行するには、[ <b>毎月</b> ]を選択し<br>て、[日]を選択し、日付を選択します。たとえば、フローを<br>毎月 15日に実行するには、[ <b>15</b> ]を選択します。                                  |  |  |  |
|------------------------------------------------|----------------------------------------------------------------------------------------------------|--|--|--|
| 毎月 – <n> か月に1回、&lt;第 n&gt; &lt;<br/>曜日&gt;</n> | フローを毎月1回、特定の曜日に実行するには、曜日お<br>よびその曜日が月の第1週、第2週、第3週、第4週、<br>最終週かを選択します。たとえば、毎月第3金曜日にス<br>ケジュールを実行するには、[ <b>第3</b> ]、[金曜日]、[1]か月の<br>順に選択します。 |  |  |  |
|                                                | フローを数か月の間隔で実行するには、月数を選択しま<br>す。たとえば、四半期に1回、四半期の最初の月曜日<br>にスケジュールを実行するには、[ <b>第 1</b> ]、[ <b>月曜日</b> ]、[ <b>3</b> ]か<br>月の順に選択します。          |  |  |  |
|                                                | フローを月の最終日に実行するには、特定の曜日でな<br>く、[ <b>最終</b> ]を選択して、[日]を選択します。                                                                                |  |  |  |
| 繰り返しバターン                                       |                                                                                                    |  |  |  |
| 〇毎日 〇日付 1月                                     | 1                                                                                                    |  |  |  |
| ○ 毎週   ◎ 曜日   第 2                              | ▶ 月曜日 ▶ 月 8月 ▶                                                                                                    |  |  |  |
| 0 毎月                                           |                                                                                                    |  |  |  |
| ◎ 毎年                                           |                                                                                                    |  |  |  |
| 毎年 – 毎年 <月> <日>                                | フローを各年の特定の日に実行するには、[ <b>毎年</b> ]を選択<br>して、[日付]を選択し、月日を選択します。たとえば、毎<br>年7月4日です。                                                             |  |  |  |
| 毎年 – <月> の <第 n> <曜日>                          | フローを毎年1回、特定の月日に実行するには、[毎年]<br>を選択してから、月を選択し、曜日およびその曜日が月<br>の第1週、第2週、第3週、第4週、最終週かを選択<br>します。たとえば、毎年11月の第2金曜日です。                             |  |  |  |
| [繰り返し範囲] セクション                                 | [ <b>繰り返し範囲</b> ] セクションでは、スケジュールの開始時点と<br>終了時点を定義します。                                                                                      |  |  |  |
| 繰り返し範囲                                         |                                                                                                    |  |  |  |
| 開始日: 2013/09/12                                | ● 終了日なし                                                                                                    |  |  |  |
| 開始時刻: 00 ▼: 00                                 | ▼ ● 実行回数 10 回                                                                                                    |  |  |  |
| タイムゾーン: (UTC+09:00) アジア/                       | 東京 ▼ ○ 終了日 2013/09/13                                                                                                    |  |  |  |
|                                                |                                                                                                    |  |  |  |

| 開始日          | スケジュールを開始する日付を入力します。                                                                                                    |
|--------------|----------------------------------------------------------------------------------------------------|
|              | <b>注</b> :日付が過去のスケジュールのコンテンツがアップグ<br>レードされると、開始日は現在の日付に変更されま<br>す。                                                                                                    |
| 開始時刻         | スケジュールを開始する時刻を入力します。                                                                                                    |
| 終了日なし        | スケジュールを継続的に実行するかどうかを選択します。                                                                                                    |
| 実行回数 <n></n> | スケジュールの実行回数を特定の数に制限するには、[実行回数]を選択して、それ以降スケジュールを停止する実行回数を入力します。このオプションは、時間数または分数の間隔で実行するように設定された毎日のスケジュールに対してのみ使用できます。                                                                                             |
| 終了日 <日付>     | スケジュールを特定の日付で終了するには、[ <b>終了日</b> ]を<br>選択して、それ以降スケジュールを停止する日付を入力<br>します。                                                                                                    |
| タイムゾーン       | [ <b>タイムゾーン</b> ] リストから、自分のいる場所のタイムゾーンを<br>選択します。                                                                                                    |
|              | 注:世界中のタイムゾーンは、世界協定時刻(UTC)<br>からのプラスまたはマイナスのオフセット値で表されま<br>す。スケジュールを作成すると、デフォルトで現在使用<br>可能なアルファベット順のリストからタイムゾーンが選<br>択されます。HP OO では、最初のタイムゾーンは、ク<br>ライアントのオフセット値(該当する場合は、夏時間で<br>計算される)と等しいタイムゾーンがリストから選択さ<br>れます。 |
|              | このタイムゾーンは、地理的に正しくない場合がある<br>ことに注意してください。たとえば、現在の場所のタイ<br>ムゾーンがUTC-09.00である場合、デフォルトのタイ<br>ムゾーンは、アメリカ/アンカレッジになります。必要に<br>応じて、[タイムゾーン]リストから地理的に正しい場<br>所を選択することもできます。                                                |
|              | (UTC-09:00) アメリカ/アンカレッジ<br>(UTC-09:00) アメリカ/ジュノー<br>(UTC-09:00) アメリカ/ノーム<br>(UTC-09:00) アメリカ/シトカ<br>(UTC-09:00) アメリカ/ヤクタット<br>(UTC-09:00) 太平洋/ガンビエ諸島                                                              |

| 入力      |       |                                                               |
|---------|-------|---------------------------------------------------------------|
| host:   | * xxx | X                                                             |
| domain: |       |                                                               |
| 入力      |       | フローに入力が必要な場合、[入力] セクションに入力します。このセクションの表示は、入力が必須かどうかに応じて変わります。 |
| 保存      |       | クリックしてスケジュールを保存します。                                           |

# フロー実行の追跡と管理

♪ <sup>4</sup> フローの実行中、[実行エクスプローラー] タブで実行を追跡し、その進捗状況を監視できます。表に、自分の実行とほかのユーザーの実行の基本的な監視情報が表示されます。

[実行エクスプローラー]は自動更新されます。新規実行が開始されたり実行ステータス、経過時間、およびユーザーが更新されると、表示が更新されます。

[実行エクスプローラー]を使用すると、実行中のフローが複数ある場合に、フロー実行を管理できます。これらのフロー実行に対して、一時停止、再開、再割り当て、キャンセルなどの操作を実行できます。

実行の表示は、ユーザーに割り当てられているコンテンツアクセス許可に依存します。表示するアクセス許可があるフローの実行のみを表示できます。

フロー実行に関して実行できる操作は、次のようにユーザーの役割に割り当てられているアクセス許可に依存します。

- 他ユーザーの実行の管理アクセス許可を持つ役割が割り当てられている場合は、すべてのユー ザーがトリガーした実行に対して操作を実行できます。
- 割り当てられている役割にこのアクセス許可がない場合は、自分がトリガーした実行に対して操作を実行できます。

| 実行エクスプローラー ス<br>           | ケジューラー    |                |         |               |        |      |
|----------------------------|-----------|----------------|---------|---------------|--------|------|
| II ▶ ⊝ ⊉ C 7               |           |                |         |               |        | ▶ 実行 |
| 実行名                        | 実行ID      | ステータス          | 開始時刻    | ユーザー          | 期間     |      |
|                            |           | ×              | V       |               |        |      |
| How do I- Format with HTML | 100300138 | - キャンセル済み      | 午後4時22分 | anonymousUser | 19分24秒 | >    |
| How do I- Format with HTML | 100300130 | 🔟 一時停止 - 操作が必要 | 午後4時22分 | anonymousUser | 20分16秒 |      |
| Displayed URL Test         | 100300001 | ✔ 完了 - 解決済み    | 午後1時22分 | anonymousUser | 1分50秒  |      |

フロー実行が見つからない場合、実行エクスプローラーの機能をフィルターして、目的のフロー実行を見つけることができます。フィルタリングの詳細については、「フロー実行の表示の調整」(160ページ)を参照してください。

# 実行する操作

### フロー実行に関する基本情報の表示

÷

- 1. [実行管理] \*\*\*\* ボタンをクリックして、実行管理ワークスペースを表示します。
- 2. [実行エクスプローラー] タブをクリックします。
- 3. [実行]表に、各実行の基本情報が表示されます。

### フロー実行に関する詳細情報の表示

- 1. [実行エクスプローラー] タブをクリックします。
- 2. 詳細を確認するフロー実行を選択します。
- 3. 各行の末尾にある[ドリルダウン] ボタンをクリックして、選択した実行の詳細情報を表示します。

注:代わりに行をダブルクリックしてドリルダウンし、この情報を表示することもできます。

詳細については、「フロー実行のテストとトラブルシューティング」(167ページ)を参照してください。

注: [ドリルダウン] 》ボタンは、表の行を選択した場合にのみ表示されます。

### フロー実行の一時停止

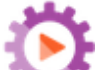

- 2. [実行エクスプローラー] タブをクリックします。
- 3. 現在実行中のフローを選択します。
- 4. [実行エクスプローラー] ツールバーの [一時停止] ボタンをクリックします。

実行ステータスが[一時停止の保留中]、[一時停止]の順に変わります。

### 一時停止されたフロー実行の再開

ステータスが[一時停止 - ユーザーによる一時停止]である実行を再開できます。他ユーザーの実行

**の管理**アクセス許可を持つ役割が割り当てられている場合、他のユーザーが一時停止した実行を 再開できます。このアクセス許可がない場合は、自分が一時停止した実行を再開できます。

- 1. [実行管理ワークペース] > [実行エクスプローラー] タブをクリックします。
- 2. 一時停止されたフローを選択します。
  - [実行エクスプローラー] ツールバーで [再開] ボタンが使用できる場合、そのボタンをクリックして、実行を再開します。
  - [実行エクスプローラー]ツールバーで[再開] ▶ ボタンが使用できない場合は、実行を完了するために、システムとやりとりする必要があります。
    - i. 行の末尾にある[ドリルダウン] 》ボタンをクリックして、実行の詳細情報を表示します。
    - ii. 🖤 ボタンをクリックして、プロンプトメッセージを展開します。
    - iii. 必要な情報を入力します。
    - iv. [再開] ▶をクリックします。

#### フロー実行のキャンセル

- 1. [実行管理ワークペース] > [実行エクスプローラー] タブをクリックします。
- 2. 現在実行中のフローを選択します。
- 3. [実行エクスプローラー] ツールバーの [キャンセル] ボタンをクリックします。
- 4. 確認ダイアログボックスで、[はい]をクリックして、フロー実行のキャンセルを確認します。

#### フロー実行の所有権の再割り当て

それぞれの実行には所有者があります。デフォルトでは、これは実行を開始したユーザーですが、実行を別のユーザーに割り当てることで、実行中に所有者を変更できます。

実行の所有者は、[ユーザー]列に表示されるユーザーです。

再割り当ては、通常、ゲート制御式トランジションの結果、またはハンドオフの結果としてトリガーされ ます。ゲート制御式トランジションとは、実行に続行するアクセス許可がないため実行が一時停止さ れるもので、ハンドオフとは、作成者がトランジションに別のユーザーへのハンドオフが必要というマーク を付けたものです。ただし、フロー実行の任意の時点でフローを再割り当てすることもできます。フロー が実行中の場合は、一時停止されて再割り当てできるようになります。

- 1. [実行管理ワークペース] > [実行エクスプローラー] タブをクリックします。
- 2. 現在実行中または一時停止されているフローを選択します。
- 3. [再割り当て] 🛣 ボタンをクリックします。

- 4. [実行の再割り当て]ダイアログボックスに、別のユーザーのユーザー名とユーザーが属するドメイン を入力します。
- 5. [再割り当て]をクリックします。

注: 実行を存在しないユーザーに再割り当てすると、再割り当ては失敗します。

**注**: ステータスが [一時停止 - 操作が必要] のフローを再割り当てする場合、割り当てられ たユーザーは [実行エクスプローラー] でそのフローを再開することはできません。 実行までドリ ルダウンして、そこから再開する必要があります。

### フロー実行のハンドオフ

ー部のフローにはゲート制御式トランジションが含まれているため、現在のユーザーは実行を別の ユーザーにハンドオフする必要があります。実行が一時停止すると、現在のユーザーはダイアログ ボックスを使用して電子メールを別のユーザーに送信し、実行の続行を依頼できます。

- 1. [実行管理ワークペース] > [実行エクスプローラー] タブをクリックします。
- 2. ゲート制御式トランジションで現在一時停止されている実行を選択します。
- 3. 行の末尾にある[**ドリルダウン**] 》ボタンをクリックして、選択した実行の詳細情報を表示します。
- 4. 🔇 ボタンをクリックして、プロンプトメッセージを展開します。
- 5. プロンプトメッセージで、[別のユーザーにハンドオフ (この実行を電子メールで送信)] リンクをク リックして、フロー実行を完了する必要があるユーザーに送信する電子メールメッセージを作成し ます。

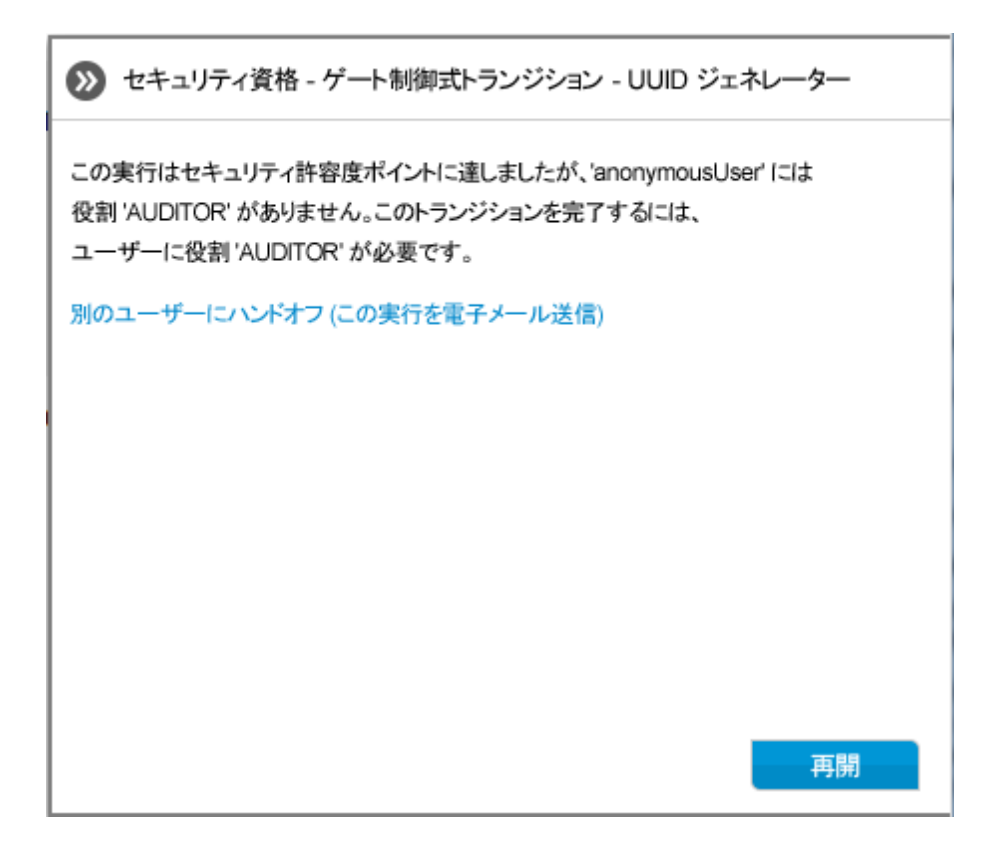

 電子メールメッセージが開きます。この電子メールメッセージには、フロー実行がハンドオフされる ユーザーへのメッセージとフロー実行へのリンクが記載されています。このユーザーの電子メールア ドレスを入力し、メッセージを送信します。

### [実行エクスプローラー]での実行の更新

[リフレッシュ] 「ボタンで、実行エクスプローラーに現在表示されている内容を、実行リストかドリル ダウンかに関わらず更新します。ドリルダウンについては、「フロー実行のテストとトラブルシューティング」 (167ページ)を参照してください。

• [実行エクスプローラー] ツールバーの [**リフレッシュ**] <sup>〇</sup> ボタンをクリックします。

**注:** キーボードのF1を押してもページを更新できますが、ページ全体がロードされます。[**リフレッ** シュ] ボタンをクリックした場合、データ表示だけが更新されるため、はるかに高速です。

参照情報

## 実行エクスプローラー

| 実行エクスブローラー ス・              | ケジューラー    |                |         |               |        |   |  |  |  |
|----------------------------|-----------|----------------|---------|---------------|--------|---|--|--|--|
| II 🕨 🖂 🛱 🕅 🕅               |           |                |         |               |        |   |  |  |  |
| 実行名                        | 実行ID      | ステータス          | 開始時刻    | ユーザー          | 期間     |   |  |  |  |
|                            |           | ×              | V       |               |        |   |  |  |  |
| How do I- Format with HTML | 100300138 | - キャンセル済み      | 午後4時22分 | anonymousUser | 19分24秒 | > |  |  |  |
| How do I- Format with HTML | 100300130 | 🔟 一時停止 - 操作が必要 | 午後4時22分 | anonymousUser | 20分16秒 |   |  |  |  |
| Displayed URL Test         | 100300001 | ✔ 完了 - 解決済み    | 午後1時22分 | anonymousUser | 1分50秒  |   |  |  |  |

| GUI アイテム                  | 説明                                                                                                    |
|---------------------------|----------------------------------------------------------------------------------------------------|
| [一時停止] II ボタン             | クリックして選択した実行を一時停止します。実行は再開されるまで<br>停止します。                                                                                                  |
| [再開] ▶ ボタン                | クリックして選択した実行を再開します。このボタンは、一時停止して<br>いる実行に対してのみ使用できます。                                                                                      |
|                           | 注: ステータスが [一時停止 -操作が必要] のフローを再割り当<br>てする場合、割り当てられたユーザーは [実行エクスプローラー] の<br>[再開] ▶ ボタンでそのフローを再開することはできません。実行ま<br>でドリルダウンして、そこから再開する必要があります。  |
| [キャンセル]                   | クリックして選択した実行をキャンセルします。                                                                                                    |
| [リフレッシュ] <sup>O</sup> ボタン | クリックして、[実行エクスプローラー]に表示されている実行を更新します。                                                                                                    |
| [再割り当て] 🎾 ボタン             | クリックしてフローを別のユーザーに割り当てなおします。                                                                                                    |
|                           | 注: ステータスが [一時停止 - 操作が必要] のフローを再割り当<br>てする場合、割り当てられたユーザーは [実行エクスプローラー] の<br>[再開] ▶ ボタンでそのフローを再開することはできません。実行ま<br>でドリルダウンして、そこから再開する必要があります。 |
| [フィルターのクリア] デボタ<br>ン      | クリックしてフィルターをクリアし、すべてのフローを表示します。                                                                                                    |
| [フローの実行]<br>ト 実行<br>ポタン   | クリックしてフローを実行します。                                                                                                    |

| 実行名 | 実行中のフローの名前を表示します。 |
|-----|-------------------|
|     |                   |

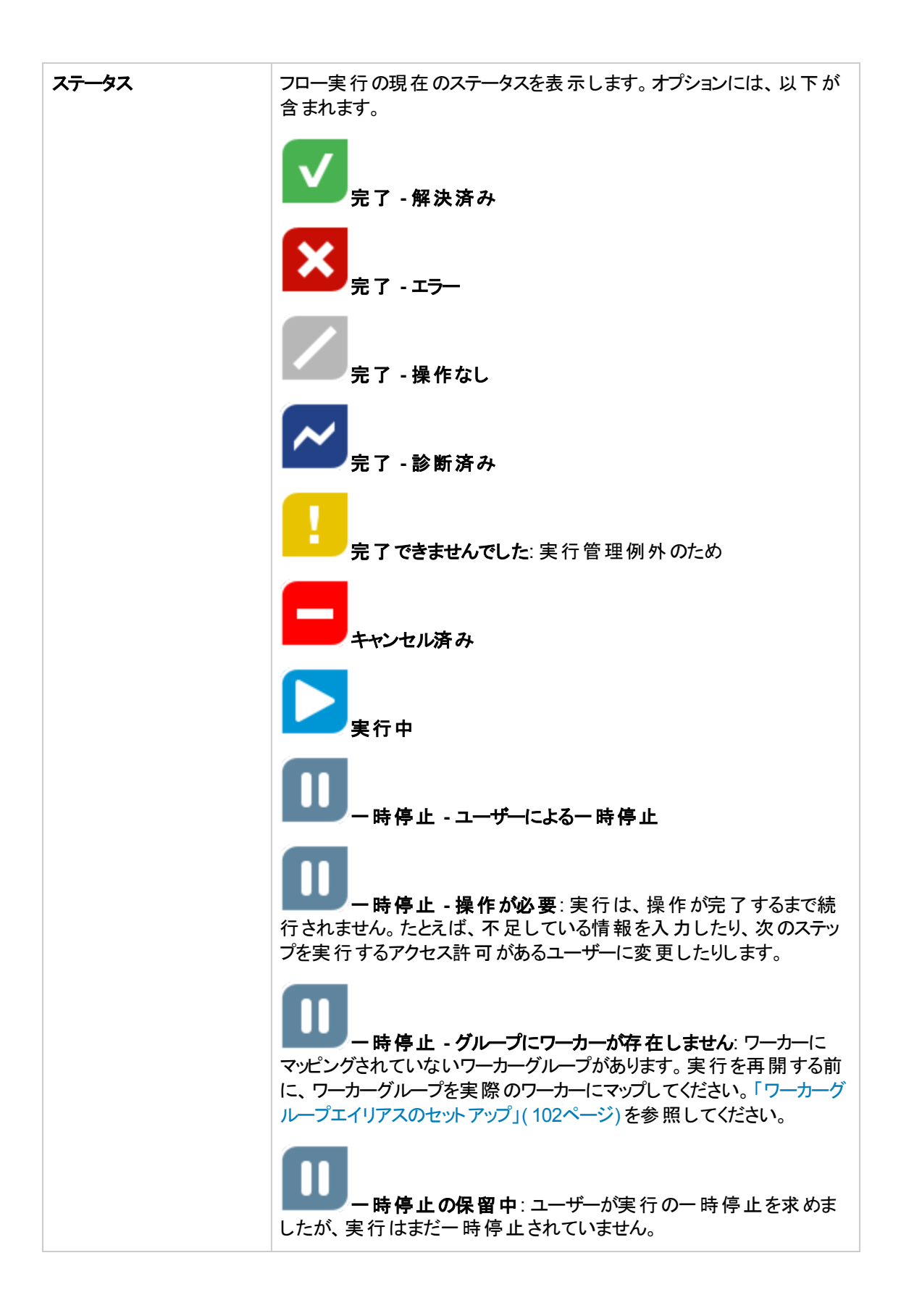

|                   | キャンセルの保留中:ユーザーが実行のキャンセルを求めましたが、実行はまだキャンセルされていません。                                       |
|-------------------|-----------------------------------------------------------------------------------------|
| ユー <del>ザ</del> ー | 実行の現在の所有者を表示します。これは、実行をトリガーしたユー<br>ザー、実行を最後に変更したユーザー、または実行が再割り当てさ<br>れたユーザーである可能性があります。 |
|                   | この最後のユーザーが匿名ユーザーとしてログインしている場合、[ユー<br>ザー]列には anonymousUser と表示されます。                      |
|                   | フローが Studio Debugger でトリガーされた場合、[ <b>ユーザー</b> ] 列には<br><b>studio-debugger</b> と表示されます。  |
| 開始時刻              | 実行が開始された時刻を表示します。                                                                       |
| 期間                | 実行が実行されている期間を表示します。この値を更新するに<br>は、F5を押します。                                              |
| [ドリルダウン] > ボタン    | クリックしてドリルダウンし、フロー実行の詳細情報を表示します。                                                         |

# フロー実行の表示の調整

# ♪ フィルターの調整

[実行エクスプローラー] で、1 つのページに最大 200 のフロー実行を表示できます。 同時に実行する フローがたくさんある場合、フィルターを使って目的のフローを探すことをお勧めします。

フィルターを使って、名前に特定の言葉を含む実行、特定のステータスの実行、特定のユーザーが開始した実行、指定した時間範囲に開始した実行を表示できます。

複数のフィルターを同時に適用できます。たとえば、名前に "Ping" という語を含む、6月1日に開始 された失敗した実行のみを表示するように、[実行エクスプローラー]をフィルタリングすることができま す。

フィルターを適用するには、[実行エクスプローラー] ツールバーのフィルターボックスでテキストを選択また は入力します。フィルター条件を入力すると、フィルターが適用されます。フィルターを適用するための ボタンをクリックする必要はありません。

API 経由で実行をフィルタリングすることもできます。詳細については、『HP OO API Guide』を参照してください。

# 列幅と位置の調整

列の幅と位置を調整することもできます。

これらの設定 (列幅、列順、適用するフィルター) への変更は、ブラウザーのローカルキャッシュに保存 されます。 **注**:列に対して行った変更は、ログインしているユーザーに関わらず、このマシンのすべてのユー ザーに影響します。

| <b>実行エクスプローラー</b> スケジョ |           |                                                                                                    |         |           |       |
|------------------------|-----------|----------------------------------------------------------------------------------------------------|---------|-----------|-------|
| II D 🗇 🗇 🔍 🏹           |           |                                                                                                    |         |           | ▶ 実行  |
| 実行名                    | 実行ID      | ステータス                                                                                                    | 開始時刻    | ユーザー      | 期間    |
|                        |           | ×                                                                                                    |         |           |       |
| Displayed URL Test     | 100300001 | □ すべて                                                                                                    | 午後1時22分 | anonymous | 1分50秒 |
|                        |           | <ul> <li>マ 完了 - 解決済み</li> <li>マ 完了 - エラー</li> <li>完了 - 操作む</li> <li>ア テ了 - 操作む</li> <li>ア 完了 - 診断済み</li> <li>テ 了できません</li> <li>マ 実行中</li> <li>可 一時停止済み</li> <li>キャンセル済み</li> </ul> |         |           |       |

## 実行する操作

実行ステータスに基づくフィルターの作成

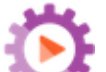

- 2. [実行エクスプローラー] タブをクリックします。
- 3. ステータスリストから、フィルターに使用するステータスを選択します。 複数のステータスを選択する ことができます。

[実行エクスプローラー]には、選択したステータスのいずれかを含む実行のみが表示されます。

注: フィルターのステータスを選択すると、このステータスの名前がステータスリストのタイトルとして表示されます。

ステータス

| 完了 - 解決済み | ~ |
|-----------|---|
|-----------|---|

開始時刻に基づくフィルターの作成

| 围                        | <b>對始時刻</b>                               |    |    |    |    |    |    |       |  |    |    | ユ・ | ーザー | -  | 期  | 間  |       |
|--------------------------|-------------------------------------------|----|----|----|----|----|----|-------|--|----|----|----|-----|----|----|----|-------|
|                          | [2014年6月10日午前9時0分]->[2014年6月13日午後5時0分 🗸 🔷 |    |    |    |    |    |    |       |  |    |    |    |     |    |    |    |       |
| ○前日 ○過去7日 ○過去30日 ◎カスタム範囲 |                                           |    |    |    |    |    |    |       |  |    |    |    |     | Q  |    |    |       |
| l                        | •                                         |    |    | 6月 | 20 | 14 | ►  |       |  | •  |    |    | 6月  | 20 | 14 | •  |       |
| L                        | Β                                         | 月  | 火  | 水  | 木  | 金  | ±  | 09:00 |  | Η  | 月  | 火  | 水   | 木  | 金  | ±  | 17:00 |
| l                        | 1                                         | 2  | 3  | 4  | 5  | 6  | 7  | 09:30 |  | 1  | 2  | 3  | 4   | 5  | 6  | 7  | 17:30 |
| l                        | 8                                         | 9  | 10 | 11 | 12 | 13 | 14 | 10:00 |  | 8  | 9  | 10 | 11  | 12 | 13 | 14 | 18:00 |
| L                        | 15                                        | 16 | 17 | 18 | 19 | 20 | 21 | 10:30 |  | 15 | 16 | 17 | 18  | 19 | 20 | 21 | 18:30 |
| L                        | 22                                        | 23 | 24 | 25 | 26 | 27 | 28 | 11:00 |  | 22 | 23 | 24 | 25  | 26 | 27 | 28 | 19:00 |
| l                        | 29                                        | 30 |    |    |    |    |    | 11:30 |  | 29 | 30 | 1  | 2   | 3  | 4  | 5  | 19:30 |
|                          |                                           |    |    |    |    |    |    | -     |  |    |    |    |     |    |    |    | -     |
|                          |                                           |    |    |    |    |    |    |       |  |    |    |    |     |    |    |    |       |

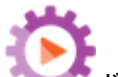

1. [実行管理] \*\*\*\* ボタンをクリックして、実行管理ワークスペースを表示します。

- 2. [実行 エクスプローラー] タブをクリックします。
- 3. [実行エクスプローラー] ツールバーで、[開始時刻]の横の矢印 🔽 を選択します。
- 4. 次のいずれかを選択します。
  - [前日] 過去 24時間以内に開始された実行のみを表示します。
  - [過去7日] 先週開始された実行のみを表示します。
  - [過去 30 日] 過去 30 日に開始された実行のみを表示します。
  - [カスタム範囲]を選択して、フィルターする時刻の範囲の開始時刻と終了時刻を選択しま す。日付と時刻の両方を選択できます。左側のカレンダーで時刻範囲の開始日時を指定 し、右側のカレンダーで時刻範囲の終了日時を指定します。

たとえば、2013 年 8 月 20 日 月 曜 日 の午 前 9 時 から 10 時 の間 に開 始 された実 行 のみを表 示 することができます。

### ユーザー名に基づくフィルターの作成

フィルターは大文字/小文字を区別しないため、大文字で入力しても小文字で入力しても構いません。

- 1. [実行管理] ボタンをクリックして、実行管理ワークスペースを表示します。
- 2. [実行エクスプローラー]タブをクリックします。
- 3. [ユーザー] テキストボックスに、ユーザー名の一部または全部を入力します。

[実行エクスプローラー]には、指定したユーザーが開始した実行のみが表示されます。たとえば、 自分のユーザー名を入力すると、自分が実行したフロー実行のみが表示されます。

### 実行名に基づくフィルターの作成

フィルターは大文字/小文字を区別しないため、大文字で入力しても小文字で入力しても構いません。

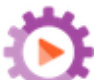

- 1. [実行管理] \*\*\*\* ボタンをクリックして、実行管理ワークスペースを表示します。
- 2. [実行 エクスプローラー] タブをクリックします。
- 3. [実行名] テキストボックスに、実行名の一部または全部を入力します。

[実行エクスプローラー] には、名前にこのテキストを含む実行のみが表示されます。たとえば、"network" と入力すると、"network" という言葉が含まれるフィルターされたフィールドがある行すべてが返されます。

### 実行 ID に基づくフィルターの作成

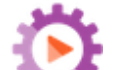

- 2. [実行エクスプローラー] タブをクリックします。
- 3. [実行 ID] テキストボックスに、実行 ID の一部または全部を入力します。

[実行エクスプローラー]には、選択した実行 ID の実行のみが表示されます。

#### フィルターの削除

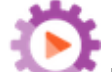

- 2. [実行エクスプローラー] タブをクリックします。
- 3. 個々のフィルターをクリアするには、該当するフィルターのテキストボックスをクリアします。

すべてのフィルターをクリアするには、[フィルターのクリア] <sup>2</sup> ボタンをクリックします。
 フィルターの適用が解除されます。

### 列の位置を変更する

- 1. [実行管理ワークスペース]ボタンをクリックして、実行ワークスペースを表示します。
- 2. [実行エクスプローラー] タブをクリックします。
- 3. [実行エクスプローラー] ツールバーで、列名を左または右にドラッグして、[実行エクスプローラー] での列の位置を調整します。

### 列の幅を調整する

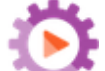

- 2. [実行エクスプローラー] タブをクリックします。
- 3. [実行エクスプローラー] ツールバーで、列名の端をドラッグして、幅を調整します。

# 参照情報

## [実行エクスプローラー] ツールバー - フィルターのオプション

実行エクスブローラー スケジューラー

| II 🕨 🖂 🙆 🖸 🛛 🎢     |           |               |            |           |       | ▶ 実行 |
|--------------------|-----------|---------------|------------|-----------|-------|------|
| 実行名                | 実行ID      | ステータス         | ステータス 開始時刻 |           | 期間    |      |
|                    |           | ~             | ~          |           |       |      |
| Displayed URL Test | 100300001 | □ すべて         | 午後1時22分    | anonymous | 1分50秒 |      |
|                    |           | 🔲 🔽 完了 - 解決済み |            |           |       |      |
|                    |           | 🔲 🔀 完了 - エラー  |            |           |       |      |
|                    |           | 🔲 🗾 完了 - 操作なし |            |           |       |      |
|                    |           | 🔲 🖌 完了 - 診断済み |            |           |       |      |
|                    |           | 🔲 💶 完了できません   |            |           |       |      |
|                    |           | 🔲 🖻 実行中       |            |           |       |      |
|                    |           | 🔲 🔟 一時停止済み    |            |           |       |      |
|                    |           | 🔲 🗖 キャンセル済み   |            |           |       |      |
|                    |           |               |            |           |       |      |

| <b>辩始時刻</b><br>[2014年    | <b>始時刻</b><br>2014年6月10日午前9時0分] -> [2014年6月13日午後5時0分 ✔ |    |    |    |    |    |       |    |    |    | ーザー | -  | 期  | 割  |       |
|--------------------------|--------------------------------------------------------|----|----|----|----|----|-------|----|----|----|-----|----|----|----|-------|
| ○前日 ○過去7日 ○過去30日 ◎カスタム範囲 |                                                        |    |    |    |    |    |       |    |    |    |     |    |    | Q  |       |
| •                        |                                                        |    | 6月 | 20 | 14 | ►  |       | •  |    |    | 6月  | 20 | 14 | ▶  |       |
| Β                        | 月                                                      | 火  | 水  | 木  | 金  | ±  | 09:00 | Β  | 月  | 火  | 水   | 木  | 金  | ±  | 17:00 |
| 1                        | 2                                                      | 3  | 4  | 5  | 6  | 7  | 09:30 | 1  | 2  | 3  | 4   | 5  | 6  | 7  | 17:30 |
| 8                        | 9                                                      | 10 | 11 | 12 | 13 | 14 | 10:00 | 8  | 9  | 10 | 11  | 12 | 13 | 14 | 18:00 |
| 15                       | 16                                                     | 17 | 18 | 19 | 20 | 21 | 10:30 | 15 | 16 | 17 | 18  | 19 | 20 | 21 | 18:30 |
| 22                       | 23                                                     | 24 | 25 | 26 | 27 | 28 | 11:00 | 22 | 23 | 24 | 25  | 26 | 27 | 28 | 19:00 |
| 29                       | 30                                                     |    |    |    |    |    | 11:30 | 29 | 30 | 1  | 2   | З  | 4  | 5  | 19:30 |
|                          |                                                        |    |    |    |    |    | -     |    |    |    |     |    |    |    | -     |
|                          |                                                        |    |    |    |    |    |       |    |    |    |     |    |    |    |       |

| GUI アイテム         | 説明                                                                                                    |
|------------------|----------------------------------------------------------------------------------------------------|
| フィルター条件:ステータス    | ステータスリストから、フィルターに使用する1つまたは複数のステータスを選択します。                                                                      |
| フィルター条件:ユーザー     | ユーザー名の一部または全部を入力します。                                                                                           |
| フィルター条件:開始時<br>刻 | [開始時刻]の横にある矢印 ➤ を選択して、実行が開始された日時を基にフィルターします。<br>次のいずれかを選択します。                                                  |
|                  | • [前日] – 過去 24 時間以内に開始された実行のみを表示します。                                                                           |
|                  | • [過去7日]-先週開始された実行のみを表示します。                                                                                    |
|                  | • [過去 30 日] – 過去 30 日に開始された実行のみを表示します。                                                                         |
|                  | • [カスタム範囲]を選択して、フィルターする時刻の範囲の開始時刻と終了時刻を選択します。日付と時刻の両方を選択できます。 左側のカレンダーで時刻範囲の開始日時を指定し、右側のカレンダーで時刻範囲の終了日時を指定します。 |
|                  | たとえば、2013 年 8 月 20 日 月 曜 日 の午 前 9 時 から 10 時 の間<br>に開 始された実 行 のみを表 示 することができます。                                 |
| フィルター条件:実行名      | 実行名の一部または全部を入力します。                                                                                             |
| フィルター条件:実行 ID    | 実行 ID の一部または全部を入力します。                                                                                          |

| [フィルターのクリア] 🏹 ボタ | クリックしてフィルターをクリアし、すべてのフローを表示します。 |
|------------------|---------------------------------|
| ン                |                                 |

# フロー実行のテストとトラブルシューティング

♪ ♪ つロー実行をトリガーしたら、実行をドリルダウンして、進捗状況を詳細に調べることができます。 す。これは、フロー実行が失敗した場合に特に役に立ちます。

実行エクスプローラーの行の末尾にある [**ドリルダウン**] > ボタンをクリックすると、選択した実行の詳 細情報が表示されます。

注:代わりに行をダブルクリックしてドリルダウンし、この情報を表示することもできます。

[実行ツリー]には左から実行ステップとトランジションメッセージが表示されます。[実行ツリー]には、現 在実行中のステップが強調表示され、実行の進捗状況に関する情報が表示されます。フローが失 敗した場合、失敗が発生したステップが表示されます。ステップとトランジションメッセージは、実行の 進行につれて自動的に更新されます。フローを実行中にステップをクリックすると、自動更新が一時 停止します。再開するには、[**リフレッシュの再開**] ③ ボタンをクリックする必要があります。

| 実行エクスプローラー スケジュ      | ラー                         |   |              |                                              |                   |     |                |
|----------------------|----------------------------|---|--------------|----------------------------------------------|-------------------|-----|----------------|
| ⊪ ⊳ ຉ o              |                            |   |              |                                              |                   | ▶ 実 | й <del>т</del> |
| How do I- Create a   | parallel flow              |   | ~            |                                              | 寺停止-操作が必要         |     |                |
| × 5 %                |                            | Γ | フローグラフ       | ステップの詳細                                      |                   |     |                |
| ステップ名                | トランジションメッセージ               |   |              |                                              |                   |     |                |
| 👻 🔽 Parallel Split   | done                       |   | 💍 Lane [     | 1]                                           |                   |     |                |
| 🕆 🔅 Lane [1]         |                            |   | *            | -                                            |                   |     |                |
| 🔽 Generate Random Nu | 「Generate Random Number」ス  |   | ステップ ID:     | 6be9f75c-96fb-4aff-                          | Bab4-bb5d23271e41 |     |                |
| ✓ ♣ Lane [2]         |                            |   | 開始時刻:        | 午後4時57分                                      |                   |     |                |
| Get Current Date and | Get Current Date and TimeJ |   | 終了時刻:        | 午後4時57分                                      |                   |     | F              |
| Display Message      |                            |   | 1 - 42       | 1 (2 - 1 - 1 - 7 - 7 - 7 - 7 - 7 - 7 - 7 - 7 |                   |     |                |
| Bispidy Hessage      |                            | 4 | レスホンス:       | N/A                                          |                   |     |                |
|                      |                            | 4 | 期間:          | 0.089秒                                       |                   |     |                |
|                      |                            | 4 | ブライマリ結<br>果・ | N/A                                          |                   |     |                |

さまざまな種類の情報を表示できる、折りたたみ可能な次のような複数のビューがあります。

• フローに関する情報 — UUID、フロー名、パス、説明、フロー入力、フロー出力など。

[実行エクスプローラー]のドリルダウンビューツールバーの[下]矢印 🚩 をクリックします。

フローの中で選択したステップに関する情報
 —開始時間、終了時間、ステップ結果、期間、入力、結果、ワーカーグループ、ステップを実行したワーカーのIDなど。[ステップの詳細]タブをクリックします。

| フローグラフ ステップの詳細 |
|----------------|
|----------------|

[ステップの詳細] タブに、現在実行中のステップに関する詳細が表示されます。実行エクスプロー ラーでステップを選択すると、[ステップの詳細] タブに選択したステップに関する詳細が表示されま す。

注: [フロー情報] ペインの左端のスライダーをドラッグすると、ペインの幅を調整できます。

• フローのグラフィカルビュー。現在実行中のステップが強調表示されます。[フローグラフ] タブをクリックします。

フローグラフ ステップの詳細

[フローグラフ] には現在実行中のフローが強調表示されます。[実行ツリー] でステップを選択する と、[フローグラフ] に選択したステップが強調表示されます。

**注**: フローグラフの表示方法を、画面をドラッグして非表示のアイテムを表示したり、ズームボタンを使用して画像のサイズを調整することで調節できます。

• 実行ログ—実行全体の情報を示す表 (ステップ、開始時間、期間、入力、結果など)。特定の ステップを検索することができます。

[実行ログ] ボタンをクリックして、[実行ログ] ペインを表示します。

**注**: 実行にサブフローが含まれている場合、サブフローのステップは実行ログにインデントされて表示されます。

[ツリー] ボタンをクリックして、[実行ログ]ペインを折りたたみ、[実行ツリー]を表示します。

注:次のように実行にドリルダウンの詳細がない場合もあります。

- 実行がバージョン 9.x からのコンテンツのアップグレードによって行われる場合。
- 実行の詳細がシステムでクリアされた場合。

# 実行する操作

### フロー実行のステップに関する詳細の表示

1. [実行管理]

ボタンをクリックして、実行管理ワークスペースを表示します。

- 2. [実行エクスプローラー] タブをクリックします。
- 3. 詳細を確認するフロー実行を選択します。
- 4. 行の末尾にある[**ドリルダウン**] 》ボタンをクリックして、選択した実行のドリルダウン情報を表示します。

[実行ツリー]には左から実行ステップとトランジションメッセージが表示されます。[実行ツリー]には、現在実行中のステップが強調表示され、実行の進捗状況に関する情報が表示されます。 フローが失敗した場合、失敗が発生したステップが表示されます。

注: ステップとトランジションメッセージは、実行の進行につれて自動的に更新されます。フ ローを実行中にステップをクリックすると、自動更新が一時停止します。再開するには、[リフ レッシュの再開] S ボタンをクリックする必要があります。

5. [実行ツリー]のステップをクリックすると、右側の[実行情報]ペインのステップに関する情報が表示されます。

[実行情報] ペインで、[ステップの詳細] タブをクリックして、現在実行中のステップに関する情報 (開始時間、期間、入力、結果、説明、ワーカーグループ、ステップを実行したワーカーの ID な ど)を表示します。

実行エクスプローラーでステップを選択すると、[ステップの詳細]タブに選択したステップに関する 詳細が表示されます。

| <b>実行エクスブローラー</b> スケジ                                                |                                           |                   |                              |                    |
|----------------------------------------------------------------------|-------------------------------------------|-------------------|------------------------------|--------------------|
| II ▶ ⊝ ⊉ C                                                           |                                           |                   |                              | ▶ 実行               |
| Displayed URL To                                                     | est                                       | ~                 | 完了                           | 「-解決済み 🗸 皆 🗮       |
| ≅ ⊛ @                                                                |                                           | フローグラフ            | ステップの詳細                      |                    |
| ステップ名 <ul> <li>Iterate over URL List</li> <li>Accessible?</li> </ul> | トランジションメッセージ<br>リストにはさらに要素が存在し<br>success | ✓ Accessi         | ible?                        |                    |
| ✓ Passed ✓ Iterate over URL List ✓ Check if any URLs Failed          | success<br>no more<br>すべての Webページにアクセ     | ステッブ ID:<br>開始時刻: | 45fc5fc2-43ee-4e5f<br>午後2時8分 | -a8a0-a8717055c22b |
| Resolved : success                                                   |                                           | 終了時刻:<br>レスポンス:   | 午後2時9分<br>解決済み: success      |                    |
|                                                                      |                                           | 期間:               | 1.484秒                       |                    |
|                                                                      |                                           | АЛ:               | uri<br>username<br>password  | http://www.hp.com  |

**注**: このセクションに表示されるフィールドは、そのステップに入力、結果などが含まれている かどうかによって、ステップごとに異なります。

6. [戻る] ボタンをクリックして、メインの [実行 エクスプローラー] ウィンド ウに戻ります。

### フロー実行のグラフの表示

フロー実行のグラフを表示し、現在実行している(または選択している)ステップの位置を強調表示できます。

- 1. [実行管理ワークスペース] ラー]タブをクリックします。
- 2. 詳細を確認したいフロー実行を選択し、行の末尾にある[**ドリルダウン**] > ボタンをクリックします。
- 3. 左側の[実行ツリー]のステップをクリックします。
- 4. 右側の[実行情報] ペインで、[フローグラフ] ペインをクリックしてフローのグラフを表示します。現 在実行中のステップが強調表示されます。

[実行ツリー] でステップを選択すると、[フローグラフ] に選択したステップが強調表示されます。

| 実行エクスプローラー スケ                                                                                                    | ジューラー                                                                                     |          |                                                                                                    |
|----------------------------------------------------------------------------------------------------|-------------------------------------------------------------------------------------------|----------|----------------------------------------------------------------------------------------------------|
| Ⅱ ▶ ⊝ <b>@ O</b>                                                                                                    |                                                                                           |          | ▶ 実行                                                                                                    |
| Displayed URL                                                                                                    | Test                                                                                      | ~        | 完了-解決済み 🗸 逞 🗮                                                                                                    |
| ≅ ⊗ @                                                                                                    |                                                                                           | フローグラフ   | ステップの詳細                                                                                                    |
| ステップ名<br>② Iterate over URL List<br>③ Accessible?<br>④ Passed<br>③ Iterate over URL List<br>④ Check if any URLs Failed<br>☆ Resolved : success | <b>トランパションメッセージ</b><br>リストにはさらに要素が存在<br>success<br>success<br>no more<br>すべての Web ページスこアク | କ୍ର୍ 100 | N0%<br>Pased<br>Pased<br>Herate of er UR<br>List<br>aready failed<br>Success<br>Failed<br>Success<br>Success<br>Failed<br>Success<br>Success |

- 5. フローグラフが表示される方法を次のようにして調整できます。
  - 画面のフローグラフをドラッグして、表示されていない要素を表示します。

- ズームボタンをクリックすると、フローグラフのサイズを調整できます。
- [リセット] Ωボタンをクリックすると、表示がデフォルトのサイズと位置にリセットされます。

### 実行全体の詳細を示す実行ログの表示

実行ログは、実行全体の情報を記載した表 (ステップ、開始時間、期間、入力、結果など)です。 この情報は、トラブルシューティング時に実行に関する問題を特定する場合に役立ちます。

実行ログには、パフォーマンス要件に合わせ1ページに最大 500の実行が表示されます。500ステップを超える実行は複数のページにまたがって表示されます。ページ移動機能を使用して、ページ間を移動できます。

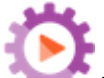

- 1. [実行管理] ボタンをクリックして、実行管理ワークスペースを表示し、[実行エクスプロー ラー] タブをクリックします。
- 2. 確認したいフロー実行を選択し、行の末尾にある[ドリルダウン] 》ボタンをクリックします。
- 3. [実行ログ] ボタンをクリックして、[実行ログ] ペインを表示します。実行全体の詳細が 表示されます。

| 実行エクスプロ    | -9-        | スケジュー       | -ラー   |        |                         |                          |    |         |      |           |        |         |
|------------|------------|-------------|-------|--------|-------------------------|--------------------------|----|---------|------|-----------|--------|---------|
| II ▶ ⊖ 🏾   | 0          | 0、検索 🗸      |       | tsv]   |                         |                          |    |         |      |           |        | ▶ 実行    |
| <b>d</b> i | splay      | ed URL Test |       |        |                         | ~                        |    | F       | 2了-角 | 群決済み      | / 1    |         |
| ステップ番号     | <b>1</b> 2 | ओ           | 開始時刻  | 期間     | 入力                      | 未加工結果                    | XV | トランジション | ROI  | 現在のフロー    | ユーザー   | ワーカ     |
| 1          | 0          | Iterate o   | 午後2時… | 0.045秒 | (listname=URL_LIST), (s | (response=success), (Fai |    | リストロはさ  | 0    | Displayed | anonym | cc7fc30 |
| 2          | 0          | Accessib    | 午後2時  | 1.484秒 | (url=http://www.hp.co   | (errorMessage=), (retur  | V  | success | 0    | Displayed | anonym | cc7fc30 |
| 3          | 0          | Passed      | 午後2時… | 0.031秒 | (keyName=Email), (resu  | (FailureMessage=), (res  | V  | success | 0    | Displayed | anonym | cc7fc30 |
| 4          | 0          | Iterate o   | 午後2時… | 0.047秒 | (listname=URL_LIST), (s | (FailureMessage=), (res  |    | no more | 0    | Displayed | anonym | cc7fc30 |
| 5          | 0          | Check if    | 午後2時  | 0.032秒 | (Field_2=\${memory}), ( | (response=success), (Fai | V  | すべての We | 0    | Displayed | anonym | cc7fc30 |
| 6          | el.        | Resolve     | 午後2時  | 6.146秒 |                         | (returnResult=LocalFail  |    |         |      | Displayed | anonym |         |

注: 実行にサブフローが含まれている場合、該当ステップはインデントされます。

- 4. 500 ステップを超える実行は複数のページにまたがって表示されます。次の方法でページ間を移動します。
  - 矢印ボタンをクリックする
  - 特定のページ番号を入力する

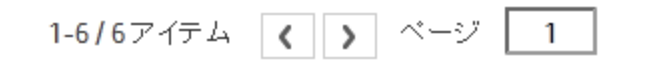

5. [実行ッリー] ボタンをクリックして、[実行ログ] ペインを折りたたみ、[実行ッリー]を表示します。

### 実行ログのステップの検索

長い実行では、特定のステップが見つけにくいことがあります。[検索]ボタンを使用して、表示するス テップを検索できます。

**注**: 実行ログでの検索がサポートされるのは、検索対象フィールドの占有ストレージ領域が 4,000 バイト以内の場合に限られます。日本語と中国語は1文字あたり3バイトを占有するこ とに注意してください。他の(英語以外の)言語は1文字あたり約 1.5 バイトです。また、トランジ ションの説明では、その説明が利用可能なすべてのロケールで4,000 バイトが共有されます。

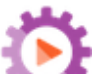

- 1. [実行管理] ボタンをクリックして、実行管理ワークスペースを表示し、[実行エクスプロー ラー] タブをクリックします。
- 2. 確認したいフロー実行を選択し、行の末尾にある [ドリルダウン] > ボタンをクリックします。

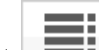

- 3. [実行ログ] ボタンをクリックして、[実行ログ] ペインを表示します。
- 4. [検索]ボタンをクリックして、[検索]ダイアログボックスを開きます。

| 🔍 検索 🖌 🍁 🅩 | csv] |        |      |      |
|------------|------|--------|------|------|
| ステップ番号:    |      | 種類:    |      | ~    |
| 名前:        |      | 入力:    |      |      |
| 未加工結果:     |      | レスボンス: |      | ~    |
| トランジション:   |      | ROI:   |      |      |
| 現在のフロー:    |      | ユーザー:  |      |      |
| ワーカー ID:   |      |        |      |      |
| × クリア      |      |        | ♠ 前へ | 次へ 🖝 |

5. 検索条件を入力して[次へ]をクリックすると、検索条件に対応する各ステップが強調表示され

#### ます。

**注**: これはフィルターではありません。検索条件に対応するステップが強調表示されますが、 すべてのステップが表示されるわけではないため、強調表示されたステップのコンテキストを表示できます。

6. 必要に応じて、[検索] ダイアログボックスを閉じ、ツールバーの[次へ] および[前へ] ◆ ◆ 矢印 を使用して検索結果間を移動できます。

### 実行ツリーのステップから実行ログへの移動

[実行ッリー] でステップを選択している間に、[実行ログ] の同じステップにジャンプして、そのステップの 詳細情報を表示することができます。

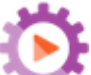

- 1. [実行管理] \*\*\*\* ボタンをクリックして、実行管理ワークスペースを表示し、[実行エクスプロー ラー] タブをクリックします。
- 2. 確認したいフロー実行を選択し、行の末尾にある[ドリルダウン] 》ボタンをクリックします。
- 3. 左側の[実行ツリー]のステップをクリックします。
- 4. [実行ログビューに移動] 🦠 ボタンをクリックします。

[実行ログ]が表示され、選択したステップが強調表示されます。

### [実行ツリー]の折りたたみ

[実行ツリー] が展開されている場合、展開されているステップを折りたたむことができます。

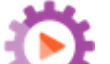

- 1. [実行管理] ボタンをクリックして、実行管理ワークスペースを表示し、[実行エクスプロー ラー] タブをクリックします。
- 2. 確認したいフロー実行を選択し、行の末尾にある [ドリルダウン] 》ボタンをクリックします。
- 3. [実行 ツリー] のステップをクリックしてステップを展開し、サブフローとレーンを表示します。
- 4. [**すべて折りたたみ**] ≪ ボタンをクリックして、[実行ッリー]を折りたたみ、ステップの最上位レベルの み表示します。

### [実行情報]ペインの幅の調整

[実行情報]ペインの端のスライダーを使用してサイズを調整できます。

- 1. [実行管理] ボタンをクリックして、実行管理ワークスペースを表示し、[実行エクスプロー ラー] タブをクリックします。
- 2. 確認したいフロー実行を選択し、行の末尾にある[ドリルダウン] 》ボタンをクリックします。
- 3. スライダーの端をドラッグして、[実行情報]ペインの幅を調整します。
- 4. スライダーの開く閉じるボタンを使って、ペインの展開と折りたたみを切り替えます。

### フローに関する詳細の表示

フロー UUID、フロー名、パス、説明、フロー入力、フロー出力などの、元のフローに関する詳細を、フロー実行をドリルダウンしている時に表示できます。

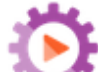

- 1. [実行管理] ボタンをクリックして、実行管理ワークスペースを表示し、[実行エクスプロー ラー] タブをクリックします。
- 2. 確認したいフロー実行を選択し、行の末尾にある[ドリルダウン] 》ボタンをクリックします。
- 3. フロー実行名の右の[下] 矢印 \_\_\_\_\_をクリックして、[フロー情報] ペインを展開します。

| 実行エクスプローラー スケジューラー                                                                                                    |                                                                                                    |
|----------------------------------------------------------------------------------------------------|----------------------------------------------------------------------------------------------------|
| ∎ ⊳ ⊙ û û                                                                                                    | ▶ 実行                                                                                                    |
| Displayed URL Test                                                                                                    | 完了・解決済み 🗸 逞 🗮                                                                                                    |
| 開始時刻:午後2時8分                                                                                                    | ユーザー: N/A                                                                                                    |
| 期間: 27.282秒                                                                                                    | 実行 ID: 100300038                                                                                                    |
| フローの UUD:<br>7bf47261-c53a-40ce-99c7-f6909ab2833b<br>フロー名:<br>Displayed URL Test<br>パス:<br>Library/Accelerator<br>Packs/Network/Deprecated/Displayed URL<br>Test.xml<br>説切り: | ▲ フロー入力:<br>List http://www.hp.com<br>seperator ,<br>username<br>password ******<br>subject Operations Orchestration URL Test Res<br>keyName Email<br>フロー出力:<br>Result IIIIIIIIIIIIIIIIIIIIIIIIIIIIIIIIIIII |
|                                                                                                    | ^                                                                                                    |

- 4. ペインのすべてのテキストを表示できない場合、スライダーを使用して、ペインの下部のテキストを 表示します。
- 5. [上] 矢印 🔨 をクリックして、 [フロー情報] ペインを折りたたみます。

## 実行ログをCSV ファイルとしてエクスポート

フロー実行で発生したすべてのステップのログをリストしている実行ログをCSV ファイルにエクスポート できます。これは、問題の原因を特定するために役立ちます。フローの修正が必要な場合、このファ イルをフロー作成者に送信すると便利です。

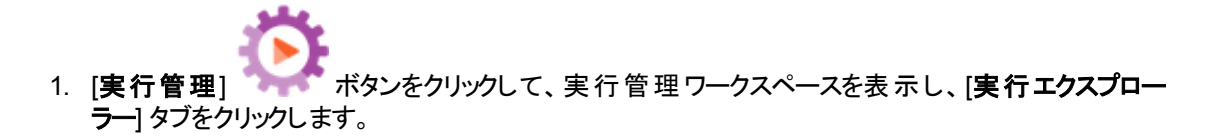

- 2. 確認したいフロー実行を選択し、行の末尾にある[ドリルダウン] 》ボタンをクリックします。
- 3. [実行ログ] ボタンをクリックして、[実行ログ] ペインを表示します。
- 4. [すべて CSV にエクスポート] 🔤 ボタンをクリックします。

CSV ファイルの名前のボタンが、HP OO ウィンドウの一番下に表示されます。 このボタンをクリック

するとCSV ファイルが Excel で開きます。

100300001 (2).csv

5. フローの変更を依頼する際に、フロー作成者にこのCSV ファイルを送信できます。

# 参照情報

### [実行エクスプローラー]ドリルダウン表示ツールバー

ドリルダウンしてフロー実行の詳細を表示すると、一番上にあるツールバーは変わりませんが、その下に表示される詳細は選択内容に応じて変わります。

| Displayed URL Test | 完了-解決済み 🗸 🗄 🗮                                    |
|--------------------|--------------------------------------------------|
| GUI ፖイテム           | 説明                                               |
| [戻る] ボタン           | [戻る] ボタンをクリックして、メインの[実行エクスプローラー] ウィンドウ<br>に戻ります。 |
| 実行名                | フロー実行の名前を表示します。                                  |
| [下] 矢印<br>~        | クリックして [ <b>フロー情報</b> ] ペインを表示します。               |
| ステータス              | フロー実行のステータスを表示します。                               |

| [実行ログ] ボタン | クリックして、[ <b>実行ログ</b> ]ペインを表示します。 |
|------------|----------------------------------|
|            |                                  |
|            |                                  |

## 実行ツリー

フロー実行の詳細をドリルダウンして表示すると、[実行ツリー] が左側に表示されます。[実行ツリー] にはフロー実行のすべてのステップとトランジションメッセージが表示されます。

× 🖸 🕵

| ステップ名                    | トランジションメッセージ       |
|--------------------------|--------------------|
| 👻 🔽 Base URL Timed Get   | Web ベージがタイムアウトのミ 🔺 |
| 🔽 Get Current Date and T | success            |
| 🔽 Get Page               | success            |
| 🔽 Get Current Date and T | success            |
| Date and Time Compar     | after              |
| VEValuate Expression     | success            |
| 🏟 Resolved : success     |                    |
| 🕆 🕨 Link Checker         |                    |
| Set to "NO"              | success            |

| GUI ፖイテム               | 説明                                                                                  |
|------------------------|-------------------------------------------------------------------------------------|
| ステップ名                  | フロー実行の各ステップの名前を表示します。各ステップの横に、ステップの<br>ステータスを示すアイコンが表示されます。                         |
|                        | ステップをクリックして、右側の[ <b>フロー情報</b> ] ペインに詳細を表示します。                                       |
| トランジションメッセー<br>ジ       | ステップのトランジションメッセージを表示します(存在する場合)。                                                    |
| [リフレッシュの再開]<br>⑤ ボタン   | フローを実行中にステップをクリックすると、自動更新が一時停止します。<br>再開するには、[ <b>リフレッシュの再開</b> ]ボタンをクリックする必要があります。 |
| [実行ログビューに移<br>動] 🔍 ボタン | [実行ツリー] でステップを選択している間に、[実行ログ]の同じステップに<br>ジャンプします。                                   |
| [すべて折りたたみ] ゑ<br>ボタン    | [実行ッリー]を折りたたみ、ステップの最上位レベルのみ表示します。                                                   |

## [実行情報] > [ステップの詳細] タブ

クリックして [ステップの詳細] タブに現在実行中のステップに関する詳細を表示します。実行エクスプローラーでステップを選択すると、[ステップの詳細] タブに選択したステップに関する詳細が表示されます。

### [ステップの詳細]タブに表示されるフィールドは、さまざまなステップの種類によって異なります。

実行エクスプローラー スケジューラー

| ∎ ⊳ ⊙ <b>⊙</b>                                                                                                    |                                           |   |                                             |                                                                     | ▶ 実行              |
|----------------------------------------------------------------------------------------------------|-------------------------------------------|---|---------------------------------------------|---------------------------------------------------------------------|-------------------|
| Displayed URL Test                                                                                                    |                                           |   | ~                                           | 完了。                                                                 | -解決済み 🗸 逞 🗮       |
| ≅ © 94                                                                                                    |                                           |   | フローグラフ                                      | ステップの詳細                                                             |                   |
| ステップ名<br>// Iterate over URL List<br>// Accessible?                                                                             | トランジションメッセージ<br>リストにはさらに要素が存在し<br>success |   | ✓ Accessit                                  | ole?                                                                |                   |
| <ul> <li>✓ Passed</li> <li>✓ Iterate over URL List</li> <li>✓ Check if any URLs Failed</li> <li>☆ Resolved : success</li> </ul> | success<br>no more<br>すべての WebページTこアクセ    | • | ステッブ ID:<br>開始時刻:<br>終了時刻:<br>レスボンス:<br>期間: | 45fc5fc2-43ee-4e5f-a<br>午後2時8分<br>午後2時9分<br>解決済み: success<br>1.484秒 | a8a0-a8717055c22b |
|                                                                                                    |                                           |   | 入力:                                         | url<br>username<br>password                                         | http://www.hp.com |

| GUI アイテム         | 説明                                              |
|------------------|-------------------------------------------------|
| ステップ ID          | 選択したステップの UUID を表示します。                          |
| 開始時刻             | 選択したステップが開始された時刻を表示します。                         |
| 終了時刻             | 選択したステップが終了した時刻を表示します。                          |
| ステップレスポンス        | 選択したレスポンスの説明を表示します(存在する場合)。                     |
| 期間               | 選択したステップの期間を表示します。                              |
| 入力               | 選択したステップの入力を表示します(存在する場合)。                      |
| プライマリ結果          | 選択したステップのプライマリ結果を表示します(存在する場合)。                 |
| 結果               | 選択したステップの結果を表示します(存在する場合)。                      |
| 説明               | 選択したステップの説明を表示します(存在する場合)。                      |
| ワーカーグループ         | 選択したステップのワーカーグループを表示します(存在する場合)。                |
| ワ—カ— ID          | 選択したステップを実行したワーカーのUUID を表示します (存在する場合)。         |
| トランジションメッセー<br>ジ | 選択したステップのトランジション中に表示されるメッセージを表示します<br>(存在する場合)。 |

## [実行情報] > [フローグラフ] タブ

[フローグラフ] タブをクリックして、フローのグラフを表示します。現在実行中のステップが強調表示され

### ます。[実行ツリー] でステップを選択すると、[フローグラフ] に選択したステップが強調表示されます。

実行エクスプローラー スケジューラー

| II ▶ ⊝ ⊉ O                                                                                                    |                                   | ▶ 実行          |
|----------------------------------------------------------------------------------------------------|-----------------------------------|---------------|
| Displayed URL Test                                                                                                    |                                   | 完了-解決済み 🗸 逞 🗮 |
| ≅ ⊛ @                                                                                                    | フローグラ                             | フ ステップの詳細     |
| ステップ名 トランジション.<br>② Iterate over URL List リストにはさき<br>③ Accessible? success<br>③ Passed success<br>③ Iterate over URL List no more<br>④ Check if any URLs Failed すべての Wet<br>۞ Resolved : success | <b>4ッセージ</b><br>に要素が存在<br>ペーシルにアク | 100% O        |

| GUI アイテム                   | 説明                              |
|----------------------------|---------------------------------|
| [拡大] ボタン<br><sup>①</sup> 、 | クリックしてフローグラフの表示を拡大します。          |
| [縮小] ボタン<br><sup>⊝</sup> 、 | クリックしてフローグラフの表示を縮小します。          |
| [リセット] ボタン<br>〇            | クリックして、表示をデフォルトのサイズと位置にリセットします。 |

## 実行ログ

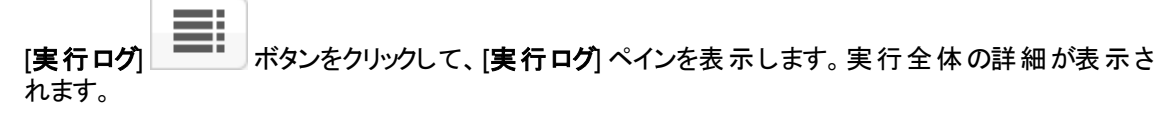

| 実行エクスブロ  | -9-     | スケジュー      | -5    |        |                         |                          |   |         |               |             |        |         |
|----------|---------|------------|-------|--------|-------------------------|--------------------------|---|---------|---------------|-------------|--------|---------|
| II ▶ ⊝ ⊉ | 0       | Q、検索 🗸     |       | csv]   |                         |                          |   |         |               |             |        | ▶ 実行    |
| Di       | splayed | I URL Test |       |        |                         | ~                        |   | 5       | 記了 <b>-</b> 角 | <b>洋決済み</b> |        |         |
| ステップ番号   | 🙎 名前    | ń          | 開始時刻  | 期間     | 入力                      | 未加工結果                    | × | トランジション | ROI           | 現在のフロー      | ユーザー   | ワーカ     |
| 1        | 0       | Iterate o  | 午後2時… | 0.045秒 | (listname=URL_LIST), (s | (response=success), (Fai |   | リストロはさ  | 0             | Displayed   | anonym | cc7fc30 |
| 2        | ¢       | Accessib   | 午後2時… | 1.484秒 | (url=http://www.hp.co   | (errorMessage=), (retur  | V | success | 0             | Displayed   | anonym | cc7fc30 |
| 3        | 0       | Passed     | 午後2時… | 0.031秒 | (keyName=Email), (resu  | (FailureMessage=), (res  | V | success | 0             | Displayed   | anonym | cc7fc30 |
| 4        | 0       | Iterate o  | 午後2時… | 0.047秒 | (listname=URL_LIST), (s | (FailureMessage=), (res  |   | no more | 0             | Displayed   | anonym | cc7fc30 |
| 5        | 0       | Check if   | 午後2時… | 0.032秒 | (Field_2=\${memory}), ( | (response=success), (Fai | V | すべての We | 0             | Displayed   | anonym | cc7fc30 |
| 6        | ÷1      | Resolve    | 午後2時… | 6.146秒 |                         | (returnResult=LocalFail  |   |         |               | Displayed   | anonym |         |

| GUI ፖイテム                                            | 説明                                                              |
|-----------------------------------------------------|-----------------------------------------------------------------|
| 検索                                                  | クリックして [検索] ダイアログボックスを開き、ステップを検索します。                            |
| фн н <b>р</b>                                       | 検索実行後、[検索]ダイアログボックスを閉じ、ツールバーの矢印を使用<br>して検索結果間を移動できます。           |
| [すべて CSV にエクス<br>ポート <sup>]</sup> 読 <sup> ボタン</sup> | クリックして、フロー実行で発生したすべてのイベントをリストしている実行ロ<br>グをCSV ファイルにエクスポートします。   |
| ステップ番号                                              | 各フローのステップ番号を表示します。                                              |
| アイコン                                                | ステップの種 類を表 示します。 アイコンはオペレーション、 サブフロー、 リターン<br>ステップなどを表します。      |
| 名前                                                  | ステップ名を表示します。 ステップがサブフローのー 部の場合、 ステップ名が<br>インデント表示されます。          |
| 開始時刻                                                | 各ステップが開始された時刻を表示します。                                            |
| 期間                                                  | 各ステップの期間を表示します。                                                 |
| 入力                                                  | 各ステップの入力を表示します(存在する場合)。                                         |
| 未加工結果                                               | 各ステップの結果を表示します。                                                 |
| レスポンス                                               | アイコンで各ステップのレスポンスが表示されます。解決済み、エラー、診断済み、操作なしのいずれかです。              |
| トランジション                                             | 送信トランジションの説明、または説明がない場合は名前を表示します。                               |
| ROI                                                 | 送信トランジションの ROI を表示します。                                          |
| 現在のフロー                                              | ステップを含むフローの名前を表示します。 サブフローがある場合、これには<br>ステップを含むサブフローの名前も表示されます。 |
| ユーザー                                                | ステップが実行された時の実行者を表示します。                                          |
| ワーカー                                                | 実行されたステップのワーカー UUID を表示します。                                     |
| 実行ツリー                                               | クリックして [実行ログ] ペインを折りたたみ、[実行ツリー] を表示します。                         |

# [実行ログ] > [検索] ダイアログボックス

[実行ログ]の[検索]ボタンを使用して、表示するステップを検索できます。1つまたは複数の検索条件を入力します。検索条件を満たすステップが強調表示されます。

| 0、検索 🕐 | 🗸 🦛 |  | csv. |
|--------|-----|--|------|
|--------|-----|--|------|

| ステップ番号:  | 種類:    |      | ~    |
|----------|--------|------|------|
| 名前:      | 入力:    |      |      |
| 未加工結果:   | レスポンス: |      | ~    |
| トランジション: | ROI:   |      |      |
| 現在のフロー:  | ユーザー:  |      |      |
| ワーカー ID: |        |      |      |
| × クリア    |        | ♠ 前へ | 次へ 🖝 |

| GUI ፖイテム      | 説明                                              |
|---------------|-------------------------------------------------|
| クリア           | クリックして検索条件ボックスをクリアします。                          |
| 次のページ         | クリックして検索条件を満たす次のステップを強調表示します。                   |
| 前のページ         | クリックして検索条件を満たす前のステップを強調表示します。                   |
| фн н <b>р</b> | [検索]ダイアログボックスを閉じ、ツールバーの矢印を使用して検索結果<br>間を移動できます。 |

## フロー情報

フロー実行名の右の[下] 矢印 \_\_\_\_\_をクリックして、[フロー情報] ペインを展開します。

| 実行エクスブローラー スケジューラー                                                                                                    |                                                                                                    |
|----------------------------------------------------------------------------------------------------|----------------------------------------------------------------------------------------------------|
|                                                                                                    | ▶ 実行                                                                                                    |
| Displayed URL Test                                                                                                    | 完了-解決済み 🗸 皆                                                                                                    |
| 開始時刻:午後2時8分                                                                                                    | ユーザー: N/A                                                                                                    |
| 期間: 27.282秒                                                                                                    | 実行 ID: 100300038                                                                                                    |
| フローの UUID:<br>7bf47261-c53a-40ce-99c7-f6909ab2833b<br>フロー名:<br>Displayed URL Test<br>パス:<br>Library/Accelerator<br>Packs/Network/Deprecated/Displayed URL<br>Test.xml | フロー入力:<br>List http://www.hp.com<br>seperator ,<br>username<br>password ******<br>subject Operations Orchestration URL Test Res<br>keyName Email |
| 9%91:                                                                                                    | Result                                                                                                    |
|                                                                                                    | <u> </u>                                                                                                    |
| GUI ፖイテム  | 説明                                                                               |
|-----------|----------------------------------------------------------------------------------|
| フローの UUID | フローの UUID (一意の識別子)を表示します。                                                        |
| フロー名      | フローの名前を表示します。                                                                    |
| パス        | フローがある場所へのパスを表示します。                                                              |
| 説明        | フローの説明を表示します(存在する場合)。<br>ペインのすべてのテキストを表示できない場合、スライダーを使用して、ペ<br>インの下部のテキストを表示します。 |
| フロー入力     | フロー入力を表示します。                                                                     |
| フロー出力     | フロー出力を表示します。                                                                     |
| 上矢印 へ     | クリックして [フロー情報] ペインを折りたたみます。                                                      |

### 一般的なエラー

#### 重複するキーをオブジェクト 'dbo.OO\_CONTENT\_CONFIG\_ITEM' に挿入します。 重複するキーの値は ('<構成アイテム>, <CONFIGURATION\_ITEM\_TYPE>)で す。

例:"insert duplicate key in object 'dbo.OO\_CONTENT\_CONFIG\_ITEM'.The duplicate key value is (Remote Command Execution - Protocols, SELECTION\_LIST)"

このエラーメッセージは、コンテンツパックに同一のUUIDを持つ構成が重複して存在する場合に表示されます。このエラーは、コンテンツを9.xから10.x(10.02以前)にアップグレードした後に発生することがあります。

#### 解決策:

重複している各アイテムのどちらかを削除します。

#### ファイル <cp jar 名 > を読み取れませんでした。ファイルが破損している可能性があり ます。

このエラーメッセージは、HP OO がコンテンツパックを読み取れない場合に表示されます。

#### 解決策:

ファイルが別のマシンからコピーされた場合、再度コピーを試みてください。

それ以外の場合、Studioに移動し、[コンテンツパックの作成]を選択して、コンテンツパックを再デプロイします。

#### ファイル <cp jar 名 > を読み取れませんでした。ファイルが空です。

このエラーメッセージは、コンテンツパックファイルが空の場合に表示されます。

#### 解決策:

ファイルが別のマシンからコピーされた場合、再度コピーを試みてください。

それ以外の場合、Studioに移動し、[コンテンツパックの作成]を選択して、コンテンツパックを再デプロイします。

#### ファイル形 式 が正しくありません。 <cp jar 名 > には、Lib および Content ルートフォル ダーを含 める必 要 があります。

このエラーメッセージは、コンテンツパックに必要な Lib および Content フォルダーがない場合に表示されます。

#### 解決策:

ファイルが別のマシンからコピーされた場合、再度コピーを試みてください。

それ以外の場合、Studioに移動し、[コンテンツパックの作成]を選択して、コンテンツパックを再デプロイします。

注:コンテンツパックのコンテンツを手動で編集しないでください。

# ファイル形式が正しくありません。 <cp jar 名 > に contentpack.properties ファイルがありません。

このエラーメッセージは、コンテンツパックに必要なファイルがない場合に表示されます。

#### 解決策:

ファイルが別のマシンからコピーされた場合、再度コピーを試みてください。

それ以外の場合、Studioに移動し、[コンテンツパックの作成]を選択して、コンテンツパックを再デプロイします。

注:コンテンツパックのコンテンツを手動で編集しないでください。

UUID <uuid> の <フローまたはオペレーション/構 成 アイテムの種 類 > がありません。こ れは <フロー/オペレーション>: <フローパス/オペレーション uuid> で必 要 になります。

このエラーメッセージは、フロー、オペレーション、または構成アイテムがない場合に表示されます。

#### 解決策:

- 1. Studio に移動し、HP コンテンツパックまたはリポジトリ内のほかのプロジェクトで指定された UUID を持つフロー、オペレーション、または構成アイテムを検索します。
- 2. 見 つかったフロー、オペレーション、または構成 アイテムを含 むコンテンツパックを使 用して、デプロ イメント ユニットを再 デプロイします。

UUID <uuid> の <フローまたはオペレーション/構成アイテムの種類> がありません。これは <フロー/オペレーション>: <フローパス/オペレーション uuid> およびその他 く依存 関係の数> 件で必要になります。依存している項目の完全なリストについては、 サーバーログを参照してください。

このエラーメッセージは、ほかのフローまたはオペレーションが依存しているエンティティ (フロー、オペレー ション、または構成アイテム)がない場合に表示されます。

#### 解決策:

- 1. サーバーログで、この不足しているエンティティに依存しているすべてのフローとオペレーションを確認してください。
- 2. Studio に移動し、HP コンテンツパックまたはリポジトリ内のほかのプロジェクトで指定された UUID を持つフロー、オペレーション、または構成アイテムを検索します。
- 3. 見 つかったフロー、オペレーション、または構成 アイテムを含 むコンテンツパックを使用して、デプロ イメント ユニットを再 デプロイします。

#### デプロイメント中に例外が発生しました。詳細についてはサーバーログを確認してくだ さい。

このエラーメッセージは、多くの異なる状況で表示される可能性があり、デプロイメント中に例外を発生させます。

解決策:

サーバーログで、例外の詳細を確認してください。

デプロイしているコンテンツパックは、以前にデプロイされています。以前のデプロイメン トでは、このコンテンツパックにはデプロイ済みのほかのコンテンツパック (<1 つまたは 2 つのコンテンツパック名 >) で使用されるエンティティ (UUID が <uuid>の '<entity name>' という名前の '<entity type>') が含まれていました。現在デプロイしようとし ているコンテンツパックにはこのエンティティがありません。

このエラーメッセージは、すでにデプロイされているコンテンツパックを現在デプロイしようとして、このコン テンツンパックに、ほかのデプロイ済みのコンテンツパックで使用されているエンティティが含まれていた が、デプロイ中のバージョンにそのエンティティがない場合に表示されます。

#### 解決策:

オプション 1: Studio に移動し、現在 デプロイしようとしている以前のバージョンのコンテンツパック内で 指定された UUID を持つフロー、オペレーション、または構成アイテムを検索し、それを現在のバージョ ンのコンテンツパックに追加します。

オプション 2: Studio に移動し、依存しているコンテンツパックで、指定されたフロー、オペレーション、または構成アイテムの依存関係を削除し、それらのコンテンツパックも再デプロイします。

デプロイしているコンテンツパックは、以前にデプロイされています。以前のデプロイメン トでは、このコンテンツパックにはデプロイ済みのほかのコンテンツパック (<コンテンツ パック名 > および <ほかのコンテンツパックの数 > など) で使用されるエンティティ (UUID が <uuid> の '<entity name>' という名前の '<entity type>') が含まれていました。 現在デプロイしようとしているコンテンツパックにはこのエンティティがありません。依存し ているコンテンツパックの完全なリストについては、サーバーログを参照してください。

このエラーメッセージは、すでにデプロイされているコンテンツパックを現在 デプロイしようとして、このコン テンツンパックに、ほかのデプロイ済みのコンテンツパックで使用されているエンティティが含まれていた が、デプロイ中のバージョンにそのエンティティがない場合に表示されます。

#### 解決策:

サーバーログで、この不足しているエンティティに依存しているすべてのコンテンツパックを確認してください。

オプション 1: Studio に移 動し、現在 デプロイしようとしている以前 のバージョンのコンテンツパック内 で 指 定 された UUID を持 つフロー、オペレーション、または構 成 アイテムを検 索 し、それを現 在 のバージョ ンのコンテンツパックに追 加します。

オプション 2: Studio に移動し、依存しているコンテンツパックで、指定されたフロー、オペレーション、または構成アイテムの依存関係を削除し、それらのコンテンツパックも再デプロイします。

#### UUID <uuid> のフローには <スケジュールされたタスクの数 > 個 のスケジュールされた タスクがあり、これらは削 除されます。

この警告 メッセージは、デプロイ済みのコンテンツパックにタスクがスケジュールされたフローが含まれていて、このコンテンツパックの新しいバージョンをデプロイすることによって、フローが削除される場合に表示されます。

#### 解決策:

修正するものはありません。

#### <フロー名 > のスキーマの検査でエラーが発生しました。<XML パーサーの例外 >。

このエラーメッセージは、スキーマが正しく検証されていない場合に表示されます。

#### 解決策∷

Studio に移動し、[コンテンツパックの作成]を選択して、コンテンツパックを再デプロイします。

注:コンテンツパックのコンテンツを手動で編集しないでください。

#### 重 複 パスのあるフローをデプロイしようとしています。このパスは、デプロイメントユニット の別 のコンテンツパックのフローか、以前にデプロイされたフローにすでに存 在します。 エラーの詳 細を表示 するには、サーバーログレベルを DEBUG に設定してデプロイメ ントをもうー 度実行してください。

このエラーメッセージは、デプロイしようとしているコンテンツパックに含まれるフローのパスが、デプロイメントユニット内の別のコンテンツパックの別のフローのパスと同じである場合に表示されます。

#### 解決策:

- 1. フローパス、フローの UUID、およびコンテンツパック名の詳細を表示するには、サーバーログレベルを DEBUG に設定してデプロイメントを再度実行します。次のいずれかのエラーを受信します。
  - 重複するパス < フローパス> を持つフローをデプロイしようとしています。 このパスを持つフロー は、以前にデプロイされています。
  - 重複するパス <フローパス> を持つフローをデプロイしようとしています。このパスを持つフロー は、コンテンツパック <コンテンツパックの名前> に存在しています。
- 2. Studio で、重複がなくなるようにいずれかのコンテンツパックを変更し、コンテンツパックを再デプロ イします。必要な変更の詳細については、以下の該当するエラーメッセージのセクションを参照し てください。

# 重複するパス <フローパス> を持つフローをデプロイしようとしています。このパスを持つフローは、以前にデプロイされています。

このエラーメッセージは、デプロイしようとしているコンテンツパックに含まれるフローのパスが、以前にデプロイされたフローのパスと同じである場合に表示されます。

#### 解決策:

Studio で、フローのパス (いずれかのフォルダー名 またはフロー名 ) を変 更し、コンテンツパックを再 デプロ イします。

# 重複するパス <フローパス> を持つフローをデプロイしようとしています。このパスを持つフローは、コンテンツパック <コンテンツパックの名前 > に存在しています。

このエラーメッセージは、デプロイしようとしているコンテンツパックに含まれるフローのパスが、デプロイメントユニット内の別のコンテンツパックの別のフローのパスと同じである場合に表示されます。

#### 解決策:

Studio で、フローのパス (いずれかのフォルダー名 またはフロー名 ) を変 更し、コンテンツパックを再 デプロ イします。

# 重複する名前 <システムプロパティ名>を持つシステムプロパティをデプロイしようとしています。 この名前は、 コンテンツパック <コンテンツパックの名前> のシステムプロパティにすでに存在します。

このエラーメッセージは、デプロイしようとしているコンテンツパックに含まれるシステムプロパティが、デプロ イメントユニットの別のコンテンツパックにすでに存在している場合に表示されます。

#### 解決策:

Studio で、システムプロパティの名前を変更し、コンテンツパックを再デプロイします。

#### 重複する UUID <uuid>を持つ <フローまたはオペレーション/構成アイテムの種類> をデプロイしようとしています。 この UUID は、 コンテンツパック <コンテンツパックの名 前 > の <フローまたはオペレーション/構成アイテムの種類 > にすでに存在します。

このエラーメッセージは、デプロイしようとしているコンテンツパックに含まれるフロー、オペレーション、また は構成アイテムのUUIDが、デプロイメントユニットにデプロイされている別のコンテンツパックのアイテムのUUIDと同じである場合に表示されます。

#### 解決策:

- 1. Studio で、指定された UUID を持つフロー、オペレーション、または構成アイテムを検索します。
- 2. フロー、オペレーション、または構成アイテムを同じプロジェクトにコピーします。
- 3. その同じプロジェクト内のフロー、オペレーション、または構成アイテムの元のコピーを削除します。
- 4. [コンテンツパックの作成]を選択して、コンテンツパックを再デプロイします。

注:コンテンツパックのコンテンツを手動で編集しないでください。

# プロパティ <content.pack.name/content.pack.version> がプロパティファイル contentpack.properties にありません。

このエラーメッセージは、コンテンツパックの名前またはバージョンがコンテンツパックのプロパティファイルにない場合に表示されます。

#### 解決策:

Studio に移動し、[コンテンツパックの作成]を選択して、コンテンツパックを再デプロイします。

#### この操作を実行するためのアクセス許可がありません。

このエラーメッセージは、該当する操作を実行するアクセス許可がないユーザーとしてログインしている場合に表示されます。

#### 解決策:

適切なアクセス許可を持つユーザーとしてログインします。または、該当する操作を実行するアクセス 許可をユーザーに与えるように、管理者に依頼します。

#### サービスは利用できません。サーバーがダウンしているか、ビジー状態であるか、ネット ワークの問題が発生しています。 サーバーログで、 デプロイメントステータスを確認して ください。

このエラーメッセージは、サーバーがビジー状態で要求を処理できないか、メンテナンスのためにダウンしているか、何らかのネットワークエラーによってレスポンスがクライアントに到達できない場合に表示されます。

#### 解決策:

サーバーログで、デプロイメントが開始または正常に終了しなかったか、失敗したかどうかを確認してください。

# <サーバーのレスポンスステータス (内部サーバーエラーなど)>。 詳細についてはサーバーログを確認してください。

このエラーメッセージは、サーバーから予期しないエラーステータス ("Out of memory" など) が返された場合に表示されます。

#### 解決策

サーバーログで、例外の発生を確認してください。

#### エラーが発生しました。詳細についてはサーバーログを確認してください。

このエラーメッセージは、サーバーから予期しないエラーステータスが返されたが、エラーステータステキストを受信しなかった場合に表示されます。

#### 解決策:

サーバーログで、例外の発生を確認してください。

#### 解決策: changelog がロックされるのを待ちます。

システムへのログインを何回か試みてもサーバーが起動せずこのエラーメッセージが表示されます。

解決策

DATABASECHANGELOGLOCK テーブルのLOCKED 列の値を0に設定します。

#### デプロイメント中にファイル名が破損する。再デプロイしてみてください。

場合によってはファイル名が破損した状態になり、例外が発生します。

#### 解決策:

もうー 度 デプロイしてください。

### コマンドラインからの HP 00 コマンドの実行

■ Operations Orchestration Shell (OOSH)を使用すると、Central 10.x Web インタフェースからでな く、コマンドラインから HP OO コマンドを実行できます。これにより、コマンドを実行するスクリプトを作成し、HP OO プロセスを自動化できます。

次のような操作を実行できます。

- フローの実行
- コンテンツパックのデプロイ
- ファイルの管理 インポート、アップロード、削除など
- フロー情報の表示
- システム構成の管理

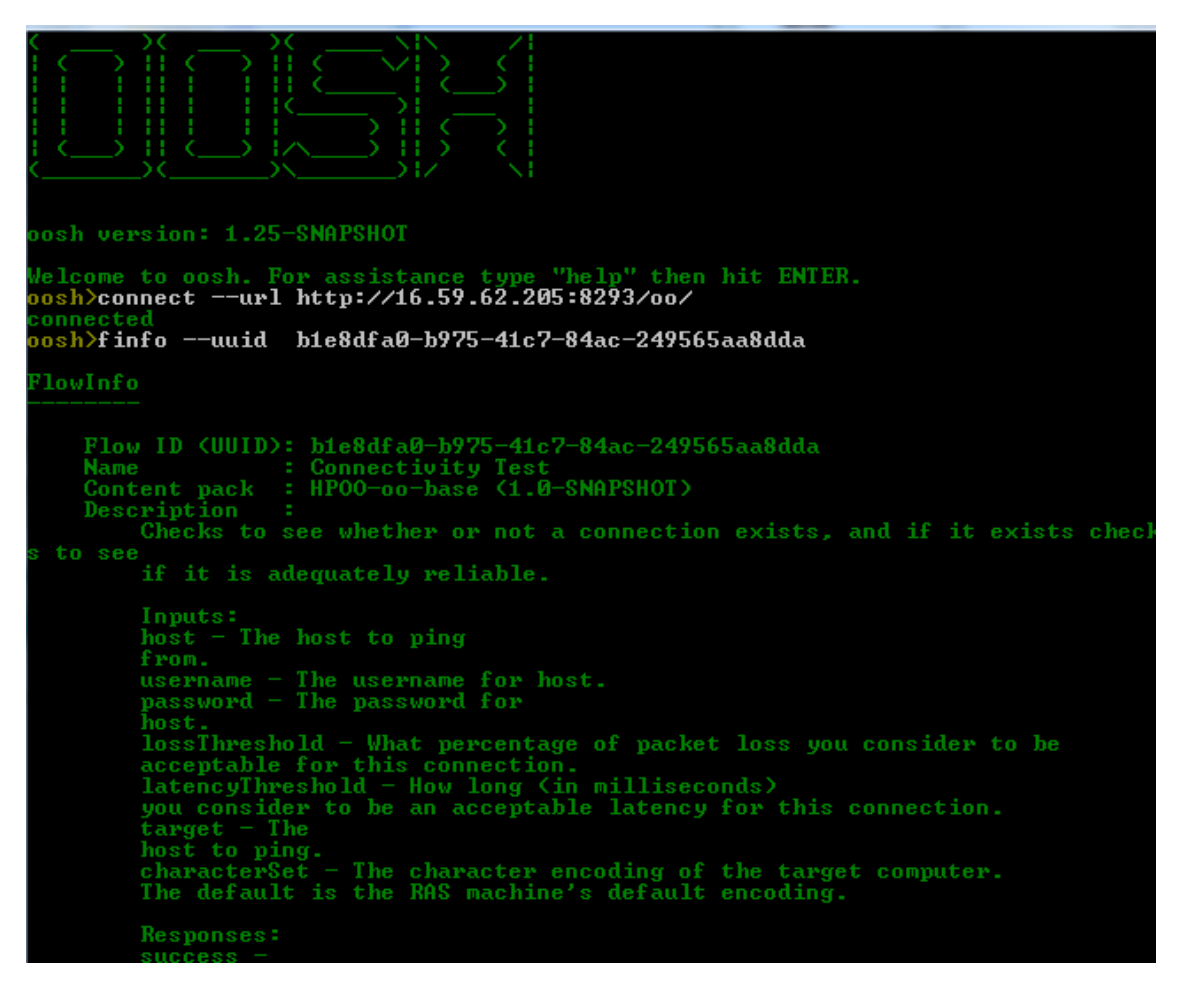

OOSH ユーティリティで使用 できるコマンド の詳細なリスト、および各 コマンド で使用 できるオプションに ついては、「参照情報」 セクションを参照してください。 OOSH ユーティリティは <installation path>\central\bin および <installation path>\ras\bin にあり ます。

**注**: OOSH ユーティリティからアップグレード に関連 するコマンドを呼び出 すユーザーは、それに対応 するアクセス許可を持っている必要 があります。

注: OOSH ユーティリティは Java 1.7 で動作します。

### コマンドの実行

OOSH ユーティリティ内 または通常のプロンプト/シェルからコマンドを実行 することができます。

通常のプロンプト/シェルからコマンドを実行する場合は、c:\hpoo\central\bin> oosh.bat <command> と入力します。

例:

c:\hpoo\central\bin> oosh.bat trigger --uuid ABC --user ABC --password ABC --url
ABC

**注:** HP OO 10.x では、HP OO 9.x で使用していた **RSFlowInvoke** および **JRSFlowInvoke** の 代わりに、このユーティリティを使用します。

注: OOSH ユーティリティは、ras\bin からも使用できます。

### Central 10.x サーバーへの接続

OOSH をシェルモードで実行している場合、connect コマンドを使用して Central 10.x サーバーに接続できます。

その他すべてのコマンドは、url、user、passwordの基本的な接続プロパティをサポートします。これ により、最初に connect コマンドを使用せずとも、コマンドラインから直接これらのプロパティを呼び出 すことができます。

**注:** ユーザー名を指定 (user プロパティを使用)し、パスワード (password プロパティを使用)を指定しないこともできます。 接続時に、パスワードを入力するよう促されます。

また、複数のLDP環境では、次の形式でユーザー名を入力する必要がありま す。domain\usernameドメインを指定しないでユーザー名を入力すると、OOSHは最初にデ フォルト LDAPを使用してユーザー認証を試み、これが失敗すると、HP OO 内部ドメイン内の 認証を試みます。

connect コマンドにはその他のオプションもあります。HTTP プロキシ経由での接続も可能です。

connect コマンドで使用できるオプションの詳細なリストについては、「参照情報」セクションを参照するか、コマンドラインで help connect と入力してください。

- 1. oosh.bat バッチファイルをダブルクリックし、OOSH ユーティリティを起動します。
- 2. コマンドラインで次のように入力します(例)。

connect --url <Central サーバーの URL>

3. Enter キーを押します。

接続が成功すると、コマンドラインに次のように表示されます。

Connected

### フローに関する情報の表示

1. OOSH ユーティリティのコマンドラインで、次のように入力します。

finfo --uuid <フローの UUID>

注: フローの UUID は、[フローライブラリ] 情報 パネルに表示されます。

2. Enter キーを押します。

フローの情報がコマンドラインに表示されます。

### フローの実行

trigger コマンドでは、--user、--password、--url などのオプションを使用できます。trigger コマンドで使用できるオプションの詳細なリストについては、「参照情報」セクションを参照するか、コマンドラインで help trigger と入力してください。

1. OOSH ユーティリティのコマンドラインで、次のように入力します(例)。

trigger --uuid <フローの UUID>

2. Enter キーを押します。

### コンテンツパックのデプロイ

このコマンドは、Central 10.x サーバーへのアクティブな接続がある場合にのみ動作します。 deploy コ マンドで使用できるオプションの詳細なリストについては、参照情報セクションを参照するか、コマンド ラインで help deploy と入力してください。

1. OOSH ユーティリティのコマンドラインで、次のように入力します(例)。

deploy --url <00 Central の URL> --files <デプロイするファイルのコンマ区切りリスト>

2. Enter キーを押します。

### 00SH ユーティリティに関するヘルプの表示

OOSH ユーティリティで使用可能なすべてのコマンドのリストと説明を表示するには、次のように入力します。

help

特定のコマンドに関するヘルプを表示するには、次のように入力します。

```
help <コマンド>
```

例:

help trigger

### 00SH ユーティリティから HP 00 コマンドを実行するスクリプ トの作成

- 1. スクリプトを作成するには、実行する OOSH コマンドを記述した簡単なテキストファイルを作成します。各コマンドを実行する順にそれぞれ別の行に記述します。
- 2. スクリプトを作成するには、実行する OOSH コマンドを記述した簡単なテキストファイルを作成します。各コマンドを実行する順にそれぞれ別の行に記述します。

### 実行可能ファイルのパーサーとしての 00SH の追加

Linux でのみ、OOSHを実行ファイルのパーサーとして追加することもできます。

1. たとえば、次のように script-a というファイルを作成します。

#!/<インストールディレクトリ>/oosh

<コマンドシーケンス>

2. このファイルに対して chmod (アクセス権限の変更)を実行します。

chmod 755 script-a

3. このファイルをコマンドラインから実行します。

./script-a

### 参照情報

#### OOSH ユーティリティで使用可能なコマンド

| コマンド    | 引数                | 説明                                                                  | デフォルト値/<br>動作                                                                                                    | 必須  |
|---------|-------------------|---------------------------------------------------------------------|----------------------------------------------------------------------------------------------------|-----|
| connect |                   | OO 10.x Central サーバーに接続し<br>ます                                      |                                                                                                    |     |
|         | url               | OO 10.x Central の URL                                               |                                                                                                    | はい  |
|         | user              | OO Central ユーザー名<br>複数 LDAP 環境では、ユーザー名<br>をドメイン\ユーザー名の形式で入<br>力します。 | ドメインを指<br>定しないで<br>ユーザー名<br>入力する<br>と、初にデフォ<br>ルト LDAP<br>使 ユーをが失 H LDAP<br>で<br>記が、HP OO<br>内のみま<br>で<br>の<br>の<br>ま<br>の<br>の<br>よ<br>、<br>の<br>の<br>い<br>に<br>デフォ<br>の<br>の<br>い<br>に<br>デフォ<br>の<br>の<br>い<br>に<br>デフォ<br>の<br>の<br>い<br>に<br>デフォ<br>の<br>の<br>い<br>に<br>デフォ<br>の<br>の<br>い<br>に<br>デフォ<br>の<br>の<br>い<br>に<br>デフォ<br>の<br>の<br>い<br>に<br>デフォ<br>の<br>の<br>い<br>に<br>デフォ<br>の<br>の<br>い<br>に<br>デフォ<br>の<br>の<br>い<br>に<br>デフォ<br>の<br>の<br>い<br>に<br>デフォ<br>の<br>の<br>い<br>に<br>、<br>の<br>の<br>い<br>に<br>、<br>の<br>の<br>に<br>、<br>の<br>の<br>に<br>、<br>の<br>の<br>い<br>に<br>の<br>の<br>い<br>の<br>に<br>の<br>の<br>に<br>の<br>の<br>の<br>い<br>の<br>の<br>い<br>の<br>こ<br>の<br>の<br>の<br>に<br>の<br>の<br>の<br>の<br>の<br>の<br>の<br>の<br>の<br>の<br>の<br>の<br>の<br>の | いいえ |
|         | password          | OO Central パスワード                                                    |                                                                                                    | いいえ |
|         | proxyhost         | 接続時に経由する http プロキシホ<br>スト                                           |                                                                                                    | いいえ |
|         | proxyport         | 接続時に経由する http プロキシ<br>ポート                                           | 8080                                                                                                    | いいえ |
|         | proxyuser         | 接続時に使用する http プロキシ<br>ユーザー                                          |                                                                                                    | いいえ |
|         | <br>proxypassword | 接続時に使用する http プロキシパ<br>スワード                                         |                                                                                                    | いいえ |

| コマンド       | 引数       | 説明                                                                 | デフォルト値/<br>動作 | 必須                                                                               |
|------------|----------|--------------------------------------------------------------------|---------------|----------------------------------------------------------------------------------|
| deploy     |          | コンテンツパックをデプロイします (アク<br>ティブな接続が必要)                                 |               |                                                                                  |
|            | url      | OO 10.x Central の URL                                              |               | はい (ただ<br>し、<br>connect コ<br>マンドを使<br>用してすで<br>にCentral<br>に接続し<br>ている場<br>合は除く) |
|            | user     | OO Central ユーザー名<br>複数 LDP 環境では、ユーザー名を<br>ドメイン\ユーザー名の形式で入力<br>します。 |               | いいえ                                                                              |
|            | password | OO Central パスワード                                                   |               | いいえ                                                                              |
|            | files    | デプロイするコンテンツパックのコンマ<br>区切りリスト                                       |               | はい                                                                               |
| disconnect |          | OO 10.x Central サーバーから切 断<br>します                                   |               |                                                                                  |

| コマンド    | 引数       | 説明                                                          | デフォルト値/<br>動作 | 必須                                                                                 |
|---------|----------|-------------------------------------------------------------|---------------|------------------------------------------------------------------------------------|
| trigger |          | フローの実行                                                      |               |                                                                                    |
|         | url      | OO 10.x Central の URL                                       |               | はい (ただ<br>し、<br>connect コ<br>マンドを使<br>用してすで<br>に Central<br>に接続し<br>ている場<br>合 は除く) |
|         | user     | OO Central ユーザー名                                            |               | いいえ                                                                                |
|         |          | 複数 LDP 環境では、ユーザー名を<br>ドメイン\ユーザー名の形式で入力<br>します。              |               |                                                                                    |
|         | password | OO Central パスワード                                            |               | いいえ                                                                                |
|         | uuid     | 実行するフローのUUID。例:<br>cd38b579-4220-4fa5-bafd-<br>78d67f73eb6f |               | はい                                                                                 |
|         | inputs   | コンマ区切りのキー=フローの入力の<br>値のマップ。例:<br>key1=value1、key2=value2    |               | いいえ                                                                                |

| コマンド  | 引数       | 説明                                                                                                    | デフォルト値/<br>動作 | 必須                                                                                 |
|-------|----------|----------------------------------------------------------------------------------------------------|---------------|------------------------------------------------------------------------------------|
| track |          | 特定の実行に関する情報を表示<br>します(追跡)                                                                                                   |               |                                                                                    |
|       | url      | OO 10.x Central の URL                                                                                                    |               | はい (ただ<br>し、<br>connect コ<br>マンドを使<br>用してすで<br>に Central<br>に接続し<br>ている場<br>合 は除く) |
|       | user     | OO Central ユーザー名<br>複数 LDP 環境では、ユーザー名を<br>ドメイン\ユーザー名の形式で入力<br>します。                                                          |               | いいえ                                                                                |
|       | password | OO Central パスワード                                                                                                    |               | いいえ                                                                                |
|       | id       | 実行 ID                                                                                                    |               | はい                                                                                 |
|       | property | 特定のプロパティ(デフォルト:all)を<br>表示します。使用可能なプロパ<br>ティ:<br>executionId、executionName、s<br>tatus、resultStatusType、resu<br>ltStatusName | all           | いいえ                                                                                |

| コマンド               | 引数       | 説明                                                                                           | デフォルト値/<br>動作 | 必須                                                                                 |
|--------------------|----------|----------------------------------------------------------------------------------------------|---------------|------------------------------------------------------------------------------------|
| finfo<br>flow-info |          | 特定のフロー実行に関する情報を<br>表示します                                                                     |               |                                                                                    |
|                    | url      | OO 10.x Central の URL                                                                        |               | はい (ただ<br>し、<br>connect コ<br>マンドを使<br>用してすで<br>に Central<br>に接続し<br>ている場<br>合 は除く) |
|                    | user     | OO Central ユーザー名<br>複数 LDP 環境では、ユーザー名を<br>ドメイン\ユーザー名の形式で入力<br>します。                           |               | いいえ                                                                                |
|                    | password | OO Central パスワード                                                                             |               | いいえ                                                                                |
|                    | property | 特定のプロパティ(デフォルト:all)を<br>表示します。使用可能なプロパ<br>ティ:<br>id、name、path、description、cp<br>Name、version | all           | いいえ                                                                                |

| コマンド                      | 引数       | 説明                                                 | デフォルト値/<br>動作 | 必須                                                                                 |
|---------------------------|----------|----------------------------------------------------|---------------|------------------------------------------------------------------------------------|
| lcp、<br>list-<br>content- |          | 接続されているサーバーに現在デプ<br>ロイされているすべてのコンテンツ<br>パックをリストします |               |                                                                                    |
| packs                     | url      | OO 10.x Central の URL                              |               | はい (ただ<br>し、<br>connect コ<br>マンドを使<br>用してすで<br>に Central<br>に接続し<br>ている場<br>合 は除く) |
|                           | user     | OO Central ユーザー名                                   |               | いいえ                                                                                |
|                           |          | 複数 LDP 環境では、ユーザー名を<br>ドメイン\ユーザー名の形式で入力<br>します。     |               |                                                                                    |
|                           | password | OO Central パスワード                                   |               | いいえ                                                                                |
| lsc、                      |          | システム構成をリストします                                      |               |                                                                                    |
| list-sys-<br>config       | url      | OO 10.x Central のURL                               |               | はい (ただ<br>し、<br>connect コ<br>マンドを使<br>用してすで<br>にCentral<br>に接続し<br>ている場<br>合は除く)   |
|                           | user     | OO Central ユーザー名                                   |               | いいえ                                                                                |
|                           |          | 複数 LDP 環境では、ユーザー名を<br>ドメイン\ユーザー名の形式で入力<br>します。     |               |                                                                                    |
|                           | password | OO Central パスワード                                   |               | いいえ                                                                                |
|                           | key      | 特定のキーの値のみを要求するよう<br>にします                           |               | いいえ                                                                                |

| コマンド               | 引数       | 説明                                                                 | デフォルト値/<br>動作 | 必須                                                                                 |
|--------------------|----------|--------------------------------------------------------------------|---------------|------------------------------------------------------------------------------------|
| SSC                |          | システム構成を設定します                                                       |               |                                                                                    |
| set-sys-<br>config | url      | OO 10.x Central の URL                                              |               | はい (ただ<br>し、<br>connect コ<br>マンドを使<br>用してすで<br>に Central<br>に接続し<br>ている場<br>合 は除く) |
|                    | user     | OO Central ユーザー名<br>複数 LDP 環境では、ユーザー名を<br>ドメイン\ユーザー名の形式で入力<br>します。 |               | いいえ                                                                                |
|                    | password | OO Central パスワード                                                   |               | いいえ                                                                                |
|                    | key      | システム構成キー                                                           |               | はい                                                                                 |
|                    | value    | システム構成値                                                            | 空の文字列         | いいえ                                                                                |
| show<br>connection |          | 接続プロパティを表示します                                                      |               |                                                                                    |

| コマンド                       | 引数       | 説明                                                                 | デフォルト値/<br>動作 | 必須                                                                               |
|----------------------------|----------|--------------------------------------------------------------------|---------------|----------------------------------------------------------------------------------|
| historical-<br>data-start- |          | 履歴データのインポートの開始日を<br>設定します                                          |               |                                                                                  |
| date                       | url      | OO 10.x Central の URL                                              |               | はい (ただ<br>し、<br>connect コ<br>マンドを使<br>用してすで<br>にCentral<br>に接続し<br>ている場<br>合は除く) |
|                            | user     | OO Central ユーザー名<br>複数 LDP 環境では、ユーザー名を<br>ドメイン\ユーザー名の形式で入力<br>します。 |               | いいえ                                                                              |
|                            | password | OO Central パスワード                                                   |               | いいえ                                                                              |
|                            | date     | インポートの開始日 (形式:<br>dd/MM/yyyy)                                      |               | はい                                                                               |
| historical-<br>data-status |          | 履歴 データのインポートのステータス<br>を取得します                                       |               |                                                                                  |
|                            | url      | OO 10.x Central のURL                                               |               | はい (ただ<br>し、<br>connect コ<br>マンドを使<br>用してすで<br>にCentral<br>に接続し<br>ている場<br>合は除く) |
|                            | user     | OO Central ユーザー名                                                   |               | いいえ                                                                              |
|                            |          | 複数 LDP 環境では、ユーザー名を<br>ドメイン\ユーザー名の形式で入力<br>します。                     |               |                                                                                  |
|                            | password | OO Central パスワード                                                   |               | いいえ                                                                              |

| コマンド                           | 引数       | 説明                                                                 | デフォルト値/<br>動作 | 必須                                                                                 |
|--------------------------------|----------|--------------------------------------------------------------------|---------------|------------------------------------------------------------------------------------|
| import-<br>historical-<br>data |          | 9.x サーバーで定義されたデータを<br>持 つデプロイ済 みコンテンツの履歴<br>データをインポートします           |               |                                                                                    |
|                                | url      | OO 10.x Central の URL                                              |               | はい (ただ<br>し、<br>connect コ<br>マンドを使<br>用してすで<br>に Central<br>に接続し<br>ている場<br>合 は除く) |
|                                | user     | OO Central ユーザー名<br>複数 LDP 環境では、ユーザー名を<br>ドメイン∖ユーザー名の形式で入力<br>します。 |               | いいえ                                                                                |
|                                | password | OO Central パスワード                                                   |               | いいえ                                                                                |
| import-<br>permission<br>s     |          | アクセス許 可 ファイルを持 つデプロイ<br>済 みコンテンツのアクセス許 可 をイン<br>ポートします             |               |                                                                                    |
|                                | url      | OO 10.x Central の URL                                              |               | はい (ただ<br>し、<br>connect コ<br>マンドを使<br>用してすで<br>にCentral<br>に接続し<br>ている場<br>合は除く)   |
|                                | user     | OO Central ユーザー名<br>複数 LDP 環境では、ユーザー名を<br>ドメイン\ユーザー名の形式で入力<br>します。 |               | いいえ                                                                                |
|                                | password | OO Central パスワード                                                   |               | いいえ                                                                                |

| コマンド                   | 引数       | 説明                                                                 | デフォルト値/<br>動作 | 必須                                                                                 |
|------------------------|----------|--------------------------------------------------------------------|---------------|------------------------------------------------------------------------------------|
| import-<br>schedules   |          | 9.x サーバーで定義されたスケ<br>ジュールを持 つデプロイ済 みコンテン<br>ツのスケジュールをインポートします       |               |                                                                                    |
|                        | url      | OO 10.x Central の URL                                              |               | はい (ただ<br>し、<br>connect コ<br>マンドを使<br>用してすで<br>に Central<br>に接続し<br>ている場<br>合 は除く) |
|                        | user     | OO Central ユーザー名<br>複数 LDP 環境では、ユーザー名を<br>ドメイン\ユーザー名の形式で入力<br>します。 |               | いいえ                                                                                |
|                        | password | OO Central パスワード                                                   |               | いいえ                                                                                |
| permission<br>s-status |          | これまでにインポートされたすべての<br>アクセス許可のリストを取得します                              |               |                                                                                    |
|                        | url      | OO 10.x Central のURL                                               |               | はい (ただ<br>し、<br>connect コ<br>マンドを使<br>用してすで<br>にCentral<br>に接続し<br>ている場<br>合は除く)   |
|                        | user     | OO Central ユーザー名<br>複数 LDP 環境では、ユーザー名を<br>ドメイン\ユーザー名の形式で入力<br>します。 |               | いいえ                                                                                |
|                        | password | OO Central パスワード                                                   |               | いいえ                                                                                |
|                        | output   | 出力を書き込む場所の完全なパス                                                    |               | いいえ                                                                                |

| コマンド                            | 引数       | 説明                                                                 | デフォルト値/<br>動作 | 必須                                                                                 |
|---------------------------------|----------|--------------------------------------------------------------------|---------------|------------------------------------------------------------------------------------|
| upload-<br>permission<br>s-file |          | コンテンツのアップグレード 中 に作 成<br>されたアクセス許 可 ファイルをアップ<br>ロードします              |               |                                                                                    |
|                                 | url      | OO 10.x Central の URL                                              |               | はい (ただ<br>し、<br>connect コ<br>マンドを使<br>用してすで<br>に Central<br>に接続し<br>ている場<br>合 は除く) |
|                                 | user     | OO Central ユーザー名<br>複数 LDP 環境では、ユーザー名を<br>ドメイン\ユーザー名の形式で入力<br>します。 |               | いいえ                                                                                |
|                                 | password | OO Central パスワード                                                   |               | いいえ                                                                                |
|                                 | file     | アクセス許可ファイルへのフルパスで、コンテンツアップグレードユーティリティの Output フォルダーにあります           |               | いいえ                                                                                |

**注**: : HP OO 9.x から 10.x (10.02 以前) へのアップグレード後に、HP OO Shell ユーティリティを使用して履歴データを移行すると、HP OO 10.x で要求されている "RESOLVED" でなく "Resolved" という結果になります。これにより、ダッシュボードの結果分布に重複が生じます。この場合、HP OO 10.02 または 10.10 にアップグレードしてください。

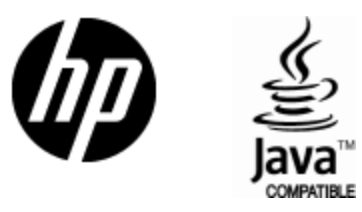

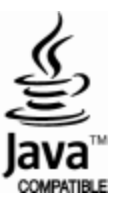